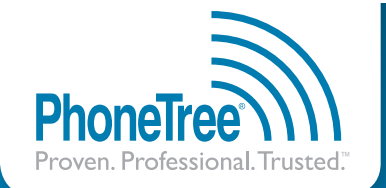

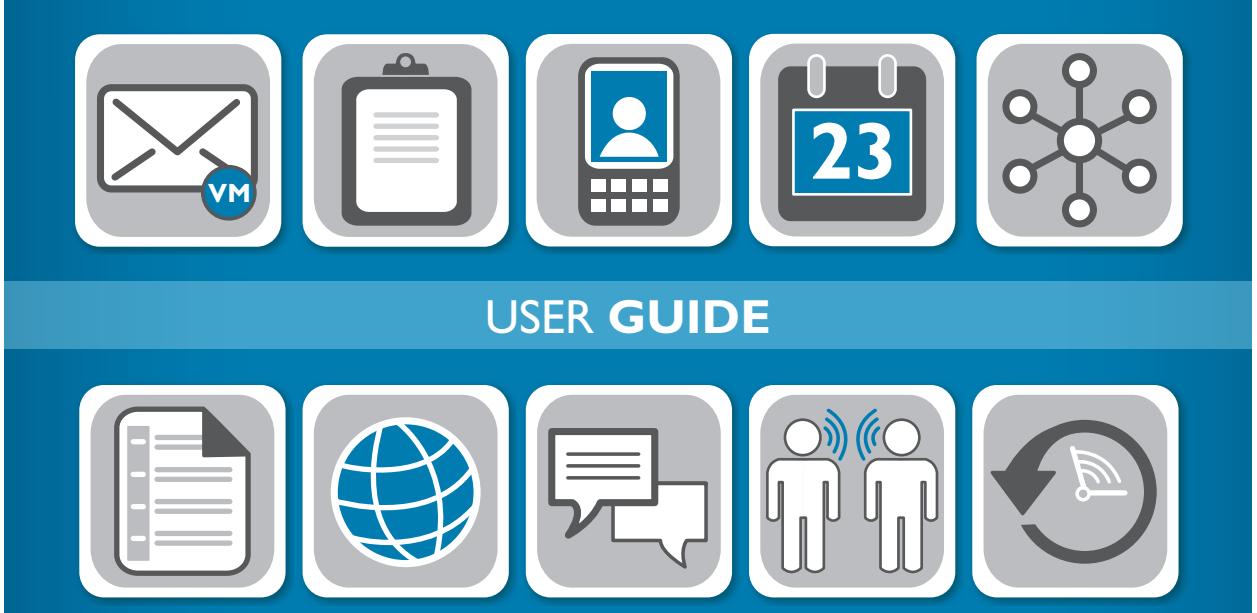

# Voice **Wave**<sup>™</sup> Series

Revised 5/2012

# Table of Contents

| Introduction                                                                                                    |
|----------------------------------------------------------------------------------------------------|
| Installation       .7         Step One: Check System Requirements       .8         Step Two: Install the Software       .9         Step Three: Connect the Hardware       .10         Step Four: Install the Hardware Drivers       .12         Step Five: Connect Analog Phone Cable       .14                           |
| Pre-Configuration Steps       17         Step One: Verify Device Connection       18         Step Two: Disable Power Management       19         Step Three: Turn Off PC Hibernation       20         Step Four: Get a Copy of Your Phone Book       22         PhoneTree G2PT Hardware Operation (While In Use)       23 |
| One-Time Configurations.25Desktops.26The Admin Desktop.27Step One: Configure Phone Lines.28Step Two: Configure Global Settings.29Step Three: Configure Dialing Translator.30Step Four: Import Menu Manager.31Step Five: Configure Email.32Additional Icons.33                                                             |
| Sending Your First Message Job                                                                                                    |
| VoiceWave       .41         Setting Up a Message Job       .43                                                                                                    |
| VoiceWave Plus       .51         Additional Admin Desktop Features (VoiceWave Plus and up)       .53         Setting Up a Message Job       .54                                                                                                    |
| VoiceWave Premium.63Additional Admin Desktop Features for VoiceWave Premium only.65Configuring a Flex Field.66Setting Up a Message Job.68-74, 79-81Creating a Constructed Message (.vft only).75-78                                                                                                    |
| Social Media Integration (VoiceWave Plus & VoiceWave Premium only)                                                                                                    |
| VoiceWave Online Integration (VoiceWave Plus & VoiceWave Premium only)                                                                                                    |
| Call Center       .93         Call Center       .94         Statuses       .95                                                                                                    |
| Reports                                                                                                    |

# Table of Contents, continued

| Tasks         Creating a Manual Task         Automating a Task                                                                                                    | <b>103</b><br>104<br>110                                              |
|----------------------------------------------------------------------------------------------------|-----------------------------------------------------------------------|
| Views                                                                                                    | <b>113</b><br>114                                                     |
| Remote Operation         Enabling Remote Operation         Enabling a Line as a Call-In Line         Configuring Remote Options         Calling In         PhoneTree Remote Menu                                                                                                    | 117<br>118<br>119<br>120<br>121<br>121                                |
| PhoneTree Client (VoiceWave Plus & VoiceWave Premium only)         Initial Setup: Host PC Configurations         Initial Setup: Remote PC Configurations         Initial Setup: Client Configurations (Remote PC)         Initial Setup: Call Options (Remote PC)         Daily Operation: Starting a Message Job (Remote PC)         Daily Operation: Checking Call Status (Remote PC)         Reference: Importing Data (Remote PC)         Reference: The Call Status Screen (Remote PC) | . <b>.123</b><br>124<br>126<br>128<br>130<br>136<br>137<br>140<br>143 |
| Troubleshooting         Line Card Not Found         Please Connect Telephone Cord         Call Remote Won't Answer         PhoneTree Client         Checking DIP Switches                                                                                                    | 145<br>146<br>148<br>150<br>152<br>154                                |
| Appendices         Editing an Icon         Blocking Numbers and Email Addresses         Activating Line 2 for G2PT Hardware         Backing Up/Restoring VoiceWave System         Automatic Updates                                                                                                    | <b>157</b><br>158<br>159<br>160<br>161<br>164                         |
| Warranty Information                                                                                                    | 165                                                                   |
| Regulatory Information                                                                                                    | 169                                                                   |
| Index                                                                                                    | 173                                                                   |

# Introduction

# Welcome

Thank you for choosing PhoneTree to deliver your important messages. This guide has been designed to take you step-by-step through the basic required setup of your PhoneTree® VoiceWave<sup>™</sup> Series system, including the pre-configuration steps necessary to complete before your system can send messages, as well as daily operation and common questions. For further information on certain features that are not discussed in this guide, you can search the help files located within the VoiceWave Series software.

For the latest version of this User Guide and access to product FAQ's, Customer Help Documents and other support material, please visit: **phonetree.com/support** 

# **Contacting Us**

We're here to help if you ever have questions. Keep the following contact information handy and let us know anytime you have a question, comment or concern.

| Toll-Free Customer Support |                                |
|----------------------------|--------------------------------|
| Fax                        |                                |
| E-Mail                     |                                |
| USPS                       | PhoneTree                      |
|                            | 301 N. Main Street, Suite 1800 |
|                            | Winston-Salem, NC 27101        |

# Notice of Liability

The information in this book is intended to be accurate and useful with the operation of your PhoneTree VoiceWave Series system. Personal Communication Systems, Inc. shall not have any liability for loss or damage caused by directly or indirectly using the instructions contained within this book or by the computer software and hardware products described in it.

# Trademarks

The trademarked names used in this book are used for editorial purposes only and to the benefit of the trademarked owner with no intention of infringement of the trademark. We further state that PhoneTree, Proven. Professional. Trusted., VoiceWave, PhoneTree PT-400, PhoneTree G2PT, PhoneTree Client, and the PhoneTree logo are all trademarks of Personal Communication Systems, Inc.

# Installation

## Step One: Check System Requirements

All VoiceWave models requires a minimum set of requirements from your system in order to work correctly. If your PC has fewer than these requirements, your VoiceWave system may not complete certain tasks well or at all.

| Local Disk (C:) Proj | perties                          | ? 🔀               | System Properties |                                  | ? 🛛          |
|----------------------|----------------------------------|-------------------|-------------------|----------------------------------|--------------|
| General Tools Ha     | rdware Sharing Quota             |                   | System Restore    | Automatic Updates                | Remote       |
|                      | _                                |                   | General C         | omputer Name Hardware            | Advanced     |
| intern               | nal Drive                        |                   |                   | System:                          |              |
|                      |                                  | $\frown$          |                   | Microsoft Wind                   | dows XP      |
| Type: Local          | l Disk                           |                   |                   | Professional                     |              |
| File system: NTFS    | 5                                |                   |                   | Version 2002                     |              |
| Used space:          | 13,288,439,808 b                 | 12.3 GB           |                   | /. Service Pack                  |              |
| Free space:          | 26,669,969,408 b es              | 24.8 GB           | No.               | John Doe                         |              |
| Capacity:            | 39,958,409,216 b es              | 37.2 GB           |                   | 00000-DEM-0                      | 000000-00000 |
|                      |                                  |                   |                   | Intel(F                          | ج)           |
|                      |                                  |                   |                   | Pentium(R) 4 0                   | CPU 2.80GHz  |
|                      | Drive C                          | Disk Cleanup      |                   | 2.79 GHz, 2.90<br>Physical Addre | 9 GB of HAM  |
| Comprose drive to    | a a su a disk an saa             |                   |                   |                                  |              |
| Allow Indexing Se    | ervice to index this disk for fa | st file searching |                   | Support Infr                     | ormation     |
|                      | OK Cancel                        | Apply             |                   | OK Car                           | Apply        |

#### **Minimum System Requirements**

- 1.4GHz or faster processor
- Windows XP, Windows Server 2003, Windows Server 2008, Windows Vista (32-bit or 64-bit) or Windows 7 (32-bit or 64-bit)
- · 1GB of RAM (2GB for Windows 7 64-bit)
- 5GB of hard-disk space
- CD-ROM Drive
- 1024x768 or higher resolution monitor
- USB port, minimum 1 USB port for each PhoneTree unit\*
- Analog phone jack for each PhoneTree line
- High-speed Internet access (in case of any future support/training needs from PhoneTree Customer Support)

\*A maximum of 24 lines per host controller card. If all of your USB ports are in use, you may need to purchase a true dual (or quad) host controller card to provide additional ports.

\*\*VoiceWave uses secure 128-bit SSL encryption when sending and receiving data from our servers.

**Please Note:** All VoiceWave models are designed to allow operation in the background however, we cannot guarantee compatibility or problem-free operation with other programs.

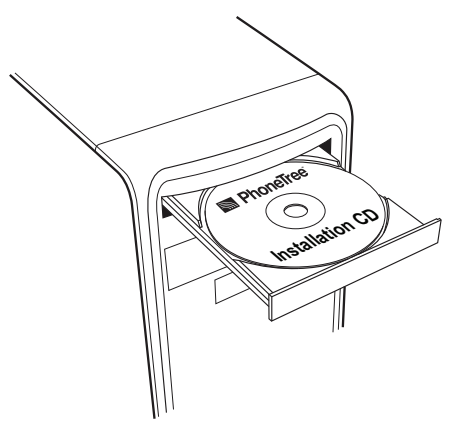

# Step Two: Install the Software

**Please Note:** Before installing the VoiceWave software, ensure the intended Windows® operating system user is a part of the Local Administrative Group and for computers running Windows Vista® or Windows® 7, refer to the installation document included in the PhoneTree package, or download a copy from our website: **Installing on Windows 7** / **Installing on Windows Vista**.

## 1. Installation CD

Insert the **VoiceWave Installation CD** into your CD/DVD drive. The installer screen should start automatically (if it does not, double-click on the CD/DVD drive ► PhoneTreeMVPu ► setup). Click **Next** and follow the on screen instructions. When prompted, enter the supplied **Serial Key** (found on the inside of the software case) and click **Next** to continue the installation process. Once the installation completes, click **Finish**. If requested, restart your computer – do not start the VoiceWave software at this time.

## 2. Female and Male Voice Text-to-Speech CDs

First, insert the **Female Voice** CD into your CD/DVD drive. The installer screen should start automatically (if it does not, double-click on the CD/DVD drive ► setup). Follow the on screen instructions to complete installation. Repeat these steps for the **Male Voice** CD.

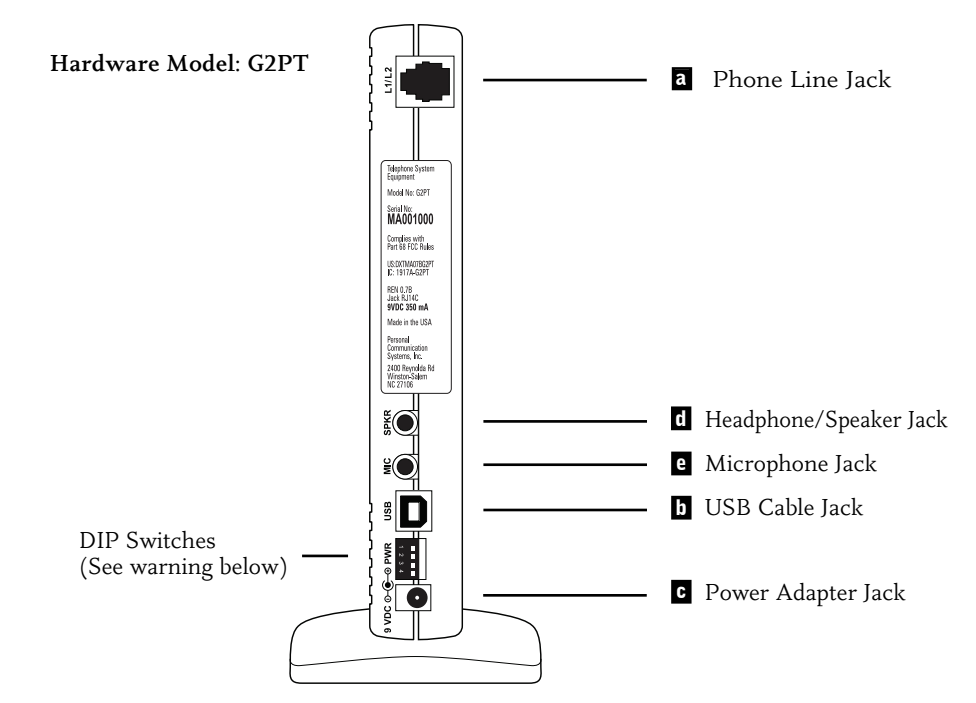

## Step Three: Connect the Hardware

### G2PT

#### 1. Connect the phone cable

The G2PT's single phone jack design (**a**) has the ability to be configured for 1 or 2-line capacity. Please see page 14 for instructions on how to connect to various wall jack configurations.

#### 2. Connect the USB cable

Using the supplied USB cable, connect the flat end to an available USB port on your PC and the square end to the PhoneTree unit's USB cable jack **(b)**. A USB cable is required for each PhoneTree hardware box (*if all of your USB ports are in use, see page 8*).

#### 3. Connect the power adapter

Connect the supplied power adapter to the PhoneTree unit's power adapter jack (c) and then insert it into a wall power outlet or power strip. **IMPORTANT**: Use of a third-party or universal power adapter can cause damage to your PhoneTree hardware and will invalidate your warranty. If a replacement power adapter is needed, please contact PhoneTree Customer Support at 800.555.0559 or support@phonetree.com.

#### 4. Connect the headset microphone

Using the supplied headset microphone, connect the Headphone plug, or a set of computer speakers, into the SPKR jack (d). Next, connect the Microphone plug into the MIC jack (e), located right below the SPKR jack. Note: If using more than one unit, make sure that the headset microphone or speaker set, is connected to the unit that contains lines 1-2.

#### Caution! (DIP Switches)

The DIP (Dual In-Line Package) Switches have been pre-configured and should only be adjusted if there is an installation problem as described on page 18. For information on how to properly set the DIP Switches, please see page 154.

# Installation: Connect the Hardware, continued

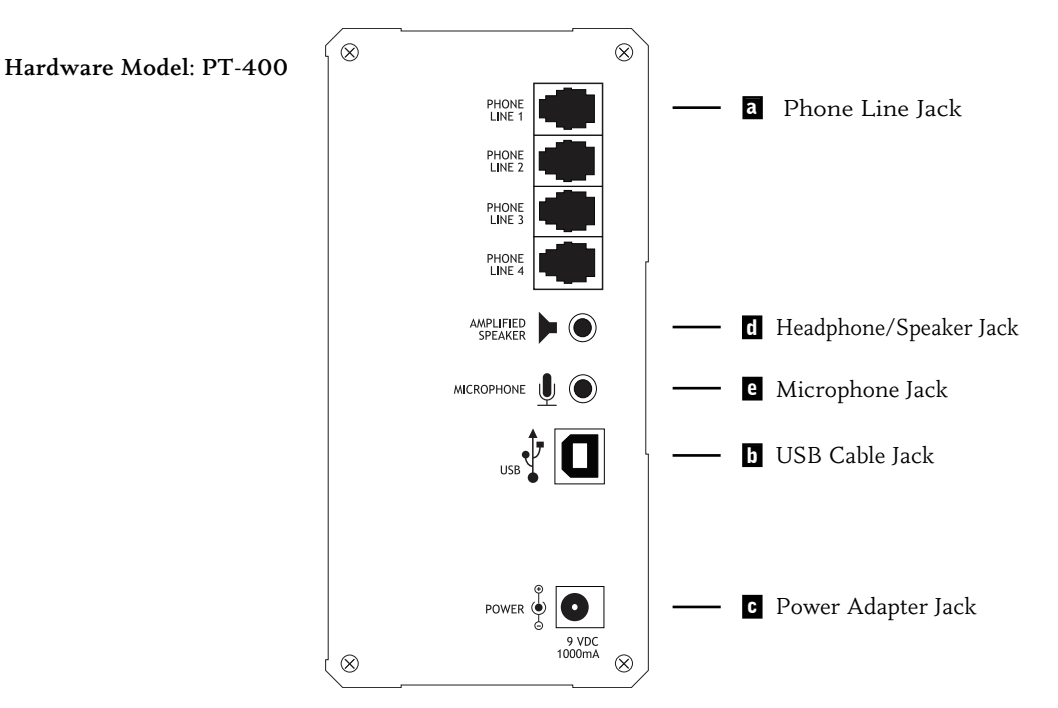

### PT-400

#### 1. Connect the phone cable

Connect an analog phone cable to each enabled phone jack. Depending on the number of lines you ordered for your PhoneTree hardware, all phone jacks on the back of each PT-400 unit may not be enabled.

#### 2. Connect the USB cable

Using the supplied USB cable, connect the flat end to an available USB port on your PC and the square end to the PhoneTree unit's USB cable jack **(b)**. A USB cable is required for each PhoneTree hardware box (*if all of your USB ports are in use, see page 8*).

#### 3. Connect the power adapter

Connect the supplied power adapter to the PhoneTree unit's power adapter jack (c) and then insert it into a wall power outlet or power strip. **IMPORTANT**: Use of a third-party or universal power adapter can cause damage to your PhoneTree hardware and will invalidate your warranty. If a replacement power adapter is needed, please contact PhoneTree Customer Support at 800.555.0559 or support@phonetree.com.

#### 4. Connect the headset microphone

Using the supplied headset microphone, connect the Headphone plug, or a set of computer speakers, into the Speaker jack (d). Next, connect the Microphone plug into the Microphone jack (e), located just below the Speaker jack.

**Note:** If using more than one unit, make sure that the headset microphone or speaker set, is connected to the unit that contains lines 1-4.

## Step Four: Install the Hardware Drivers

After the hardware steps on the previous pages are completed, your computer may prompt you for permission to install the hardware drivers for Windows. Check with your IT personnel to make sure the Windows user login you plan to run PhoneTree with has the correct permissions associated with it. If the permissions are not set high enough, Windows will prevent you from moving further with the installation.

If you are running Windows XP, you will be required to install the drivers manually:

#### Windows XP

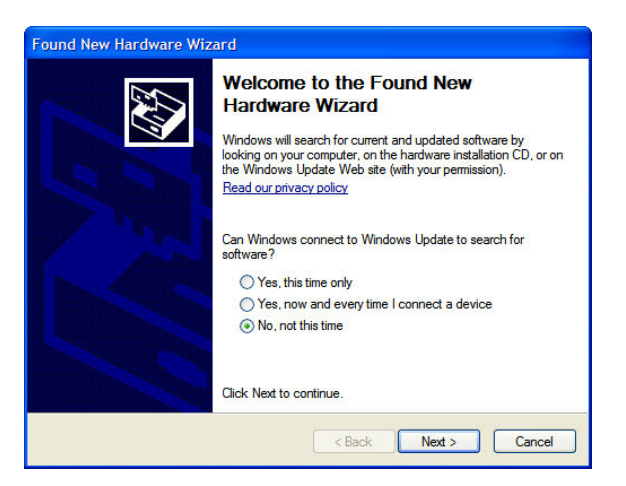

Choose No, not this time and click Next. Choose Install the software automatically (Recommended), then click Next.

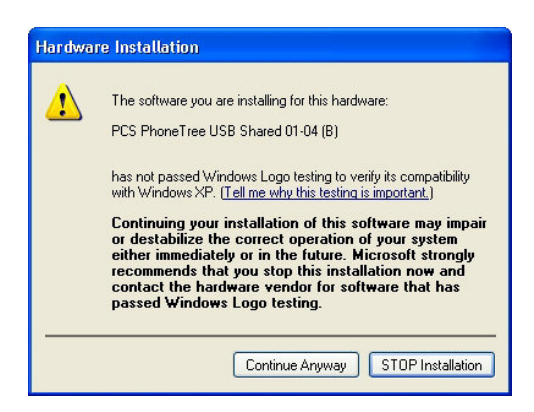

Next, you will be informed that the drivers have not passed Windows Logo testing. Be assured that it is 100% safe to install the PhoneTree drivers on your computer. Click **Continue Anyway** to proceed. Windows will prompt you to do this several times until the hardware is fully installed.

**Note:** If you accidentally pressed **STOP Installation**, unplug the power adapter from the Phone-Tree box for about 10 seconds and then reinsert it. You should see Windows detect the hardware again and then just follow the steps listed above.

#### Windows Vista/Windows 7

You may receive the warning screen below. Be assured that it is 100% safe to install PhoneTree on your PC.

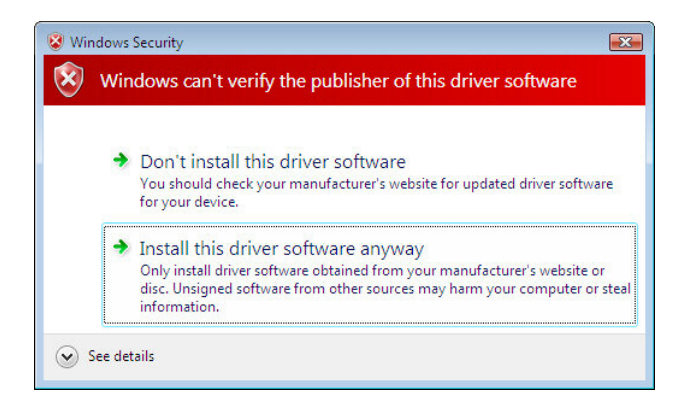

Please click Install this driver software anyway.

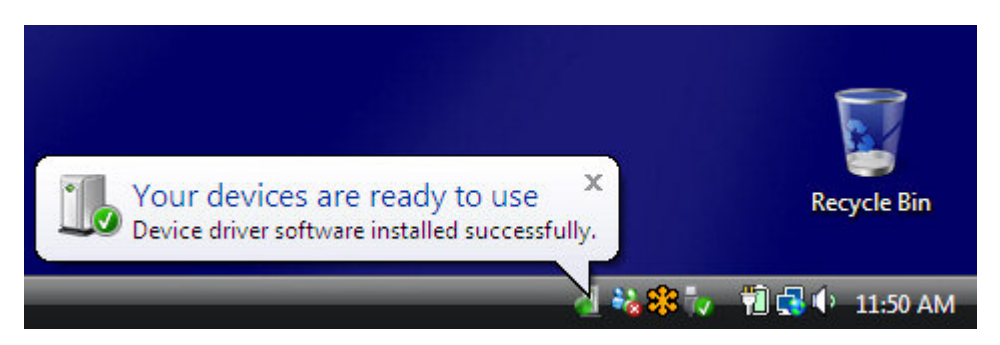

It may take a few minutes for Windows to recognize the PhoneTree device drivers. When you see the above message appear in the lower right corner of the screen, the PhoneTree hardware has been successfully installed.

# Step Five: Connect Analog Phone Cable

## G2PT

The G2PT's single phone jack design allows it to be used for either a 1- or 2-line system. The number of PhoneTree lines you purchased will determine how many PhoneTree units you have. For example, if you have ordered a 4-line VoiceWave system, you will have two PhoneTree units: one unit representing lines 1-2 and the other for lines 3-4. By using the supplied cables and adapter, each PhoneTree unit can be configured to work with most any analog wall jack. Using the examples below, choose the wall jack configuration that you will use and connect your analog phone cable(s) as instructed.

**Note**: These illustrations represent connections for *one* G2PT PhoneTree hardware unit. If you have more than one PhoneTree unit, you will need additional wall jacks enabled for each unit.

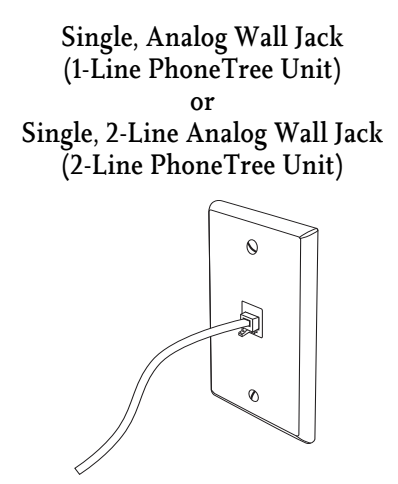

Connect the PhoneTree unit to the wall jack using the 7-foot phone cable.

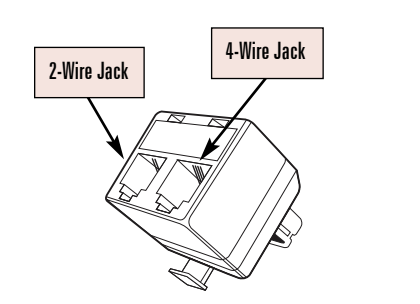

Duplex Adapter

The Duplex Adapter (included with each PhoneTree G2PT unit) has been specially wired for exclusive use with the Duplex Analog Wall Jack (2-Line) configuration. *It will not serve as a standard splitter*. This adapter is not found in stores and is only sold directly from PhoneTree.

#### Duplex Analog Wall Jack (1-Line PhoneTree Unit)

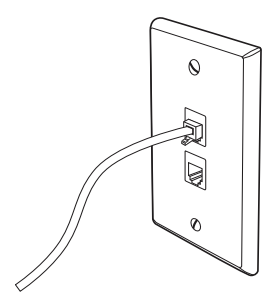

Connect the PhoneTree unit to either wall jack using the 7-foot phone cable.

#### Duplex Analog Wall Jack (2-Line PhoneTree Unit)

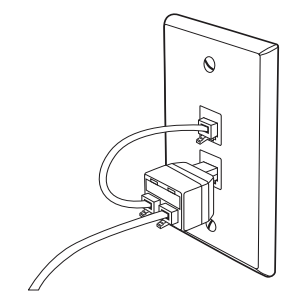

Connect the PhoneTree unit to the 4wire jack on the duplex adapter using the 7-foot phone cable.

Plug the adapter into either wall jack.

Using the 4-inch phone cable, connect the 2-wire jack on the duplex adapter to the remaining wall jack (see figure above).

### PT-400

Unlike the G2PT model, each phone jack located on the back of the PT-400 (see page 11) represents one phone jack, or line card, inside the PhoneTree unit. The PT-400 does not require special phone jack configurations. An individual, analog wall jack is required for each phone line board installed inside the unit. Even though each PT-400 unit has four phone jacks, all may not be enabled.

# Notes

# Pre-Configuration Steps

# **Pre-Configuration**

Before starting the software configurations for your VoiceWave model, we recommend that the following steps are completed. These steps have been designed to help ensure that VoiceWave operates at its fullest potential on your computer.

# Step One: Verify Device Connection

Check to see if your computer recognizes your PhoneTree unit by doing the following:

#### For Windows XP users:

1. From your Desktop, right-click on the My Computer icon and choose Properties. Click on the Hardware tab and then click the Device Manager button.

#### For Windows Vista/Windows 7 users:

1. From your Desktop, click Start (Windows logo) and in the Search bar enter "device manager." From the results that appear, click on the Device Manager link.

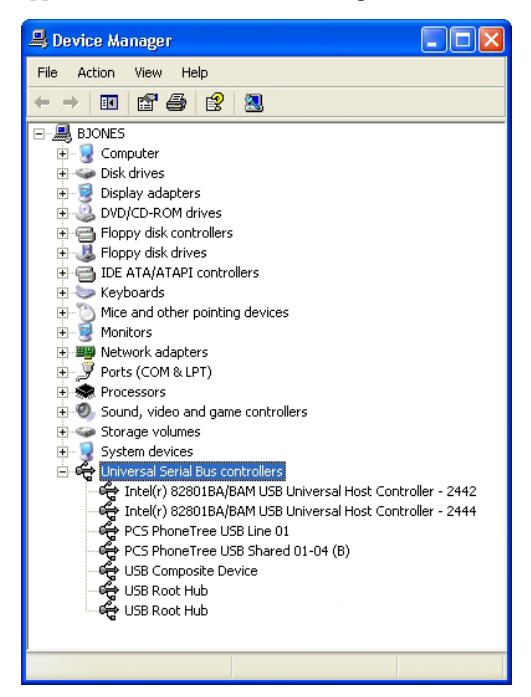

- 2. Locate Universal Serial Bus controllers.
- 3. Click on the "+" sign next to its icon.
- 4. You should see the following devices (exact descriptions vary) at a minimum:

#### Host Controller

#### USB Root Hub

**PCS PhoneTree USB Line 01** (if you do not see the correct number of installed lines AND if you have purchased more than 2 lines, follow the instructions in the **Troubleshooting**: **Checking DIP Switches** section on page 154).

Other devices may be present. Leave this window open in order to complete the next step.

# Step Two: Disable Power Management

## For Windows XP, Windows Vista and Windows 7:

To manage power, Windows will attempt to disable USB functionality when a device is not used. As the default behavior, this often does not work correctly and may cause Windows to not properly recognize any USB device (including PhoneTree). Because the default power management setting often causes problems for PhoneTree and other USB devices and because you already have the Device Manager open, go ahead and change the setting by completing the following steps:

1. Under the Universal Serial Bus Controllers branch, right-click a **USB Root Hub**, and then choose **Properties** (see picture at right).

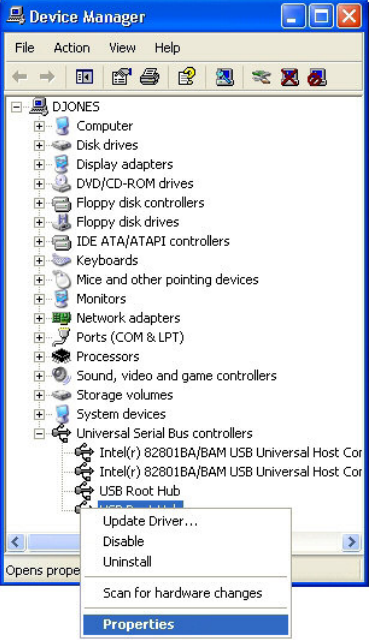

- 2. Click the Power Management tab.
- 3. Disable Allow the computer to turn off this device to save power (see picture at right).
- 4. Repeat Steps 1-3 for each USB Root Hub in your Device Manager.
- 5. Click **OK**, and close the Device Manager.

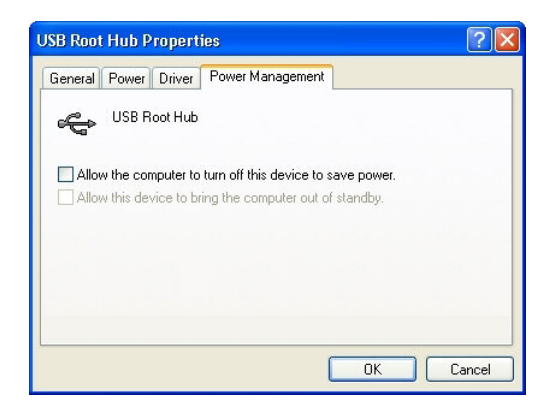

# **Pre-Configuration Steps: Turn Off PC Hibernation**

## **Step Three: Turn Off PC Hibernation**

#### For Windows XP:

The Windows hibernation or another power management function sometimes interferes with the operation of your computer when left idle, which can cause issues when using any version of VoiceWave. To resolve this:

- 1. Right-click on a blank area of your desktop and choose **Properties**.
- 2. Click on the Screen Saver tab.
- Disable your screen saver by choosing "None" from the drop-down, then click the Power button (see picture at right).
- 4. Once the Power Options Properties window opens, click on the Power Schemes tab. Make sure that the settings for your selected scheme include the Never setting for Turn off monitor, Turn off hard disks and System standby (see picture below right). Now click on the Hibernate tab.

| isplay Propertie                      | :S                                                                                                    |                                               |                            | ?                                     |
|---------------------------------------|----------------------------------------------------------------------------------------------------|-----------------------------------------------|----------------------------|---------------------------------------|
| Themes Desktop                        | Screen Saver                                                                                                    | Appearance                                    | Settings                   |                                       |
|                                       |                                                                                                    |                                               |                            |                                       |
|                                       | Territoria de la competitiva de la competitiva de la competitiva de la competitiva de la competitiva de la comp |                                               |                            |                                       |
|                                       | gines                                                                                                    |                                               |                            |                                       |
|                                       | i i i i i i i i i i i i i i i i i i i                                                                           | •17                                           |                            |                                       |
|                                       |                                                                                                    |                                               |                            |                                       |
|                                       | States                                                                                                    | Second Second                                 | 2                          |                                       |
|                                       |                                                                                                    |                                               | 0                          |                                       |
|                                       |                                                                                                    |                                               | 0                          |                                       |
| Screen saver                          |                                                                                                    | Settin                                        | os l                       | Preview                               |
| Screen saver                          |                                                                                                    | Settin                                        | gs                         | Preview                               |
| Screen saver<br>(None)<br>Wait: 45 \$ | minutes 🗌 Or                                                                                                    | Settin                                        | gs vord proter             | Preview                               |
| Screen saver                          | minutes 🗌 Or                                                                                                    | Settin                                        | gs word proter             | Preview                               |
| Screen saver                          | minutes Or<br>To adjust mon<br>click Power.                                                                     | Settin<br>n resume, passe<br>itor power setti | gs vord proteinngs and sa  | Preview<br>ct<br>ave energy,          |
| Screen saver                          | minutes Or<br>To adjust mon<br>click Power.                                                                     | Settin<br>resume, passe<br>itor power setti   | gs vord proteinings and sa | Preview<br>ct<br>ave energy,<br>Power |
| Screen saver                          | minutes                                                                                                    | Settin<br>resume, passe<br>itor power setti   | gs vord proteinings and se | Preview<br>ct<br>ave energy,<br>Power |

| ver Schemes                | Advanced                                      | Hibernate                           | UPS                                    |                                       |
|----------------------------|-----------------------------------------------|-------------------------------------|----------------------------------------|---------------------------------------|
| Selec<br>this co<br>the se | t the power :<br>omputer. Not<br>elected sche | scheme with<br>te that chang<br>me. | the most appropr<br>ing the settings b | iate settings for<br>elow will modify |
| Power scheme               | 98                                            |                                     |                                        |                                       |
| Minimal Powe               | er Managem                                    | ent                                 |                                        | *                                     |
|                            |                                               | ſ                                   | Save As                                | Delete                                |
|                            |                                               | ,                                   | ouromon                                | 00000                                 |
| Settings for Mi            | nimal Power                                   | Managemer                           | t power scheme                         |                                       |
| Turn off monit             | or: 1                                         | Vever                               |                                        | *                                     |
| Turn off hard              | disks:                                        | Vever                               |                                        | ~                                     |
| System standt              | ay: T                                         | Vever                               |                                        | ~                                     |
|                            |                                               |                                     |                                        |                                       |
|                            |                                               |                                     |                                        |                                       |
|                            |                                               |                                     |                                        |                                       |
|                            |                                               |                                     |                                        |                                       |

5. Make sure the **Enable hibernation** option is NOT selected on this Hibernate tab. Click **OK**, then click **OK** on the **Display Properties** screen.

| When your computer hitemates, it stores whatever it has in<br>memory on your hand disk and then shuts down. When your<br>computer comes out of hitemation, it returns to its previous state<br>Hitemate<br>Enable hitemation<br>Disk space for hitemation<br>Free disk space: 37,510 MB<br>Disk space required to hitemate: 3,063 MB | ower Schemes          | Advanced                                     | Hibernate                                      | UPS                                                                           |                                   |
|----------------------------------------------------------------------------------------------------|-----------------------|----------------------------------------------|------------------------------------------------|-------------------------------------------------------------------------------|-----------------------------------|
| Hibernate  Place has been ation  Disk space for hibernation  Free disk space: 37,510 MB  Disk space required to hibernate: 3,063 MB                                                                                                    | When<br>memo<br>compu | your comput<br>ny on your ha<br>uter comes o | er hibernate<br>rd disk and t<br>ut of hiberna | s, it stores whatever it<br>hen shuts down. Whe<br>tion, it returns to its pr | has in<br>en your<br>evious state |
| Enable hibernation     Disk space for hibernation     Free disk space: 37,510 MB     Disk space required to hibernate: 3,063 MB                                                                                                    | Hibemate              |                                              |                                                |                                                                               |                                   |
| Disk space for hibernation<br>Free dask space: 37,510 MB<br>Disk space required to hibernate: 3,063 MB                                                                                                    | Enable hib            | emation                                      |                                                |                                                                               |                                   |
| Laks space for hibertation<br>Free dak space: 37,510 MB<br>Disk space required to hibernate: 3,063 MB                                                                                                    | <b>NI</b> (           | 14.000                                       |                                                |                                                                               |                                   |
| Free disk space: 37,510 MB<br>Disk space required to hibernate: 3,063 MB                                                                                                    | Disk space for        | nibernation                                  |                                                |                                                                               |                                   |
| Disk space required to hibernate: 3,063 MB                                                                                                    | Free disk space       | e: 37,5                                      | IO MB                                          |                                                                               |                                   |
|                                                                                                    | Disk space re         | quired to hibe                               | emate:                                         | 3,063 MB                                                                      |                                   |
|                                                                                                    |                       |                                              |                                                |                                                                               |                                   |
|                                                                                                    |                       |                                              |                                                |                                                                               |                                   |

# Pre-Configuration Steps: Turn Off PC Hibernation, continued

#### For Windows Vista/Windows 7:

- 1. Right-click on a blank area of your desktop and choose **Personalization**.
- 2. Click on the Screen Saver link.
- 3. Disable your screen saver by choosing **None** from the drop-down menu, then click **Change power settings**...

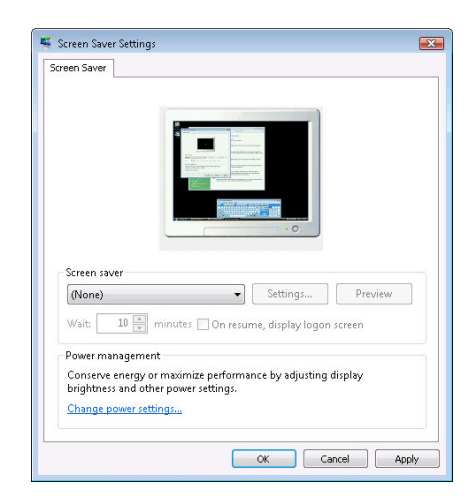

- On the Power Options screen, under Select a power plan, click Change plan settings for the current power plan you are using.
- Once on the Edit Plan Settings screen, set dropdown menus for Turn off the display and Put the computer to sleep to Never. Next, click on Change advanced power settings.

| Change settings for the p         | lan: PC power         |                    |  |  |
|-----------------------------------|-----------------------|--------------------|--|--|
| Choose the sleep and display sett | ings that you want yo | ur computer to use |  |  |
| Turn off the display:             | Never                 | •                  |  |  |
| Put the computer to sleep:        | Never                 | •                  |  |  |
| Change advanced power settings    |                       |                    |  |  |
|                                   |                       |                    |  |  |

6. From the list of advanced settings, click the "+" sign next to the following items:

**Hard Disk**: set **Turn off hard disk after** to 0 minutes. This will change the setting to Never.

**Sleep**: set **Sleep after** and **Hibernate after** both to 0 minutes.

**Display:** set **Turn off display after** to 0 minutes and **Adaptive display** to Off.

When finished, click **Apply** and then **OK**. You will return to the Edit Plan Settings tab. Click **Save** changes to exit.

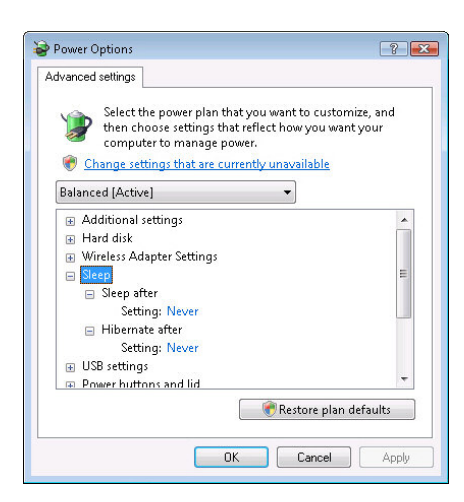

# Pre-Configuration Steps: Get a Copy of Your Phone Book

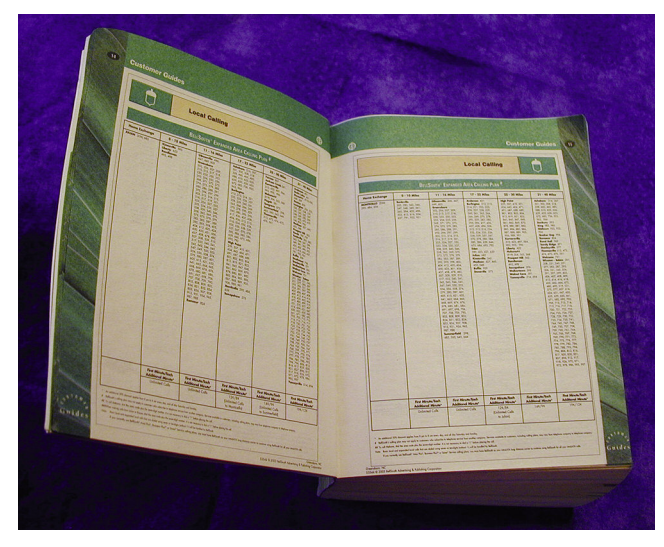

## Step Four: Get a Copy of Your Phone Book

Because the dialing rules are set by independent phone companies, varying from location to location across the United States, and are continually being updated, you will need to tell your VoiceWave system how your numbers must be dialed. This is a one-time setup step that will not need to be repeated unless the dialing rules change for your location. The easiest way to get the dialing rules for your area is to get a copy of the phone book issued by your telephone service provider and have it ready when you complete the configuration steps on page 30. Your phone company may be able to provide a copy of your phone book if yours has been misplaced.

We have also found the following website helpful in determining local dialing rules, although no guarantees are made regarding the accuracy of the information: **www.localcallingguide.com**.

# PhoneTree G2PT Hardware Operation (While In Use):

## G2PT

Your PhoneTree unit has been designed to stand upright or, if you have more than one unit, stacked on its side to save room.

While in operation, your PhoneTree unit will use the built in LEDs to display the activity. Below is a description for each LED and how it functions:

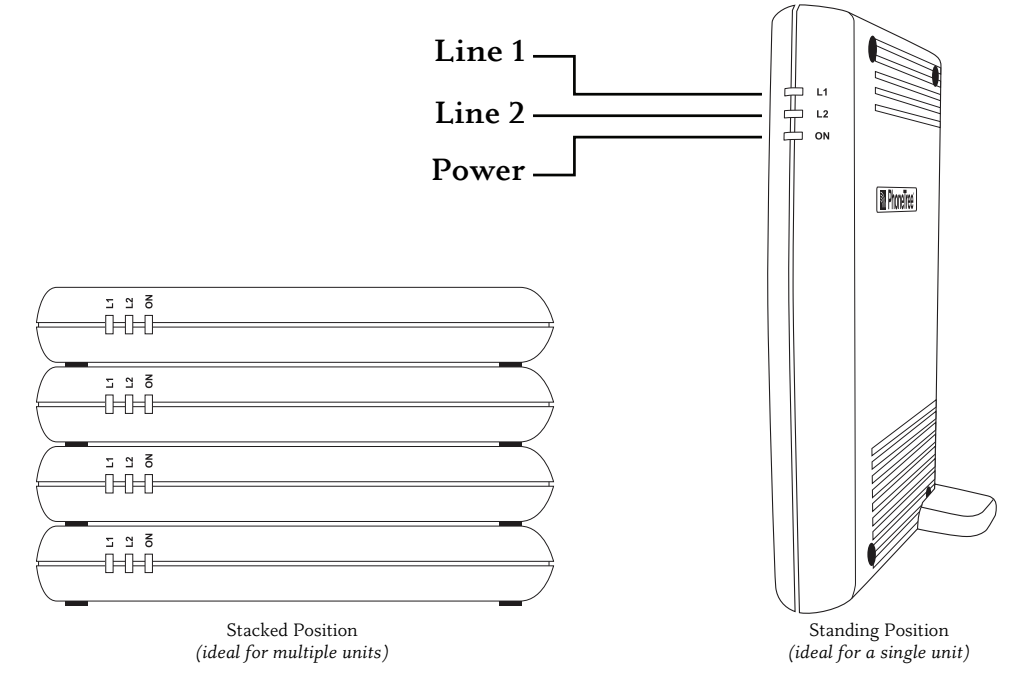

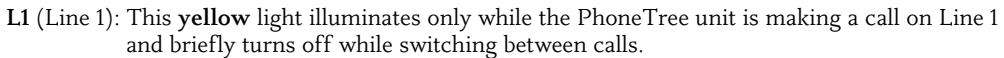

- L2 (Line 2): Corresponds to the second phone line (if enabled) and is otherwise the same as Line 1 in color and functionality.
- **ON** (Power): This **green** light illuminates while the PhoneTree unit has power, regardless of whether it is making calls or not.

### Interference

If your PhoneTree unit experiences radio interference while making calls, install a ferrite clip on the phone cable close to the PhoneTree unit's phone jack.

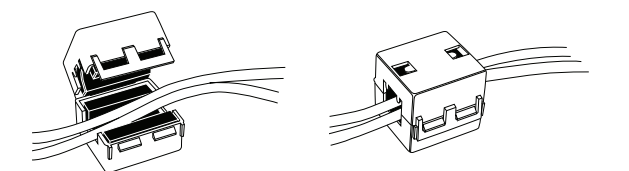

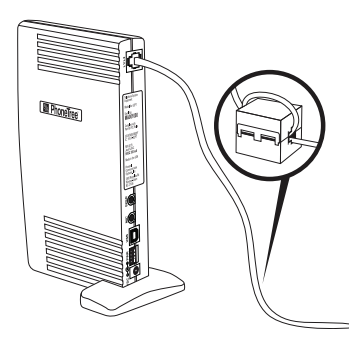

#### PT-400

Always make sure the green power light is on to be assured that your VoiceWave system is able to make calls. The speaker can be used to listen to any call activity for your line of choice or you can connect the headphones to listen to them privately. For more information about listening to calls and choosing which line to hear, please see page 84.

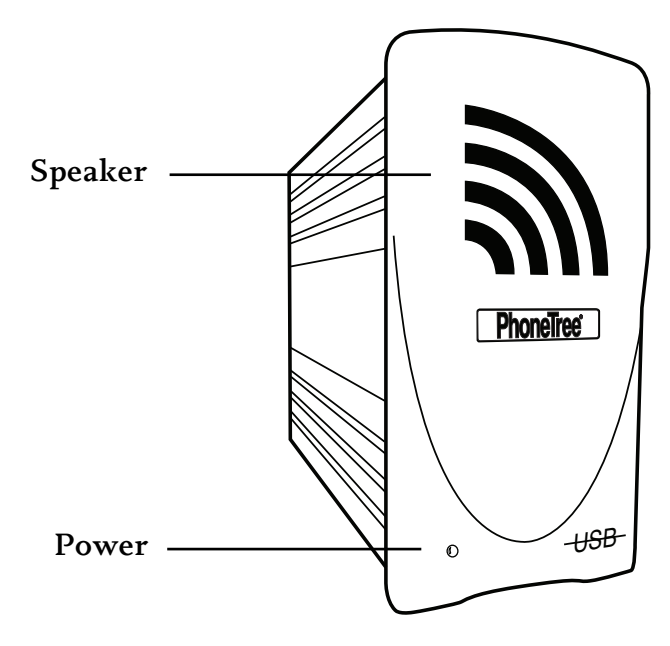

#### Interference

If your PhoneTree unit experiences radio interference while making calls, install a ferrite clip on the phone cable(s) close to the PhoneTree unit's phone jack (see page 23).

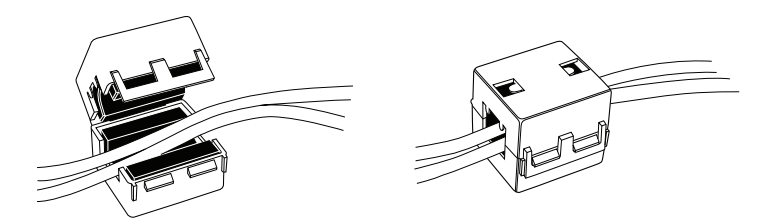

# One-Time Configurations

| PhoneTree V6                | Usla                    |                         |                      |             |                     |
|-----------------------------|-------------------------|-------------------------|----------------------|-------------|---------------------|
| PhoneTree                   | Tools                   | Tasks                   | Admin                | Call Center | Voice <b>Wave</b> ™ |
| PhoneTree 1                 |                         |                         |                      |             | VOICEWAVE           |
|                             |                         |                         |                      |             |                     |
| All calling is stopped. The | CallCenter must be acti | ve for PhoneTree to sen | id or receive calls. |             | h                   |

# Desktops

Upon opening your version of the VoiceWave software, you will be presented with the **Desktop View**. In this view, you will see that the software is divided into five major sections; each represented by its own tab. These tabs give access to each Desktop View and are an important part of using and navigating through the VoiceWave software. Before you start configuring your VoiceWave model, please read the brief description for each tab to help you understand its specific function:

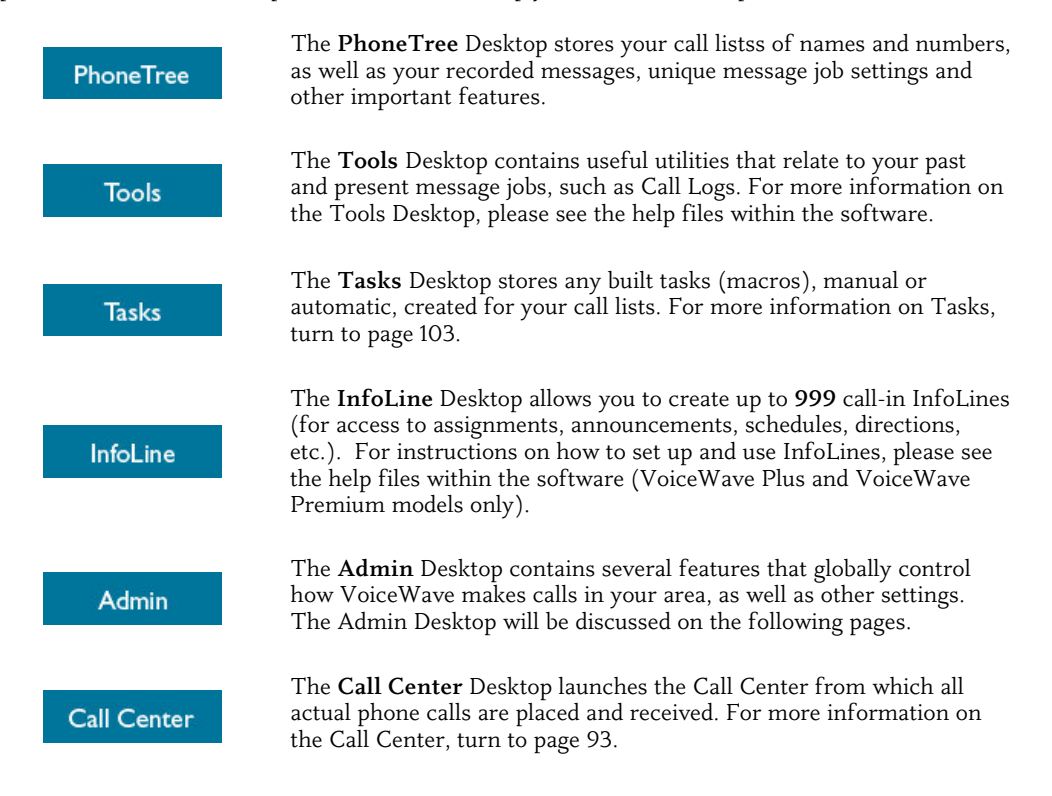

# **One-Time Configurations: The Admin Desktop**

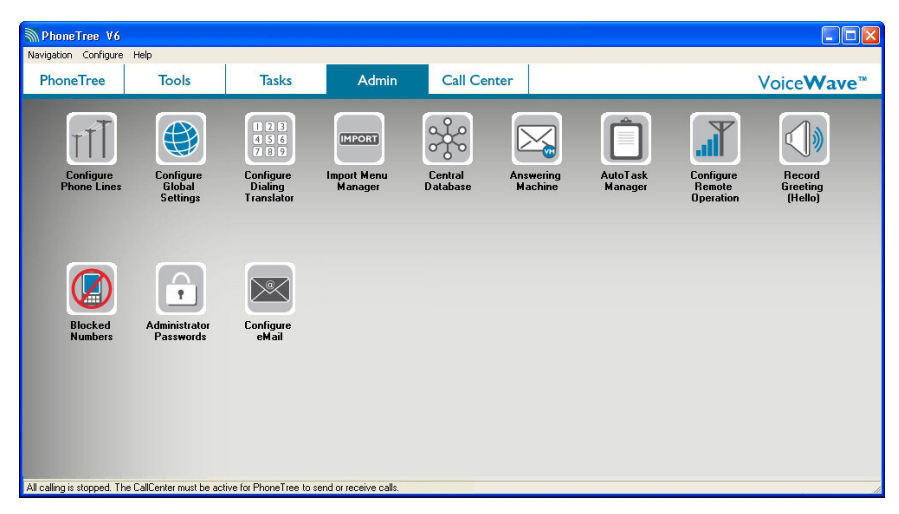

# The Admin Desktop

To start the basic configuration of your VoiceWave model, click on the **Admin** tab from the Desktop View to access the **Admin Desktop**.

The Admin Desktop contains several icons (*varies with model*), some of which globally control how the system makes calls in your area and from your location. On the following pages, you will learn how to configure the icons needed for your basic setup.

**Help Files** - Detailed information on features and/or icons not discussed in this User Guide can be found from within the Help Files built into all versions of the VoiceWave software. To access instructions on how to use a specific part of the software, click **Help** from that screen.

# **One-Time Configurations: Configure Phone Lines**

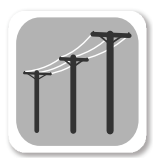

## **Step One: Configure Phone Lines**

First, click on the **Configure Phone Lines** icon.

On this screen, you will tell your VoiceWave model how it needs to access the analog phone line(s) you are using. Some phone lines, usually with business phone systems, may require a **Prefix** (*digits that must be dialed before the phone number*) and/or a **Suffix** (*digits that must be dialed after the phone number*) to access an available outside line. If you have a direct analog phone line (i.e., a phone line that is not part of a phone system), then you should not have to add a prefix or suffix to complete a call.

If you are unsure of how your phone lines are set up, connect the phone lines you intend to use, one-by-one, to a standard, non-digital telephone and try making a phone call. You will know if you need a prefix/suffix if you cannot complete the call by just dialing a phone number as is. *If you do require a prefix/suffix to access an outside line and are unaware what numbers to use, please contact your phone system company.* 

| Configure Ph               | one Lines                                                                                                    |                                        |
|----------------------------|----------------------------------------------------------------------------------------------------|----------------------------------------|
| Select line:<br>• Detected | Use different settings at night                                                                                                    | Night is from: 05:30 PM until 06:00 AM |
| 1<br>2.<br>-3.<br>-4.      | Line use:<br>C Answer calls only<br>C Enable this line to:<br>C Answer calls only<br>C Enable this line to:<br>C Answer calls only<br>Make calls<br>C Use this<br>C Wait for dialtone before dialing<br>C Touchtone dialing<br>C Pulse dialing<br>Optional line access and billing codes:<br>Prefix:<br>BT<br>Suffix:<br>Suffix:<br>Suffix:<br>Suffix:<br>Suffix:<br>Suffix:<br>Suffix:<br>Suffix:<br>Suffix:<br>Suffix:<br>Suffix:<br>Suffix:<br>Suffix:<br>Suffix:<br>C Answer calls only<br>Prefix:<br>C Pulse dialing<br>C Pulse dialing |                                        |
| <u>0</u> K                 | Cancel Defaults Test Line                                                                                                    | <u>H</u> elp                           |

To enter a **Prefix**, type the number in *both* **Prefix** boxes followed by a "**T**" (*wait for dial tone*). To enter a **Suffix**, first type the "**T**," followed by the required number(s) in each **Suffix** box.

If you have a multi-line PhoneTree unit, you may need to set a prefix and/or suffix for each line. To do this, choose the next ascending number in the **Select Line** column (for example, "1" is for Line 1, "2" is for Line 2, etc.) and repeat the process for each line that shows a **green dot** beside the word "Detected."

When you are finished, click OK.

# **One-Time Configurations: Configure Global Settings**

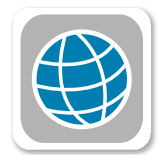

# Step Two: Configure Global Settings

Next, click on the **Configure Global Settings** icon.

| Globa   | l Setti  | ngs                                                             |  |
|---------|----------|-----------------------------------------------------------------|--|
| Dialing | Misc     | Call Center   Desktop   Microphone   Software Updates   Emailer |  |
| Nan     | ne of yo | ur organization (appears on printed reports):                   |  |

Click on the **Misc** tab and enter your company's name in the **Name of your organization** box (the name you type here will appear on the top border of the Desktop View and on any call reports generated from your VoiceWave system).

Your VoiceWave model can automatically print, save as a file or e-mail reports for your message job results (see page 100). Enter the time you want your reports to generate in the **Enable daily file** maintenance to run at box (default time is 1:00 AM). Note: The Call Center must be running during this time. It is recommended the time set here be after your calls typically end for the day.

| ■ Global Settings                                                                                                    | X   |
|----------------------------------------------------------------------------------------------------|-----|
| Dialing   Misc   Call Center   Desktop Microphone   Software Updates   Emailer                                                                                                    | 1   |
| Use the sound card in my PC to record/play messages                                                                                                    |     |
| Microphone style:                                                                                                    |     |
| C Microphone only                                                                                                    |     |
| Microphone in headset                                                                                                    |     |
| C Custom                                                                                                    |     |
| Set the record volume for your microphone. Choose 'Microphone only' for<br>most units purchased before 07-2002. Choose 'Microphone in Headset' for<br>units purchased after 07-2002. Choose 'Custom' to enter your own settings<br>(pick values that produce pleasing recording volumes). |     |
|                                                                                                    |     |
| DK Cancel Defaults                                                                                                    | elp |

Next, click on the **Microphone** tab.

Uncheck Use the sound card in my PC... and then set the microphone style to Microphone in headset.

When finished, click OK.

# **One-Time Configurations: Configure Dialing Translator**

| 123 | 1 |
|-----|---|
| 456 |   |
| 789 |   |
|     | J |

# Step Three: Configure Dialing Translator

#### Click on the Configure Dialing Translator icon.

In this section, you will learn how to program the rules set by your phone company for dialing local phone numbers in your area. You will need your phone book or local dialing information (refer to page 22) for this step.

First, look in your phone book and find the local calling section for your city/town. Here, you should find a section labeled "local dialing" that lists all the area codes local to you with their corresponding exchanges. Since your VoiceWave system requires only the area codes that are local to you, do not worry about obtaining any area codes that are *only* dialed long distance from your city/town. *If your phone book does not list your local area codes and exchanges, try contacting your phone company for information or refer to the website link listed on page 22.* 

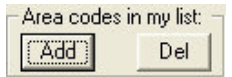

To add a local area code, click the **Add** button under **Area codes in my list**. On the following screen, enter the area code and then press **[Enter]** on your keyboard.

Under each area code, via the area code drop down box, you will see three columns; **11 digit** (Long Distance), **10 digit** (Metro) and **7 digit** (Local). These columns are used for telling your VoiceWave system which exchanges for each area code that are local and/or long distance. Since the local dialing information you obtain from your phone company will list what is local, the concept here will be to place the list of exchanges under the 11 digit column and extract the local exchanges from it. If you entered multiple area codes, you will need to repeat this for each area code.

Remember, the concept here is to, one-by-one, move the exchange(s) that require a different dialing method to their appropriate column. For example, with the button placed on 11 digit, let's say exchange number 231 was a local exchange. It would have to be moved from the long distance column to the local column.

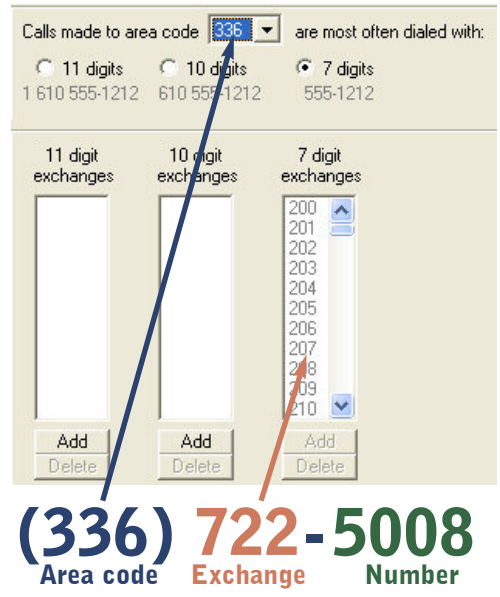

To move an exchange, click the **Add** button beneath the column you wish to move it to, type in the exchange and press **[Enter]** on your keyboard; repeat as needed. When finished, press **[Esc]** on your keyboard. Repeat this process for each area code that requires exchanges to be moved.

When finished, click OK.

# **One-Time Configurations: Import Menu Manager**

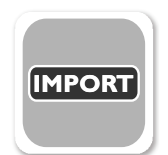

# Step Four: Import Menu Manager

#### Click the Import Menu Manager icon.

If you have a list of names and numbers stored in a file, your VoiceWave system can import that data using one of the supplied translators to create your call list. The translators have been named based on the file format they are designed to work with.

| Import Menu Manager                                                                                                    |                                                                                                    |                                                                                                    |
|----------------------------------------------------------------------------------------------------|----------------------------------------------------------------------------------------------------|----------------------------------------------------------------------------------------------------|
| Installed translators: (for import<br>Click to see details:<br>Fixed Column<br>CSV<br>ASCII<br>Central database<br>Report Reader | Ing data in a specific format)<br>✓ Details:<br>✓ Display in drop down menu<br>Display as: (in drop down menu)<br>Fixed Column<br>Translator:<br>FixedImport.exe<br>When importing, look for files with<br>this extension: (eg: *.*, *.doc, etc.)<br>*.*<br>Template (ie: MyTemplate.mdb): | Select a translator to install:<br>ACSImport exe<br>Ascilimport exe<br>CentralDatabaseImport exe<br>Charverware.exe<br>CSVImport exe<br>FixedImport exe<br>ServantKeeper.exe<br>Sheblymport.exe<br>TotalChurchImport.exe |
|                                                                                                    |                                                                                                    |                                                                                                    |

The translators are separated into two different sections:

The left-side box shows the currently installed and ready to use translators which are for the most commonly used file formats.

The right-side box shows the complete list of available translators including the few already installed in the left box. *If you are using a supported membership management or database software package, you will need to install the correct translator.* 

To install a translator, click on your translator of choice in the right-side box and then click **Install**. This will move a copy of the translator you chose to the left-side box. After the translator moves, it is automatically named as "New!" in the **Display as** box under the **Details** section. Rename the translator to the same name that it was in the right-sided box, without the ".exe" as shown in the example above.

When finished, click OK.

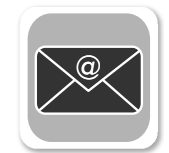

# **Step Five: Configure Email**

Click on the **Configure Email** icon.

Your VoiceWave system can be configured to send e-mail and/or FreeText<sup>™</sup> messages (*VoiceWave Plus and VoiceWave Premium only*) to people in your lists and/or send a copy of an AutoReport to someone in your organization (see page 100). The settings on this screen must correspond to a valid e-mail account, and you can get most of these values from the E-Mail Accounts area of your e-mail program, such as Microsoft Outlook or Microsoft Outlook Express.

| User Information              |                                   | Server Inf                                                     | ormation                                                                                                    |   |
|-------------------------------|-----------------------------------|----------------------------------------------------------------|----------------------------------------------------------------------------------------------------|---|
| Your Name:<br>E-mail Address: | Jane Doe<br>janedoe@northwest.net | Hostname:                                                      | email.server.com                                                                                                    |   |
| Logon Information             |                                   | Test Settings                                                  |                                                                                                    |   |
| User Name: J<br>Password: G   | Jane Doe                          | After filling of<br>screen, it is<br>settings by<br>Network Co | out all of the information on this<br>recommended that you test your<br>using the buttons below. (Require<br>nnection) | ŝ |
|                               |                                   | Test E                                                         | -Mail Settings                                                                                                    |   |
|                               |                                   |                                                                | More Settings                                                                                                    | 1 |

Enter the following information:

#### User Information:

**Your Name** - Enter your name here as you would like it to be seen by the people receiving e-mails from your VoiceWave system.

 $E\text{-}mail\ Address\ -$  The e-mail address should be a valid e-mail address which corresponds to all the other settings on this screen.

#### Logon Information:

User Name - This should be the exact user name you use to access this e-mail account.

Password - This should be the exact password you use to access this e-mail account.

#### Server Information:

Hostname - This should be exactly as you have it entered in your main e-mail program.

After you have completed each field, click **Test E-Mail Settings**. If everything is correct, you should receive a "Test Succeeded" message, followed by a "Message Sent" dialog. Check your email to make sure you received the sample message. If you receive a "Connection Failed" message, it means that one or more of your settings are incorrect. Please access the help files for information on how to troubleshoot this issue. When finished, click **OK**.

# Additional Icons

These icons refer to additional features you can use to further customize your VoiceWave system. Below are brief descriptions for each of these icons and what they do. **Note:** For a detailed explanation on how to use and set up each of the icons, please reference the help files accessible via the **Help** button located on any screen.

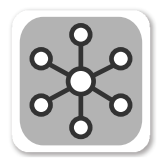

**Central Database** is used to keep a master list of your contacts that may be used with your VoiceWave system. Any time you wish to make a change to any of the contacts, you can make the change here and then set individual PhoneTree icons to automatically sync with the Central Database, so that changes need only to be made in one place.

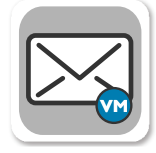

**Answering Machine** allows you to set up your VoiceWave system to act as an answering machine while it is not making any outbound calls.

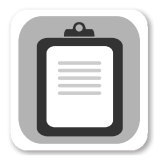

AutoTask Manager is part of setting up a Task. See page 103 for more information on Tasks.

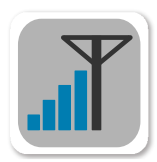

**Remote Operation** lets you call in to your VoiceWave system and access most major functions including recording your message, selecting whom to call, changing the calling times, and more (see page 117).

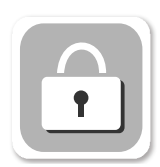

Administrator Passwords allows you to password-protect the Admin Tab.

# **One-Time Configurations: Additional Icons, continued**

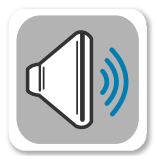

**Record Greeting (Hello)** allows you to create your own greetings or preview the pre-recorded greetings included with your VoiceWave system.

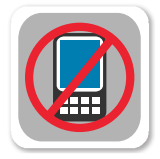

**Blocked Numbers** stores any phone number hand-entered into this database or selected from the List Editor screen (see page 159).

## VoiceWave Plus and up:

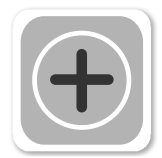

**PhoneTree Administrator** allows you to manage all of the PhoneTree icons under the PhoneTree tab. Here, you can rename, password-protect, lock and even change the number of PhoneTree icons (up to 256) available.

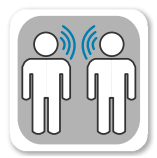

**Configure Language Codes** allows you to program up to 99 different languages for multi-lingual capability. You can use this feature with importing a file or by manually building your call list. *This feature does not work for e-mail messaging.* 

# VoiceWave Premium only:

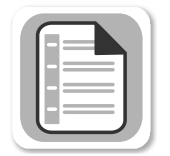

**Configure Flex Fields** gives you the ability to configure parts of your message to change based on the data your VoiceWave system reads from a file.

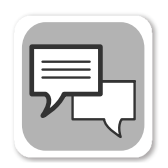

**Configure Text-to-Speech** gives you control over which Text-to-Speech engine you wish to use (basic or advanced), the voice gender and voice quality settings (via the Advanced button).

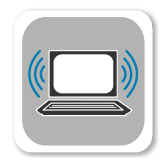

**System Console** is an advanced feature that allows control over call options and other settings for all the PhoneTree icons in an expanded view. *This feature should be used with caution! For more information on how to successfully use System Console, please click the Help button.* 

# Notes
# Sending Your First Message Job

## Your First Message Job

In the previous sections, you were shown the necessary steps to prepare your VoiceWave system to send messages. Next, we suggest that you try making a test call to yourself to be sure a call can be completed with no difficulty. This section will show you how to manually add yourself to the call list, record a message and start calling using **EasyCall**, one of two ways to launch calls. After you have completed this chapter, refer to your VoiceWave model's chapter to access additional configurations that will help you to customize your VoiceWave system to meet your specific needs (see page 40).

Note: The following screens may vary depending on your VoiceWave model.

| Vavigation Configure Help             | Tools                                | Tasks                                                                             | Admin    | Call Center                                                    | <b>1</b> From the Desktop View, click on the  |
|---------------------------------------|--------------------------------------|-----------------------------------------------------------------------------------|----------|----------------------------------------------------------------|-----------------------------------------------|
| PhoneTree 1                           | Click th                             | ne <mark>PhoneTree 1</mark> io                                                    | 01.      |                                                                | PhoneTree tab, then,<br>click on PhoneTree 1. |
| PhoneTree<br>You have no call list se | ok OK fo<br>en, enter<br>r call list | X to create a new file<br>or the box that<br>a name for th<br>and click <b>OK</b> | appears. | Name New I<br>Save File as:<br>Blue Ridge G<br>Existing Files: | File As                                       |

| - 51 | Phor     | ie i ree  |       |        |       |      |        |            |             |             |         |               |              |           |            |           |        |
|------|----------|-----------|-------|--------|-------|------|--------|------------|-------------|-------------|---------|---------------|--------------|-----------|------------|-----------|--------|
| Fil  | e Edit   | Tools     | View  | Search | Setup | Call | Import | Help       |             |             |         |               |              |           |            |           |        |
|      | D<br>New | )<br>Open | Print | A      | dd R  | ×    | Find   | tist [     | 🌱<br>Filter | Mailbox     | Options | 5<br>EasyCall | לע<br>Wizard | 2↓<br>ASC | Z↓<br>DESC | 🥏<br>Exit |        |
|      |          |           |       | Я      |       |      |        | Blue       | Ridg        | je Gro      | up      |               |              |           |            |           |        |
|      | ID       | Tag N     | lam   |        | Pho   | ne   |        | Translated |             | Call Status |         | Replies       |              | Last Call | Time       | Last Ca   | I Date |
| [    | Cli      | ck Au     | dd.   |        |       |      |        |            |             |             |         |               |              |           |            |           |        |

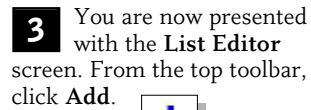

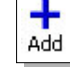

# Sending Your First Message Job, continued

|                                                                                                    | and relief                                                                                                    |  |
|----------------------------------------------------------------------------------------------------|----------------------------------------------------------------------------------------------------|--|
| After the <b>Add Person</b><br>window appears, enter<br>your name and corresponding<br>phone number for this test<br>message job. Repeat for any<br>additional entries you wish to<br>make. Click <b>OK</b> when<br>finished. | Enter required information:          Name:       John Doe         Phone:       336-555-4444         Enter optional information: |  |
|                                                                                                    | Phone is required      DK     Add     Hell                                                                                      |  |

Add Darear

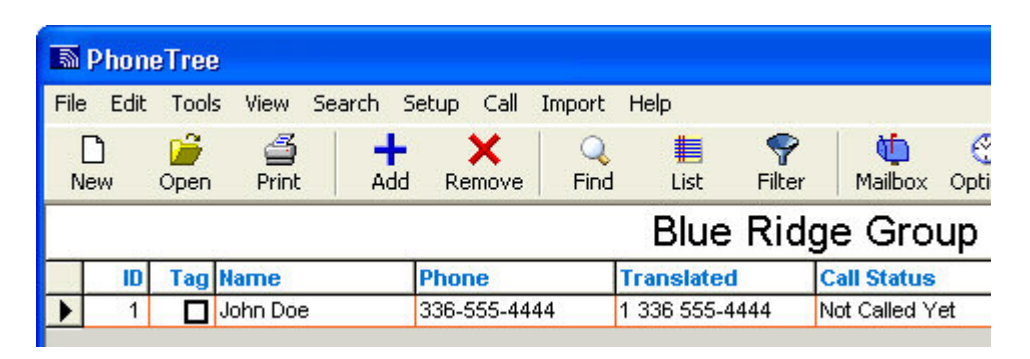

You will now see your name and phone number added to the list. You will also see a 5 You will now see your name and phone number and a Call Status displayed. The Translated phone number and a Call Status displayed. The Translated phone number have using the rules column shows exactly how your VoiceWave system will dial that number by using the rules you set earlier in the Configure Dialing Translator (see page 30). The Call Status column shows whether or not an individual has been called and what was encountered during that phone call (i.e., Ans by Person, Ans by Machine, BUSY, etc.). For a complete list of Statuses, see page 95.

## Sending Your First Message Job, continued

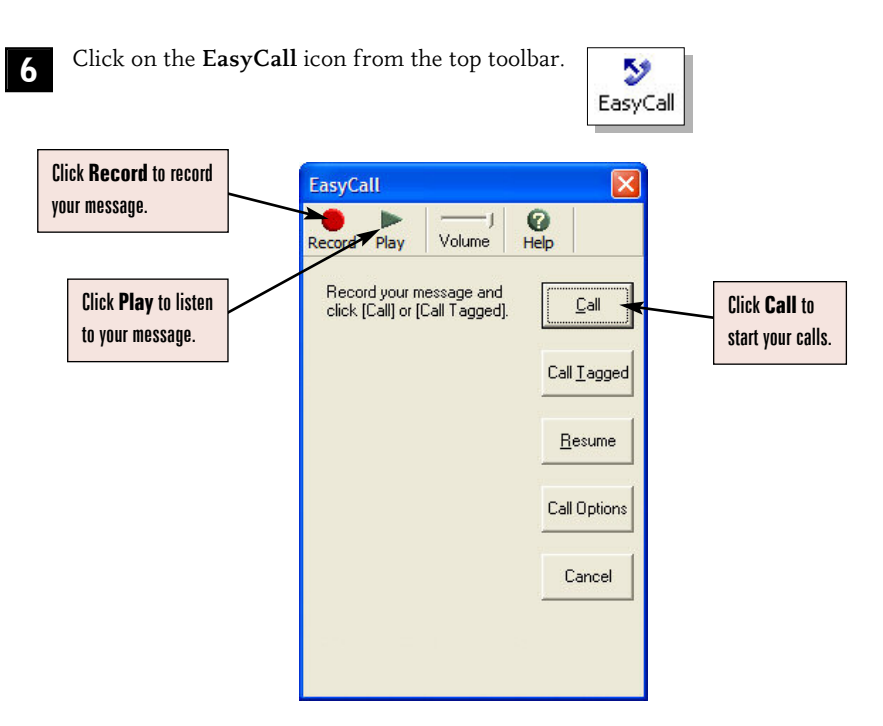

To record your message, click **Record** and speak into the headset microphone after you hear the beep. When you are finished, click **Stop**. To review what was recorded, click **Play**.

Once you are satisfied with your recorded message, click Call to launch your message job.

After you click Call the Call Center will launch:

- For information on what the Call Center is and how it functions, see page 93.
- If you would like to generate a report showing your call results once your calls are finished or configure your VoiceWave system to automatically do this for you, turn to page 97.

Congratulations, you have completed your first message job!

As stated before, EasyCall is one of two methods for launching your message job. The other option is using the Call Wizard – offering a walk-through interface, the option of saving your message(s) and other call options such as FreeText messaging and e-mail messaging (VoiceWave Plus and VoiceWave Premium models only). To take advantage of the Call Wizard and additional configurations for your VoiceWave model, please refer to the corresponding page number:

VoiceWave - Page 41

VoiceWave Plus - Page 51

VoiceWave Premium - Page 63

If you prefer to use EasyCall to make your calls, please click **Help** for information on enabling additional call options such as Night and Machine messages.

# VoiceWave

# VoiceWave

Now that your VoiceWave system is configured to work with your phone lines and dialing rules in your area, you can begin to set up your message. On the following pages you will be shown, stepby-step, how to import your call list using a file, configure the call times, record a message and start making outbound calls using the Call Wizard. If you prefer to use EasyCall to make your calls after you have configured your call times and other options, please see page 40.

**Help Files** - Since this section only covers the basic call setup, some options and features are not discussed thoroughly. For more information regarding an option or feature, click **Help** on the corresponding screen.

In order for VoiceWave to make or receive phone calls, the Call Center must be running during your preset call times (see page 94).

Setting Up a Message Job:

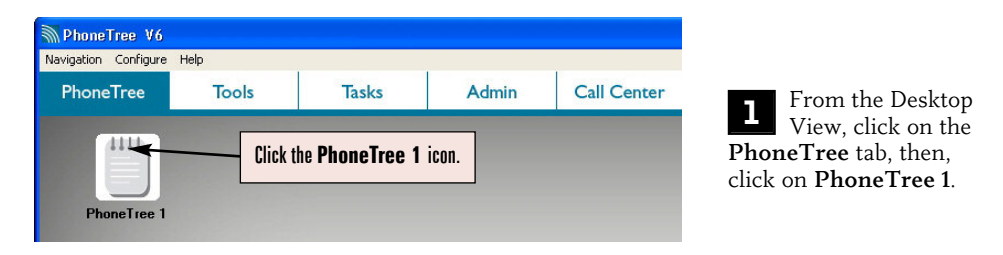

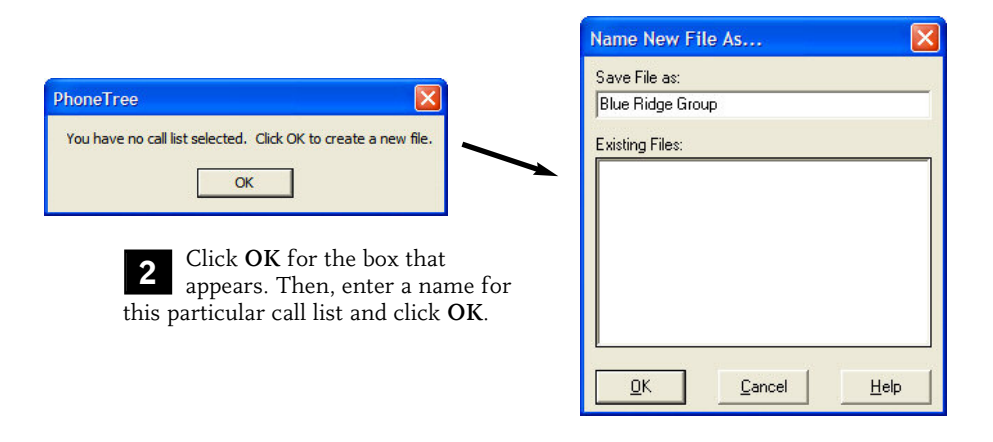

| ile Edit Tools View Search Setup Call Import Help         New Open Print Add Revove         Solution Coptons EasyCall Wizzer ASC         Click Import.         Ue Ridge Group                                                                                                    | View Search Setup Call Import Help<br>Print Add Revove CSV<br>Ascritic Central database<br>Report Reader<br>Click Import,<br>then choose CSV.<br>Translated Call Status Replies                                                | M Phone   | Tree Phor     | neTree 1          |         |                 |     |             |         |   |
|----------------------------------------------------------------------------------------------------|----------------------------------------------------------------------------------------------------|-----------|---------------|-------------------|---------|-----------------|-----|-------------|---------|---|
| Image: Constraint of the second second se | Print       Add       Revove       Fixed Column         Signal       Signal       Click       Asc       Asc         Click Import, then choose CSV.       U       Reduce Group       Translated       Call Status       Replies | File Edit | Tools View    | Search Setup      | Call Im | port Help       |     |             |         |   |
| New Open Print Add Refore CSV<br>ACCII<br>Central database<br>Report Reader<br>Click Import,<br>UE Ridge Group                                                                                                    | Print Add Revove CSV<br>Add Revove ASCII<br>ASCII Central database<br>Report Reader<br>Click Import,<br>then choose CSV.<br>Translated Call Status Replies                                                                     |           | 🎽 🗳           | · · +             | X       | Fixed Column    |     |             |         |   |
| ASCII<br>Central database<br>Report Reader<br>Lick Import,<br>ue Ridge Group                                                                                                    | ASCII<br>Central database<br>Report Reader<br>Click Import,<br>then choose CSV.                                                                                                    | New C     | Open Print    | t Add R           | enove   | CSV             |     |             |         |   |
| Lalbox Options EasyCall Wizard ASC Central database<br>Report Reader<br>Click Import,<br>ue Ridge Group                                                                                                    | Click Import,<br>then choose CSV.                                                                                                    | -         | (7) K4        | 20 /              |         | ASCII           |     |             |         |   |
| Click Import,<br>ue Ridge Group                                                                                                    | Click Import,<br>then choose CSV.                                                                                                    |           | oficers Facul |                   | Z¥      | Central databas | e   |             |         |   |
| Click Import, ue Ridge Group                                                                                                    | Click Import,<br>then choose CSV. Translated Call Status Replies                                                                                                    |           | puons Lasyc   |                   | SC .    | Report Reader   |     |             |         |   |
| Lick Import, ue Ridge Group                                                                                                    | then choose CSV. Translated Call Status Replies                                                                                                    |           |               |                   |         |                 |     |             |         |   |
| de ridge Group                                                                                                    | then choose CSV. Translated Call Status Replies                                                                                                    |           | Click         | ( Import,         | U A F   | Ridge Gr        | aun |             |         |   |
| then choice I'SV                                                                                                    | Translated Call Status Replies                                                                                                    |           | thon          | chansa <b>CSV</b> | uer     | tuge On         | Jup |             |         |   |
| ID Tag LIIGH GHOUSE GOV. Translated Call Status Replies                                                                                                    |                                                                                                    | ID        | Tag LIIEII    | CII0026 C34       | ·       | Translate       | d ( | Call Status | Replies |   |
|                                                                                                    |                                                                                                    |           |               |                   |         |                 |     |             |         |   |
|                                                                                                    |                                                                                                    |           |               |                   |         |                 |     |             |         |   |
|                                                                                                    |                                                                                                    |           |               |                   |         |                 |     |             |         |   |
|                                                                                                    |                                                                                                    |           |               |                   |         |                 |     |             |         |   |
|                                                                                                    |                                                                                                    |           |               |                   |         |                 |     |             |         |   |
|                                                                                                    |                                                                                                    |           |               |                   |         |                 |     |             |         |   |
|                                                                                                    |                                                                                                    |           |               |                   |         |                 |     |             |         |   |
|                                                                                                    |                                                                                                    |           |               |                   |         |                 |     |             |         |   |
|                                                                                                    |                                                                                                    |           |               |                   |         |                 |     |             |         |   |
|                                                                                                    |                                                                                                    |           |               |                   |         |                 |     |             |         |   |
|                                                                                                    |                                                                                                    |           |               |                   |         |                 |     |             |         |   |
|                                                                                                    | ٩                                                                                                    | 1         |               |                   |         |                 |     |             |         | • |

Now it is time to 3 import the file that contains your name and numbers (or add them one-by-one as described on page 38). For this example, we will use a commaseparated values (CSV) formatted file. Click Import at the top of the screen and then choose CSV (if your file requires a different translator other than CSV, please choose that instead).

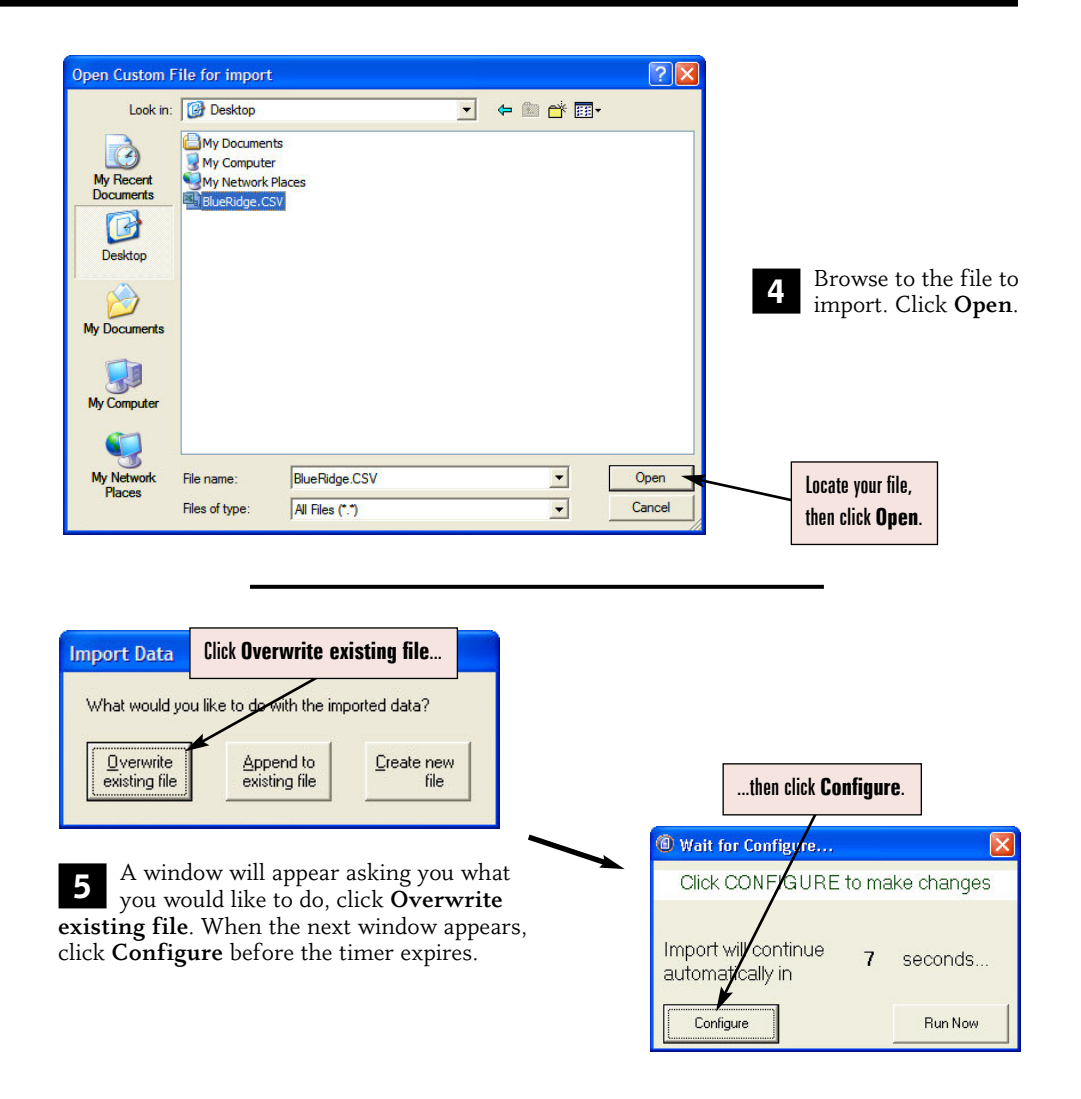

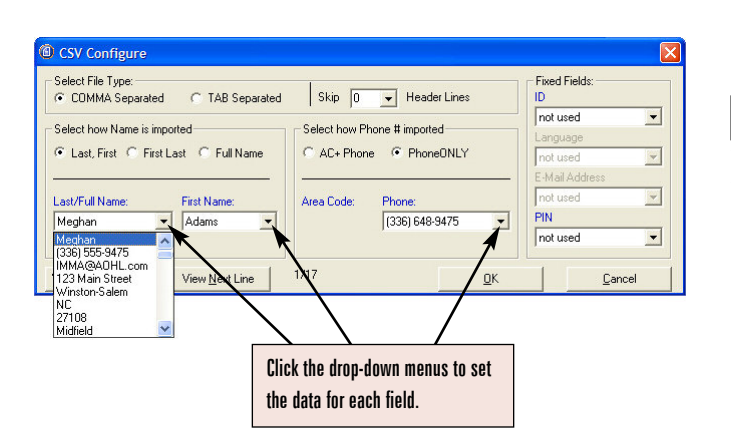

6 The CSV translator appears. Using the drop-down menus for Last Name, First Name and Phone, select the corresponding data. Then, click OK.

|   | ID | Tag | Name              | Phone          | Translated | Call Sta  |
|---|----|-----|-------------------|----------------|------------|-----------|
| Þ | 1  |     | Adams, Meghan     | (336) 555-9475 |            | Not Calk  |
|   | 2  |     | Anderson, Rebecca | (336) 555-9949 |            | Not Calk  |
|   | 3  |     | Forester, Lauren  | (336) 555-8938 |            | Not Calk  |
|   | 4  |     | Gonzales, Jessie  | (336) 555-7911 |            | Not Calk  |
|   | 5  |     | Horton, Maria     | (336) 555-5579 |            | Not Calk  |
|   | 6  |     | Morton, Carrie    | (336) 555-4741 |            | Not Calle |
|   | 7  |     | Mory, Julia       | (336) 555-3354 |            | Not Calk  |
|   | 8  |     | Motsinger, Jenna  | (336) 555-4354 |            | Not Calle |
|   | 9  |     | Nostitz, Carol    | (336) 555-2112 |            | Not Calk  |
|   | 10 |     | Pirkle, Christina | (336) 555-1410 |            | Not Calle |
|   | 11 |     | Rabil, Emily      | (336) 555-6392 |            | Not Calk  |
|   | 12 |     | Rodgers, Sarah    | (336) 555-9513 |            | Not Calk  |
|   | 13 |     | Scott, Virginia   | (336) 555-3461 |            | Not Calk  |
|   | 14 |     | Shaffner, Cynthia | (336) 555-3889 |            | Not Calk  |
|   | 15 |     | Spangler, Katie   | (336) 555-7677 |            | Not Calk  |
|   | 16 |     | Werkman, Anne     | (336) 555-9464 |            | Not Calk  |

After your data finishes 7 importing, you should see your call list appear as shown here. Make sure all intended fields were imported correctly. Note: Certain fields are not available in the Entire List view. To create a custom view to add or remove fields, see page 113.

To add a person to the list after the file has been imported, click Add from the top toolbar. To remove a person, click on the person's name and then click Remove.

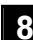

| 8 Click on th                                                                        | ne <b>Option</b> s                                       | s icon :                         | from tl                       | ne top                         | toolbaı               | r.<br>Op                        | 😗<br>otions          |                               |              |
|--------------------------------------------------------------------------------------|----------------------------------------------------------|----------------------------------|-------------------------------|--------------------------------|-----------------------|---------------------------------|----------------------|-------------------------------|--------------|
| c                                                                                    | all Options                                              |                                  |                               |                                |                       |                                 |                      |                               |              |
| 1                                                                                    | Times/ Days Call                                         | Settings Tr                      | ansfer Adv                    | Options Ad                     | lv Dialing   F        | Remote Cop                      | y Central D          | atabase                       |              |
| Click on the <b>Don't call</b><br><b>before/after</b> times to<br>set when VoiceWave | Allow calls on:<br>Don't call befor<br>Don't call after: | ✓ Sun<br>08:30 AM                |                               | e<br>• AM AM<br>PM PM          | Ved<br>08:30 AM       | Thu 08:30 AM 08:30 PM           | Fri 08:30 AM         | ✓ Sat<br>08:30 AM<br>08:30 PM |              |
| starts and stops calling.                                                            | Use Night<br>Message after:                              | 05:30 PM                         | 05:30 F 4<br>ferent times f   | 05:30 PM                       | 05:30 PM              | 05:30 PM                        | 05:30 PM             | Disable any d                 | ay you don't |
|                                                                                      | Calliab stans who                                        |                                  | ΓD                            | elay start of c                | all job until:        | Г                               | Temporarily (        | want to make                  | calls on.    |
|                                                                                      | Call job is done                                         | en.                              | Ŧ                             | $\mathbf{A}$                   |                       |                                 | Ĺ                    |                               |              |
|                                                                                      | ,                                                        | Usi<br>cha                       | e the up an<br>ange the h     | nd down a<br>our and n         | irrows to<br>iinutes. | ]                               |                      |                               |              |
| h                                                                                    | take calls only betwe<br>IMES FOR EACH DA                | en the DON'T<br>AY only if you i | CALL BEFOR<br>need to call du | IE and DON'<br>uring different | times for eacl        | H times. Chei<br>h day of the w | ck ALLOW DI<br>/eek. | IFFERENT                      |              |

## **8**a

The **Time/Days** tab allows you specify which days of the week and what time during those days you want to make calls.

**Disable** any day(s) you do not want to make calls on.

To change the **Don't call before** and **Don't call after** times for every day of the week, click on each of the time fields under Sun. Use the arrows to adjust the hours and minutes for each time field. To set individual times for each day, enable Allow different times for each day and set each "before" and "after" time as desired.

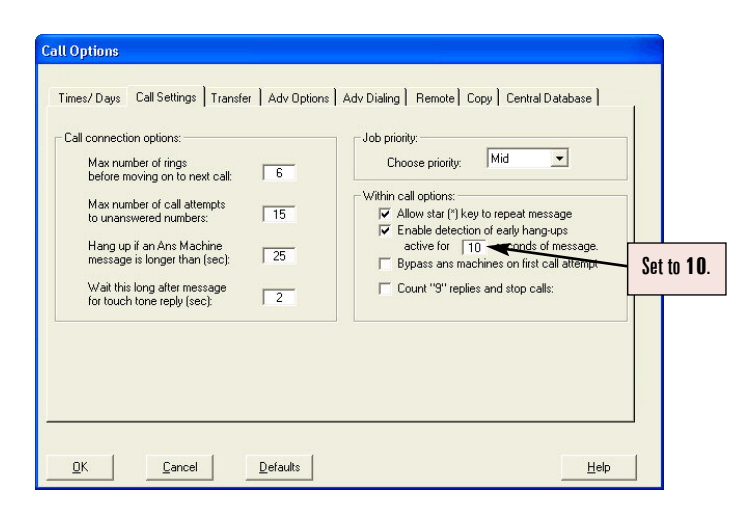

**8b** Next, click on the **Call Settings** tab.

Leave the **Call connection options** to their default settings.

The **Allow star** (\*) key to repeat message option allows the message to be repeated if star is pressed by announcing it during your message. Disable if this is not desired.

Set Enable detection of early hang-ups.... to 10 seconds.

| Set to Name<br>and phone #. | Call Settings       Transfer       Adv Options       Adv Dialing       Remote       Copy       Central Database         plicates with same:       #       Create export file for use by another application         duplicates       Call logging       Log ALL Calls         all numbers in d number list       Deliver message to answering machines::         Deliver message to answering machines:         Advo call each day |  |
|-----------------------------|----------------------------------------------------------------------------------------------------|--|
| <u> </u>                    | <u>C</u> ancel <u>D</u> efaults <u>H</u> elp                                                                                                    |  |

**8c** Click on the **Adv Options** tab.

Set the **Don't call duplicates with same** to **Name and phone** #. Then, click **OK**.

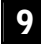

 $\label{eq:click} Click \mbox{ on the } Wizard \mbox{ icon from the top toolbar}.$ 

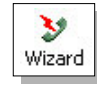

The **Call Wizard** will take you step-by-step through the various call options and how to record your message(s) for your outbound calls. Unlike EasyCall, the Call Wizard allows you to save any messages that you record for later use.

|  | The Call Wizard will guide you through the a | advanced messaging options. |  |
|--|----------------------------------------------|-----------------------------|--|
|  | Message Options:                             |                             |  |
|  |                                              |                             |  |
|  |                                              |                             |  |
|  |                                              |                             |  |

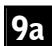

Upon opening the Call Wizard, enable Make a call. Then, click Next.

| Required: IV Standard (your default message)<br>Optional: IV Night (alternate message after hours)<br>(alternate message to ans. machines)<br>(request 'S' to confirm call delivery)<br>(give more information after pressing #) | Select the | message(s) you v | wish to record: (check all that apply).                                        |
|----------------------------------------------------------------------------------------------------|------------|------------------|--------------------------------------------------------------------------------|
| Optional:      ✓ Night     ✓ Machine     ✓ Intro w/9     ✓ More Info     ✓ More Info     ✓ (give more information after pressing #)                                                                                              | Required:  | 🔽 Standard       | (your default message)                                                         |
| Image: Wachine     (alternate message to ans. machines)       Image: Wachine     (request '3' to confirm call delivery)       Image: Wachine     (give more information after pressing #)                                        | Optional:  | 🔽 Night          | (alternate message after hours)                                                |
| ✓ More Info (give more information after pressing #)                                                                                                    |            | Machine          | (alternate message to ans. machines)<br>(request '9' to confirm call delivery) |
|                                                                                                    |            | More Info        | (give more information after pressing #)                                       |
|                                                                                                    |            |                  |                                                                                |

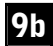

Choose which message options you would like to add in addition to your outgoing message (for detailed information on each of these options, click **Help**), then click **Next**.

| lay | 🍠<br>Edit | Ma<br>New  | Copy                  | Delete                        | Volume                      | 🕜<br>Help                             |                                         |                                |  |
|-----|-----------|------------|-----------------------|-------------------------------|-----------------------------|---------------------------------------|-----------------------------------------|--------------------------------|--|
| 9   |           | Sel<br>cor | ect each<br>htrois ab | n message ty<br>ove to record | be below an<br>and play, ci | d a corresponding<br>reate a new mess | g message to play<br>age, or delete sel | v. Use the<br>lected messages. |  |
| 4/1 | <i>d</i>  | Sel        | ect:                  |                               |                             |                                       |                                         |                                |  |
|     |           |            | C                     | Greeting                      | Hel                         | lo.wav                                |                                         |                                |  |
|     |           |            | ۰                     | Standard me                   | ssage 🛄                     |                                       | -                                       |                                |  |
|     |           |            | С                     | Night                         |                             |                                       | •                                       |                                |  |
|     |           |            | С                     | Ans. machin                   | e 🗌                         |                                       | •                                       |                                |  |
|     |           |            | С                     | Intro (confirm                | w/9)                        |                                       | -                                       |                                |  |
|     |           |            | C                     | More info                     |                             |                                       | •                                       |                                |  |
|     |           |            |                       |                               | · · ·                       |                                       |                                         |                                |  |

**9c** The message options selected on the previous screen will determine which drop-down menus (i.e., Night, More Info) appear here. First, select the **Standard message** box. Then, click **New** from the top toolbar. Enter a title for the message in the screen that appears and click **OK**. Repeat for each additional message option.

| lay | Record | New C                       | opy De                               | elete Vol                                  | ume                             | 🕑<br>Help                                            |                              |                           |                 |  |
|-----|--------|-----------------------------|--------------------------------------|--------------------------------------------|---------------------------------|------------------------------------------------------|------------------------------|---------------------------|-----------------|--|
|     | 2      | Any me<br>Select<br>control | ssages in<br>each mess<br>s above to | RED have n<br>sage type be<br>record and p | ot been<br>low and<br>play, cre | recorded!<br>a corresponding me<br>ate a new message | essage to p<br>, or delete : | lay. Use th<br>selected m | ne<br>nessages. |  |
|     |        | Select:                     | G Greet                              | ing                                        | Hello                           | ).wav                                                | •                            |                           |                 |  |
|     |        | ,<br>j                      | Stand                                | lard message                               | Mee                             | ting Reminder.wav                                    | -                            |                           |                 |  |
|     |        |                             | C Night                              |                                            |                                 |                                                      | -                            |                           |                 |  |
|     |        |                             | C Ans. r                             | machine                                    |                                 |                                                      | •                            |                           |                 |  |
|     |        |                             | C Intro (                            | (confirm w/9)                              |                                 |                                                      | •                            |                           |                 |  |
|     |        | 1                           | C More                               | info                                       |                                 |                                                      | •                            |                           |                 |  |
|     |        |                             |                                      |                                            |                                 |                                                      |                              |                           |                 |  |

901 Next, you will need to record each message option. Click **Record** from the top toolbar and speak into the headset microphone after you hear the beep. Click **Stop** when finished. To review what was recorded, click **Play**. Repeat for each message option. When finished, click **Next**.

| 1/1 | Select | t.          |                       |   |  |
|-----|--------|-------------|-----------------------|---|--|
|     | 10     | Notify      | Entire List           | - |  |
|     |        | C Resume    | Intire List<br>Fagged |   |  |
|     |        | C Save chan | ges and exit          |   |  |

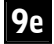

In the **Notify** drop down box, either choose the **Entire List** view (all members will be notified), or any custom view you have set up or **Tagged** (only the members checked on the call list will be called). Then, click **OK** to launch your message job.

| Confirm | n Start Job 🛛 🔀                                                                                        |
|---------|----------------------------------------------------------------------------------------------------|
| ⚠       | You are about to contact 16 people<br>using the view: Entire List<br>of the Blue Ridge Group.mdb list. |
|         | (The final count may be reduced after removal of<br>duplicates, blocked numbers etc.)                  |
|         | Do you wish to continue?                                                                               |
|         | Yes No                                                                                                 |
|         | 🦵 Dont show this dialog again.                                                                         |

Once you press **OK**, the **Confirm Start Job** window will appear showing how many people you are about to call and asking if you wish to continue. If you are ready to start your calls, click **Yes**. If you click **No**, you will exit the Call Wizard completely.

After you click Yes the Call Center will launch:

- For information on what the Call Center is and how it functions, see page 93.
- If you would like to generate a report showing your call results once your calls are finished or configure your VoiceWave system to automatically do this for you, turn to page 97.

# Notes

# **VoiceWave Plus**

# VoiceWave Plus

Now that your VoiceWave system is configured to work with your phone lines and dialing rules in your area, you can begin to set up your message. On the following pages you will be shown, step-by-step, how to import your list using a file, configure the call times, record a message, set up e-mail messaging, FreeText messaging, set up multi-lingual messaging and start making outbound calls using the Call Wizard. If you prefer to use EasyCall to make your calls after you have configured your call times and other options, please see page 40 (*EasyCall does not contain all of the call features that are available with the Call Wizard*).

**Help Files** - Since this section only covers the basic call setup, some options and features are not discussed thoroughly. For more information regarding an option or feature, click **Help** on the corresponding screen.

The next page lists the additional Admin icons included with the VoiceWave Plus and VoiceWave Premium models. Please review the information provided for these icons before you begin setting up your calls.

In order for VoiceWave Plus to make or receive phone calls, the Call Center must be running during your preset call times (see page 94).

## Additional Admin Desktop Features (VoiceWave Plus and up):

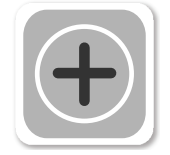

### **PhoneTree Administrator**

The PhoneTree Administrator tool allows you to manage all of the PhoneTree icons under the PhoneTree tab. Here, you can rename, password-protect, lock or change the number of PhoneTree icons available. *For more information regarding this icon, please click Help.* 

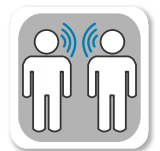

### **Configure Language Codes**

Your PhoneTree has the ability to deliver vocal messages in different languages to members in your call list (*this feature does not work for e-mail messaging*). You can use this feature with importing a file or by manually building your call list in PhoneTree.

| 🔊 Confi   | gure Langu       | iage Codes | × |
|-----------|------------------|------------|---|
| Print     | <b>O</b><br>Help |            |   |
| #         | Lang code        | Language   |   |
| 0         | E                | English    |   |
| 1         | S                | Spanish    |   |
| 2         |                  |            |   |
| 3         |                  |            |   |
| 4         |                  |            |   |
| 5         |                  |            |   |
| 6         |                  |            |   |
| 7         |                  | -          |   |
| 8         |                  |            |   |
| 9         |                  |            |   |
| 10        |                  |            |   |
| 11        |                  |            |   |
| 12        |                  |            |   |
| 13        |                  | -          |   |
| 14        | 2                |            |   |
| 15        |                  | -          | _ |
| 16        |                  | -          |   |
| 17        |                  |            |   |
| , 1 10    |                  |            |   |
| <u></u> K |                  |            |   |

Each language that will be used with your PhoneTree will need to be entered and assigned a code to represent it (e.g., "E" for English, "S" for Spanish, etc.) under the **Lang code** column. Then, under the **Language** column, enter the name of the language as shown in the example above.

**Note:** If you plan on importing a file and have a field on the file that contains the language code, be sure that the codes entered here match what appears on the file. If you are building your list by adding members to the call list manually, you can set the language for each member by choosing from what you have added here. If there is no language assigned to a member, then the default language, #0, will be used for them.

For features not discussed for this icon or for more information, please click Help.

Setting Up a Message Job:

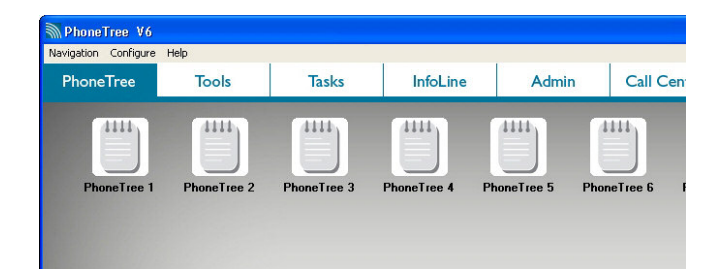

From the Desktop View, click the **PhoneTree** tab, then click on a **PhoneTree** icon. The remaining PhoneTree icons can be used for additional call lists (up to 256 icons are available by using the PhoneTree Administrator, see page 34).

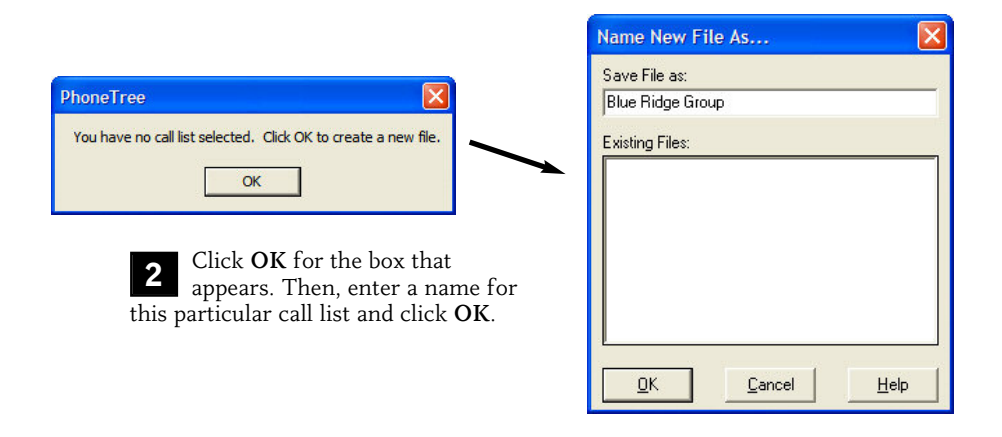

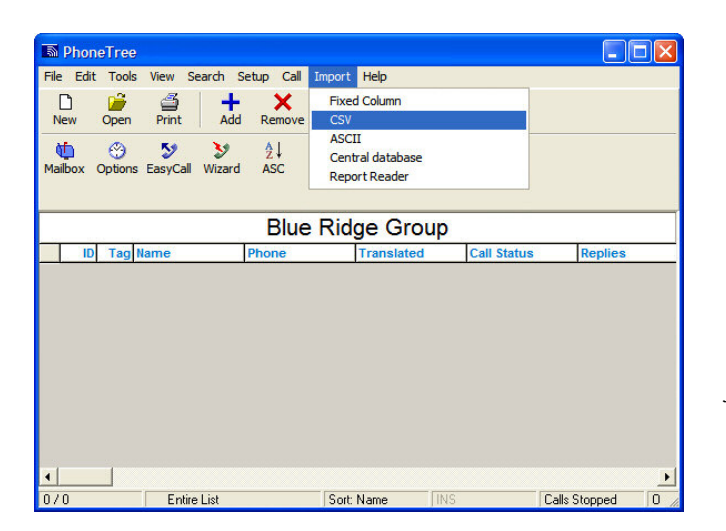

Now it is time to 3 import the file that contains your name and numbers (or add them one-by-one as described on page 38). For this example, we will use a comma-separated values (CSV) formatted file. Click Import at the top of the screen and then choose CSV (if your file requires a different translator other than CSV, please choose that instead).

| Look in: Desktop   My Documents   My Computer   My Network Places   Browse to the file to import. Click Open.   My Documents   My Documents   Image: Structure of the structure of the structure of the |
|----------------------------------------------------------------------------------------------------|
|                                                                                                    |

| Import Data                                                                                   |                          |           |
|-----------------------------------------------------------------------------------------------|--------------------------|-----------|
| What would you like to do with the imported data?                                             |                          |           |
| Overwrite<br>existing file         Append to<br>existing file         Create new<br>file      |                          |           |
|                                                                                               | Wait for Configure       | X         |
| <b>5</b> A window will appear asking you what                                                 | Click CONFIGURE to make  | e changes |
| existing file. When the next window appears, click <b>Configure</b> before the timer expires. | Import will continue 7 s | seconds   |
|                                                                                               | Configure                | Run Now   |

| Select File Type:<br>COMMA Separated O TAB Separated                    | Skip 0     | ✓ Header Lines        | Fixed Fields:<br>ID                                            |
|-------------------------------------------------------------------------|------------|-----------------------|----------------------------------------------------------------|
| Select how Name is imported<br>C Last, First C First Last ⓒ Full Name   | C AC+ Phon | none # imported<br>e  | not used ▼<br>Language<br>not used ▼                           |
| Last/Full Name: First Name:<br>Deborah Turner 💽                         | Area Code: | Phone: (555) 555-5674 | - E-Mail Address<br>debturner@phonetree ▼<br>PIN<br>not used ▼ |
| Text Import<br>Fext Number Text Provider<br>(555) 555-2211 V not used V | ]          |                       |                                                                |

The CSV translator appears. Using the drop-down menus for Last Name, First Name, Phone, Email Address (if available) and Text Number (if available), select the corresponding data, and then click OK.

|   | ID | Tag | Name              | Phone          | Translated | Call Sta  |
|---|----|-----|-------------------|----------------|------------|-----------|
| Þ | 1  |     | Adams, Meghan     | (336) 555-9475 |            | Not Calk  |
|   | 2  |     | Anderson, Rebecca | (336) 555-9949 |            | Not Calk  |
|   | 3  |     | Forester, Lauren  | (336) 555-8938 |            | Not Calk  |
|   | 4  |     | Gonzales, Jessie  | (336) 555-7911 |            | Not Calle |
|   | 5  |     | Horton, Maria     | (336) 555-5579 |            | Not Calk  |
|   | 6  |     | Morton, Carrie    | (336) 555-4741 |            | Not Calle |
|   | 7  |     | Mory, Julia       | (336) 555-3354 |            | Not Calk  |
|   | 8  |     | Motsinger, Jenna  | (336) 555-4354 |            | Not Calle |
|   | 9  |     | Nostitz, Carol    | (336) 555-2112 |            | Not Calk  |
|   | 10 |     | Pirkle, Christina | (336) 555-1410 |            | Not Calle |
|   | 11 |     | Rabil, Emily      | (336) 555-6392 |            | Not Calle |
|   | 12 |     | Rodgers, Sarah    | (336) 555-9513 |            | Not Calle |
|   | 13 |     | Scott, Virginia   | (336) 555-3461 |            | Not Calk  |

| E-mail             | Text Number  | Text Provider |
|--------------------|--------------|---------------|
| gatorbreath@hottm; | 555-555-9475 | Verizon       |
| batman2@AOHL.co    | 555-555-1212 | Sprint PCS    |
| ForesTrees@hottm:  | 555-555-8938 | Sprint PCS    |
| Kicker@sokker.com  | 555-555-9832 | T-Mobile      |

After your data finishes importing, you should see your call list appear as shown here. Make sure all intended fields were imported correctly. Note: Certain fields are not available in the Entire List view. To create a custom view to add or remove fields, see page 113.

To add a person to the list after the file has been imported, click **Add** from the top toolbar. To remove a person, click on the person's name and then click **Remove**.

If you imported text numbers in step 6 and intend to use the FreeText feature (see pages 58 & 61), select the corresponding carrier for each number in the Text Provider column. If you don't know the carrier for each number, speak with the person who the number belongs to, or use the VoiceWave Online Integration feature to send true SMS text messages (see page 89). Note: If a certain carrier isn't listed, please contact PhoneTree Customer Support.

8

Click on the **Options** icon from the top toolbar.

| 3       |
|---------|
| Options |

| Allow calls on:            | I Sun    | Set Time         | e 🔽 Wed                | I Thu    | Fri Fri        | Sat         |
|----------------------------|----------|------------------|------------------------|----------|----------------|-------------|
| Don't call before:         | 08:30 AM | 크크 ° AM          | AM 08:30 AM            | 08:30 AM | 08:30 AM       | 08:30 AM    |
| Don't call after:          | 08:30 PM | 100.301 M 100.30 | 9 PM 08:30 PM          | 08:30 PM | 08:30 PM       | J 08:30 PM  |
| Use Night<br>Message after | 05:30 PM | 05:30 PM 05:30   | 0 PM 05:30 PM          | 05:30 PM | 05:30 PM       | 05:30 PM    |
| Call job stops who         | en:      | ∣ Delaysta<br>▼  | art of call job until: | 10       | l emporarily p | ause calls: |
| Call job is done           |          |                  |                        |          |                |             |
| Call job is done           |          |                  |                        |          |                |             |

**8**a

The **Time/Days** tab allows you to specify which days of the week and what time during those days you want to make calls.

**Disable** any day(s) you do not want to make calls on.

To change the Don't call before and Don't call after times for every day of the week, click on each of the time fields under **Sun**. Use the arrows to adjust the hours and minutes for each time field. To set individual times for each day, enable Allow different times for each day and set each "before" and "after" time as desired.

| all connection options:<br>Max number of rings              | 6  | Job priority: Mid                                                                                                    |
|-------------------------------------------------------------|----|----------------------------------------------------------------------------------------------------|
| Max number of call attempts to unanswered numbers:          | 15 | - Within call options:<br>↓ Allow star (*) key to repeat message                                                                                |
| Hang up if an Ans Machine<br>message is longer than (sec):  | 25 | <ul> <li>Enable detection of early hang-ups<br/>active for 10 seconds of message.</li> <li>Bypass ans machines on first call attempt</li> </ul> |
| Wait this long after message<br>for touch tone reply (sec): | 2  | Count "9" replies and stop calls:                                                                                                    |
|                                                             |    |                                                                                                    |

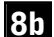

Next, click on the Call Settings tab.

Leave the **Call connection options** to their default settings.

The Allow star (\*) key to repeat message option allows the message to be repeated if star is pressed by announcing it during your message. Disable if this is not desired.

Set Enable detection of early hang-ups.... to 10 seconds.

| mes/Days   Call Settings   Tra | Insfer Adv Options Adv Dialing Remote Copy Central Data<br>Export data<br>Create export file for use by another application<br>Allow network clients to view call status of this list:<br>Call logging: Log ALL Calls<br>Deliver message to answering machines:<br>Always<br>Daily calling:<br>Auto call each day |  |
|--------------------------------|----------------------------------------------------------------------------------------------------|--|
|--------------------------------|----------------------------------------------------------------------------------------------------|--|

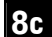

Click on the Adv Options tab.

Set the **Don't call duplicates with same** to **Name and phone** #. Then, click **OK**.

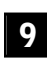

Click on the **Wizard** icon from the top toolbar.

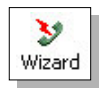

The **Call Wizard** allows many options for different types of messages (as opposed to using EasyCall). Using the Call Wizard, you can create the standard recorded message or, add several different message options such as a Night Message. You can set up FreeText messages, e-mail messages, multi-lingual messages and even use touch tone responses with your message for surveys or to have someone respond to certain parts of your message.

This section covers four types of messages you can configure in the Call Wizard: Call, Text, E-mail, and Multi-Lingual. The instructions for each type of message have been separated for each screen and allow you to set up one type of message or all four at once, if you choose. **Note:** The Multi-Lingual message requires the Call message to be configured at the same time in order for it to properly work; Call, Text and E-mail alone do not.

At any point during the setup of the Call Wizard you do not understand a specific function or need more information, click the **Help** button on the corresponding screen.

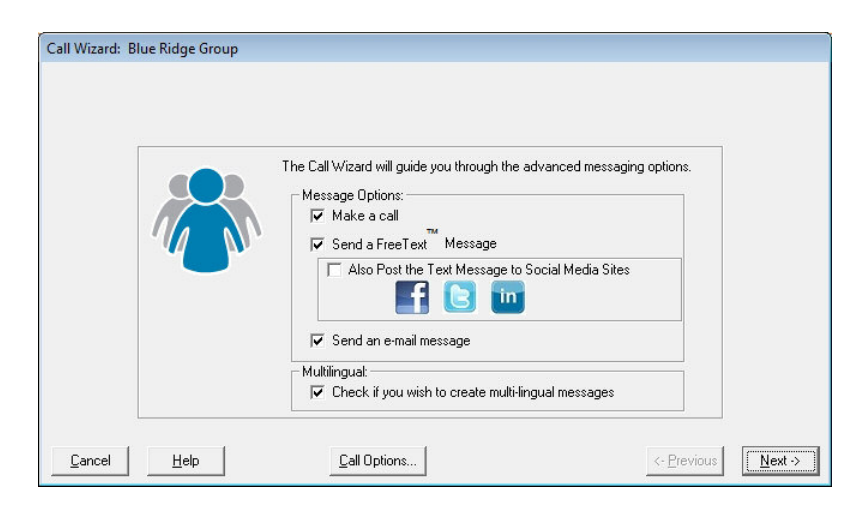

#### To send a Call Message

9a

Upon opening the Call Wizard, enable Make a call. Then, click Next.

#### To send a FreeText<sup>™</sup>

Upon opening the Call Wizard, enable Send a FreeText<sup>™</sup> Message. Then, click Next.

#### To send an E-mail Message

Upon opening the Call Wizard, enable Send an e-mail message. Then, click Next.

#### To send a Multi-Lingual Message

Upon opening the Call Wizard, enable Check if you wish to create multi-lingual messages, then click Next.

For instructions on how to enable and use the Social Media Sites feature, see page 83.

|              | Select the | message(s) you v | vish to record: (check all that apply).  |  |
|--------------|------------|------------------|------------------------------------------|--|
|              | Required:  | 🔽 Standard       | (your default message)                   |  |
| $(/ \wedge)$ | Optional:  | 🔽 Night          | (alternate message after hours)          |  |
|              |            | 🔽 Machine        | (alternate message to ans. machines)     |  |
| $\sim$       |            | 🔽 Intro w/9      | (request '9' to confirm call delivery)   |  |
|              |            | ✓ More Info      | (give more information after pressing #) |  |
|              |            | 🔽 TT Respons     | se (Message change on TT receipt)        |  |

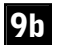

#### Standard Message continued...

Choose which message option(s) you would like to add in addition to your recorded message (for detailed information on each of these options, click **Help**), then click **Next**.

#### Multi-Lingual Message continued...

Choose which message option(s) you would like to add in addition to your recorded message (for detailed information on each of these options, click **Help**), then click **Next**.

| Select each message type below and a correspondin<br>controls above to record and play, create a new mes<br>Create a message of each type for each available lar<br>Select: | ng message to play. Use the<br>ssage, or delete selected messages. English<br>nguage at the right. |
|----------------------------------------------------------------------------------------------------|----------------------------------------------------------------------------------------------------|
|                                                                                                    |                                                                                                    |
| Standard message                                                                                                    |                                                                                                    |
| C Night                                                                                                    | <b></b>                                                                                            |
| C Ans. machine                                                                                                    | <b>•</b>                                                                                           |
| C Intro (confirm w/9)                                                                                                    | -                                                                                                  |
| C More info                                                                                                    | <b>_</b>                                                                                           |
|                                                                                                    |                                                                                                    |

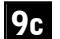

#### Standard Message continued...

The message options selected on the previous screen will determine which drop-down menus (i.e., Night, More Info) appear here. First, select the **Standard message** box. Then, click **New** from the top toolbar. Enter a title for the message in the screen that appears and click **OK**. Repeat for each additional message option.

| )<br>Play | Record | New (                       | Dopy Delete                                           | Volume Help                                                                          |                                                 |                                 |   |
|-----------|--------|-----------------------------|-------------------------------------------------------|--------------------------------------------------------------------------------------|-------------------------------------------------|---------------------------------|---|
|           |        | Any me<br>Select<br>control | essages in RED<br>each message t<br>Is above to recor | have not been recorded!<br>ype below and a correspond<br>d and play, create a new me | ng message to play. L<br>ssage, or delete selec | Ise the<br>ted messages English | • |
|           |        | Create<br>Select            | a message of ea<br>C Greeting                         | ach type for each available la<br>Hello.wav                                          | nguage at the right.                            |                                 |   |
|           |        |                             | <ul> <li>Standard m</li> </ul>                        | nessage Meeting Reminder                                                             | wav                                             |                                 |   |
|           |        |                             | C Night                                               |                                                                                      | •                                               |                                 |   |
|           |        |                             | C Ans. machi                                          | ne                                                                                   | •                                               |                                 |   |
|           |        |                             | C Intro (confi                                        | m w/9)                                                                               | •                                               |                                 |   |
|           |        |                             | C More info                                           |                                                                                      | •                                               |                                 |   |
|           |        |                             |                                                       |                                                                                      | 161                                             |                                 |   |
|           | 1      |                             |                                                       | 1                                                                                    |                                                 | in a second to be               |   |

#### Standard Message continued...

9d Standard Message continued... Next, you will need to record each message option. Click **Record** from the top toolbar and speak into the headset microphone after you hear the beep. Click Stop when finished. To review what was recorded, click **Play**. Repeat for each message option. When finished, click **Next**.

#### Multi-Lingual Message continued...

Click the Languages drop-down menu and select a language. Then, record each message option in the language you selected. Repeat for any additional languages. When finished, click Next.

| ay Record New                          | Copy Delete Volume Help |                               |
|----------------------------------------|-------------------------|-------------------------------|
| Sele                                   | ct:                     |                               |
|                                        |                         | <b>•</b>                      |
|                                        | TT2 OFF                 | Languages:                    |
|                                        | TT3 Switch To           | - English                     |
|                                        | TT4 OFF 💌               |                               |
| Touch Tone                             | TT5 OFF 💌               | Any messages in               |
| esponse messages.<br>Choose which TT's | TT6 OFF 💌               | RED have not<br>been recorded |
| support alternate                      | TT7 OFF 💌               |                               |
| create messages for                    | TT8 OFF 💌               |                               |
| sach.                                  | TT9 OFF 💌               |                               |

#### Standard Message continued... 9e

If you chose TT Response as a message option, you will see this screen. The touch tone reply numbers you choose here should coincide with what you mention in your message (for detailed information on how to set up a touch tone reply, click **Help**). When finished, click **Next**.

#### Multi-Lingual Message continued...

If your multi-lingual messages use the touch-tone reply feature, you will need to record those as well. First, click the Languages drop-down menu and select a language. Then, proceed with recording each replies in the language you selected. Repeat for any additional languages. When finished, click Next.

| Enter a subject, optional attachment, and type your e-mail message in the space below.                    |     |
|----------------------------------------------------------------------------------------------------|-----|
| Subject: Blue Ridge Meeting Reminder                                                                      |     |
| <br>(optional): Br                                                                                        | ows |
| Only email when phone number is missing                                                                   |     |
| Message Text:                                                                                             |     |
| All,                                                                                                    | _   |
| This is a reminder shout our meeting on June 2rd 12/a will start promptly at C DM. If you are planning to | 5   |
| This is a tentinuer about our meeting or June Siu, we will start promptly at 6 PM. If you are planning to |     |

### 9f

#### E-mail Message continued...

Enter a subject and message for your e-mail here. If you wish to send an attachment, click the **Browse** button to locate and include it with the e-mail. When finished, click **Next**.

| Call Wizard: Blu | e Ridge Group                                                                                                    |                                       |
|------------------|----------------------------------------------------------------------------------------------------|---------------------------------------|
|                  | Specify a text message to deliver.                                                                                 |                                       |
|                  | This is a reminder about the Blue Ridge Group meeting on June 3rd.<br>contact John Doe at 555-555-6471. Thank you! | If you are planning to attend, please |
|                  | NOTE: Text messages have a maximum size of 160 characters.                                                         | * Approximately 149 Characters        |
| Cancel           | Call Options                                                                                                    | <- <u>P</u> revious <u>N</u> ext →    |

## 9g

#### FreeText Message continued...

Enter your text message in the box provided. **Please Note:** Text messages have a maximum size of 160 characters. Any part of the message past the 160th character will NOT be delivered. When finished, click **Next**.

Note about Free Text<sup>™</sup>: The FreeText<sup>™</sup> feature allows you to send text messages to the people in your list at no charge via email (*carrier charges may apply to some recipients based on their data plan*). To use this feature, a valid email account must be entered in the **Configure Email** icon (located on the Admin desktop, see page 32) and a Text Number and Text Provider must be supplied on the List Editor screen (see page 56) for each person whom you wish to contact.

|        |      | Select whom to notify, and click "OK" to start.<br>Select: |                     |           |
|--------|------|------------------------------------------------------------|---------------------|-----------|
| Cancel | Help | Call Options                                               | <- <u>P</u> revious | <u></u> K |

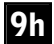

#### All Messages

In the **Notify** drop down box, either choose the **Entire List** view (all members will be notified), or any custom view you have set up or **Tagged** (only the members checked on the call list will be called). Then, click **OK** to launch your message job.

Once you press **OK**, the **Confirm Start Job** window will appear showing how many people you are about to call and asking if you wish to continue. If you are ready to start your calls, click **Yes**. If you click **No**, you will exit the Call Wizard completely.

| Confirm                                                                                                | n Start Job             | ×           |  |  |  |  |  |  |
|----------------------------------------------------------------------------------------------------|-------------------------|-------------|--|--|--|--|--|--|
| You are about to contact 16 people<br>using the view: Entire List<br>of the Blue Ridge Group.mdb list. |                         |             |  |  |  |  |  |  |
| (The final count may be reduced after removal of<br>duplicates, blocked numbers etc.)                  |                         |             |  |  |  |  |  |  |
|                                                                                                    | Do you wish to continue | ?           |  |  |  |  |  |  |
|                                                                                                    | <u>Y</u> es <u>N</u> o  |             |  |  |  |  |  |  |
|                                                                                                    | 🦵 Dont show this di     | alog again. |  |  |  |  |  |  |

After you click Yes the Call Center will launch:

- For information on what the Call Center is and how it functions, see page 93.
- If you would like to generate a report showing your call results once your calls are finished or configure your VoiceWave system to automatically do this for you, turn to page 97.

# VoiceWave Premium

# **VoiceWave Premium**

Now that your VoiceWave system is configured to work with your phone lines and dialing rules in your area, you can begin to set up your message. On the following pages you will be shown, step-by-step, how to import your call list via a file, configure Flex Fields, configure the call times, record a message, set up e-mail messaging, FreeText messaging, set up multi-lingual messaging and start making outbound calls using the Call Wizard.

If you do not wish to use these advanced options and prefer to use EasyCall to make your calls after you have configured your call times and other options, please see page 40 (*EasyCall does not contain all of the call features that are available with the Call Wizard*).

**Help Files** - Since this section only covers the basic call setup, some options and features are not discussed thoroughly. For more information regarding an option or feature, click **Help** on the corresponding screen.

The next page lists the additional Admin icons included with the VoiceWave Premium model only. Please review the information provided for these icons before you begin setting up your calls.

In order for VoiceWave Premium to make or receive phone calls, the Call Center must be running during your preset call times (see page 94).

## Additional Admin Desktop Features for VoiceWave Premium only:

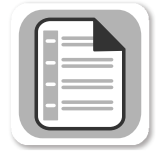

### **Configure Flex Fields**

Flex Fields give you the ability to configure parts of your message to change based on the individual data stored for each person. For instance, you could set up a Flex Field called "Location" and within that Flex Field, have three different locations. With the "Location" Flex Field as a part of your message, each person would be told the exact location they need to go to, rather than the same location being repeated for every person.

It is recommended that you first set up any Flex Fields you plan to use as part of your message *before* you begin the instructions on the next page.

If you plan on using the **Alternate Phone Numbers** feature (page 71), which will allow alternate numbers (up to two) to be attempted if the primary number goes unanswered, you will need to set up a Flex Field for each of those.

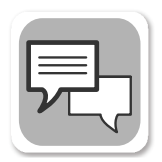

### **Configure Text-to-Speech**

The Text-to-Speech software included with your PhoneTree system allows you to have any part of your message spoken by the Text-to-Speech software instead of your voice. Later in the Call Wizard, you will be shown how to enable this option for your messages. *For more information on how to use Text-to-Speech, please click the* **Help** *button.* 

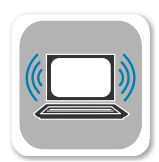

### System Console

This is an advanced feature that allows control over call options and other settings for all the PhoneTree icons in an expanded view. *This feature should is for advanced users only! Please call Customer Support for supervision or click the* **Help** *button.* 

## Configuring a Flex Field

If you plan on using Flex Fields in your message, it is recommended to first configure them before setting up your VoiceWave system to make calls. This section will discuss how to edit Flex Fields by using an example Flex Field called "Office Location." This example will also be used later in the chapter to illustrate how to add and tie in the Flex Field with your message. If you are not planning on using Flex Fields with your message, proceed to page 68.

| Configure Flex Fiel                                                                                                    | lds                                     |                                      |
|----------------------------------------------------------------------------------------------------|-----------------------------------------|--------------------------------------|
| 🚔 🗐 🦻<br>Print Scan ClearAll                                                                                                    | + 🤌 🗙 🚱<br>Add Modify Delete Help       |                                      |
| Select a Flex Field:                                                                                                    | This flex field is based on a set list: |                                      |
| (Right click to edit)                                                                                                    | Speak this field as:                    |                                      |
| < Flex Date >                                                                                                    | Text Description Maps to:               |                                      |
| <pre>( hex lime &gt;     [Not used]     [Not used] </pre> | Format settings:                        | Click<br>on an<br>item to<br>reorder |
| <u></u> K                                                                                                    | •                                       | •                                    |

a) From the Admin Desktop (see page 27), click on **Configure Flex Fields**. Locate the **Select a Flex Field** column. The first two Flex Fields listed here are "Flex Date" and "Flex Time." These Flex Fields are pre-configure to allow the time and/or date from your file to be announced in your message (if applicable). Skip to the third Flex Field, "[Not used]."

| Print Scan                                           | ClearAll  | Add               | Modify                       | Delete          |   |   |
|------------------------------------------------------|-----------|-------------------|------------------------------|-----------------|---|---|
| Select a Flex Fiel<br>(Right click to ed             | d:<br>it) | This fle<br>Speak | x field is t<br>this field a | based or<br>as: |   |   |
| < Flex Date ><br>< Flex Time >                       | ^         | Text              |                              | -               |   |   |
| [Not used ]                                          | Edit      | С                 | s:                           |                 |   |   |
| [Not used]                                           | Set t     | o Not Use         | ed                           |                 |   |   |
| [Not used]<br>[Not used]<br>[Not used]<br>[Not used] | Ĩ         |                   | Edit.<br>Office              | <br>Location    | V | × |

b) Right click on "[Not used]" and select **Edit**. Enter a name for the Flex Field in the Edit screen that appears and then click the **green check mark**.

# VoiceWave Premium: Configuring a Flex Field, continued

| Configure Flex Fie                                                                                                    | lds                                                                                                    | ×                           |
|----------------------------------------------------------------------------------------------------|----------------------------------------------------------------------------------------------------|-----------------------------|
| Print Scan ClearAll                                                                                                    | Add Modify Delete Help                                                                                          |                             |
| Select a Flex Field:<br>(Bight click to edit)                                                                                                    | This flex field is based on a set list:                                                                         |                             |
| < Flex Date >                                                                                                    | Text sto:                                                                                                    |                             |
| <pre>&lt; Hex I me &gt; Office Location [Not used] [Not used] [Not used] [Not used] [Not used] [Not used] [Not used] [Not used] [Not used] [Not used] [Not used] [Not used] [Not used] [Not used] [Not used] [Not used] [Not used] [Not used]</pre> | Format set Flex item description: South Office Maps to this value from source data: SO Ut Clin Office UK Cancel | ck<br>1 an<br>m to<br>order |
|                                                                                                    | 4                                                                                                    |                             |

c) Once you have entered a name for your Flex Field, you will need to add entries to it. Using our "Office Location" example, we have four locations that will be added: South Office, North Office, East Office and West Office. Each of these locations will be given a name and a value that identifies it when a file is imported. For instance, the above example shows "South Office" in the Flex item description box and "SO" in the Maps to this value from source data box. The Flex item description will represent how the location appears on the call list and the Maps to this value from source data is the data your VoiceWave system is looking for when the file is imported. Later in this chapter, we will discuss how to set a Flex Field to look for the intended data from the file.

To add an item to a Flex Field, click **Add** from the top toolbar and then enter the **Flex item description** and **Maps to this value from source data**. Repeat for each item.

| 🗟 Configure Flex Fie                          | lds                                                   |                     |          |          |
|-----------------------------------------------|-------------------------------------------------------|---------------------|----------|----------|
| 🖆 📄 🥠<br>Print Scan ClearAll                  | +                                                     | 6<br>Help           |          |          |
| Select a Flex Field:<br>(Right click to edit) | This flex field is based on a<br>Speak this field as: | a set list: 🧿 Yes 🔿 | No       |          |
| < Flex Date >                                 | Text 👻                                                | Description         | Maps to: |          |
| < Flex Time >                                 |                                                       | South Office        | SO       |          |
| Uffice Location                               | Format settings:                                      | North Office        | NO       |          |
| [Notused]                                     |                                                       | East Office         | FO       |          |
| [Not used]                                    |                                                       | West Office         | lwn      |          |
| [Not used ]                                   |                                                       |                     |          | Clink    |
| [Not used ]                                   |                                                       |                     |          | on an    |
| [Not used]                                    |                                                       |                     |          | item to  |
| [Not used ]                                   |                                                       |                     |          | reorder  |
| [Not used ]                                   |                                                       |                     |          |          |
| [Not used]                                    |                                                       |                     |          |          |
| [Not used]                                    |                                                       |                     |          |          |
| [Not used ]                                   |                                                       |                     |          |          |
| [Not used ]                                   |                                                       |                     |          |          |
| [Not used]                                    |                                                       |                     |          |          |
| [[Not used]                                   |                                                       |                     |          |          |
|                                               |                                                       | •                   |          | <b>۲</b> |

In this example, we see how each entry appears after being added to the Office Location Flex Field. For more information on how to set up Flex Fields, click the **Help** button while on this screen.

Continue to page 68 when you are ready to set up your VoiceWave system to make calls.

Setting Up a Message Job:

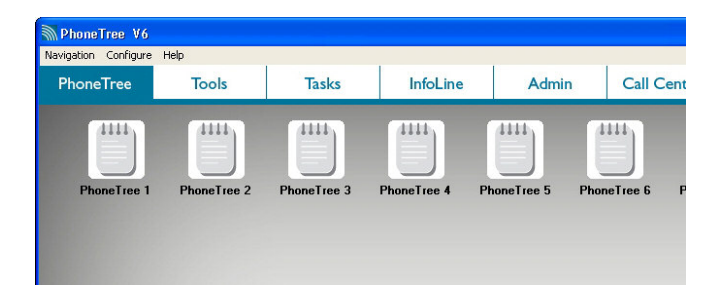

From the Desktop View, click the **PhoneTree** tab, then click on a **PhoneTree** icon. The remaining PhoneTree icons can be used for additional call lists (up to 256 icons are available by using the PhoneTree Administrator, see page 34).

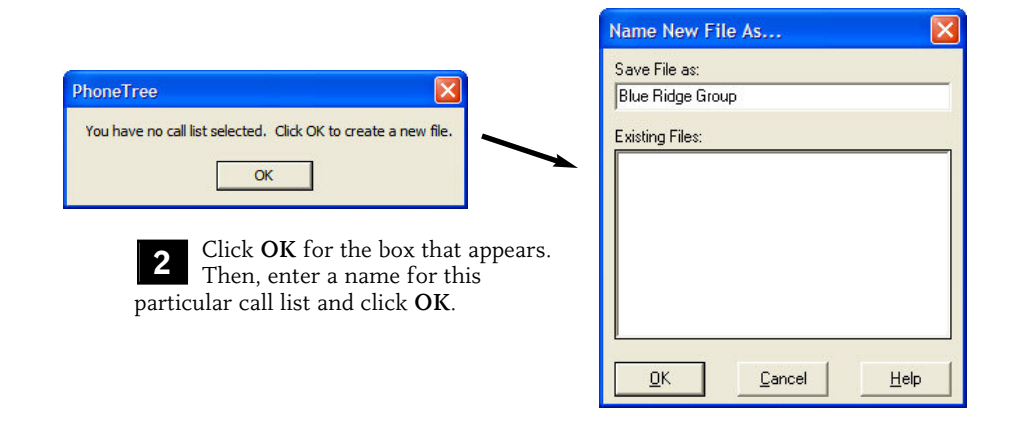

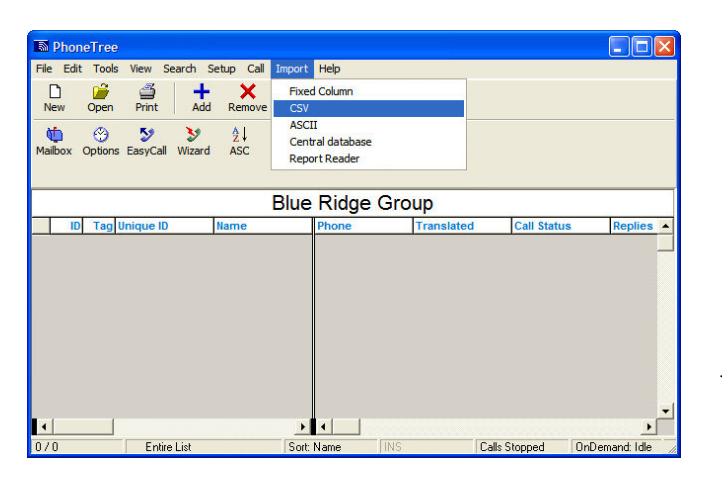

Now it is time to import the file that contains your name and numbers (or add them one-by-one as described on page 38). For this example, we will use a comma-separated values (CSV) formatted file. Click Import at the top of the screen and then choose CSV (if your file requires a different translator other than CSV, please choose that instead).

| Open Custom F                                                                               | ile for import                                                                           |                                  |   |     |              | ? 🗙            |   |                                                      |
|---------------------------------------------------------------------------------------------|------------------------------------------------------------------------------------------|----------------------------------|---|-----|--------------|----------------|---|------------------------------------------------------|
| Look in:<br>My Recent<br>Documents<br>Desktop<br>My Documents<br>My Computer<br>Wy Computer | Desktop     My Documents     My Computer     My Network     My Network     BlueRidge.CSV | aces                             | T | 4 E | <b>* #</b> • |                | 4 | Browse to the file to<br>import. Click <b>Open</b> . |
| My Network<br>Places                                                                        | File name:<br>Files of type:                                                             | BlueRidge.CSV<br>All Files (*.*) |   |     | •            | Open<br>Cancel |   |                                                      |

| Import Data                                                                                               |                                                 |
|----------------------------------------------------------------------------------------------------|-------------------------------------------------|
| What would you like to do with the imported data?                                                         |                                                 |
| Overwrite         Append to         Create new           existing file         existing file         file |                                                 |
|                                                                                                    | () Wait for Configure                           |
| 5 A window will appear asking you what                                                                    | Click CONFIGURE to make change                  |
| existing file. When the next window appears, click <b>Configure</b> before the timer expires.             | Import will continue 7 seconds automatically in |
|                                                                                                    | Configure Run Nov                               |

| Select File Type:<br>© COMMA Separated O TAB Separated                | Skip 0     | ➡ Header Lines               | Fixed Fields:       |
|-----------------------------------------------------------------------|------------|------------------------------|---------------------|
| Select how Name is imported<br>C Last, First C First Last ⓒ Full Name | C AC+ Phon | none # imported<br>e         | Language            |
| Last/Full Name: First Name:<br>Deborah Turner 💌                       | Area Code: | Phone:<br>(555) 555-5674     | debturner@phonetree |
| Select Flex Fields:<br>Flex Date Flex Time                            | Not used   | Not used                     | Not used            |
| not used 💌 not used 💌                                                 | not used   | <ul> <li>not used</li> </ul> | ✓ not used          |
| Not used Not used                                                     | Cellular   | Not used                     | Not used            |
| notused V notused V                                                   | not used   | ▼ not used                   | ▼ not used ▼        |

The CSV translator appears. Using the drop-down menus for Last Name, First Name, Phone, Email Address (if available) and Text Number (if available), select the corresponding data. If your file contains email addresses, multilingual codes or any data that will act as a Flex Field, set those fields as well. When finished, click OK.

|   | ID | Tag | Name              | Phone          | Translated | Call Sta |
|---|----|-----|-------------------|----------------|------------|----------|
| Þ | 1  |     | Adams, Meghan     | (336) 555-9475 |            | Not Calk |
|   | 2  |     | Anderson, Rebecca | (336) 555-9949 |            | Not Calk |
|   | 3  |     | Forester, Lauren  | (336) 555-8938 |            | Not Calk |
|   | 4  |     | Gonzales, Jessie  | (336) 555-7911 |            | Not Calk |
|   | 5  |     | Horton, Maria     | (336) 555-5579 |            | Not Calk |
|   | 6  |     | Morton, Carrie    | (336) 555-4741 |            | Not Calk |
|   | 7  |     | Mory, Julia       | (336) 555-3354 |            | Not Calk |
|   | 8  |     | Motsinger, Jenna  | (336) 555-4354 |            | Not Calk |
|   | 9  |     | Nostitz, Carol    | (336) 555-2112 |            | Not Calk |
|   | 10 |     | Pirkle, Christina | (336) 555-1410 |            | Not Calk |
|   | 11 |     | Rabil, Emily      | (336) 555-6392 |            | Not Calk |
|   | 12 |     | Rodgers, Sarah    | (336) 555-9513 |            | Not Calk |
|   | 13 |     | Scott, Virginia   | (336) 555-3461 |            | Not Calk |
| _ |    |     |                   |                |            |          |

| E-mail             | Text Number  | Text Provider |
|--------------------|--------------|---------------|
| gatorbreath@hottm; | 555-555-9475 | Verizon       |
| batman2@AOHL.co    | 555-555-1212 | Sprint PCS    |
| ForesTrees@hottm:  | 555-555-8938 | Sprint PCS    |
| Kicker@sokker.com  | 555-555-9832 | T-Mobile      |

After your data finishes importing, you should see your call list appear as shown here. Make sure all intended fields were imported correctly. **Note:** Certain fields are not available in the **Entire List** view. To create a custom view to add or remove fields, see page 113.

To add a person to the list after the file has been imported, click **Add** from the top toolbar. To remove a person, click on the person's name and then click **Remove**.

If you imported text numbers in step 6 and intend to use the FreeText feature (see pages 72 & 80), select the corresponding carrier for each number in the **Text Provider** column. If you don't know the carrier for each number, speak with the person who the number belongs to, or use the **VoiceWave Online Integration** feature to send true SMS text messages (see page 89). **Note:** If a certain carrier isn't listed, please contact PhoneTree Customer Support.

8

Click on the **Options** icon from the top toolbar.

| 3       |
|---------|
| Options |
|         |

| Allow calls on:            | l In Sun | Set Time  | e               | Ved Ved        | 🔽 Thu    | I <b>₽</b> Fri | ✓ Sat       |
|----------------------------|----------|-----------|-----------------|----------------|----------|----------------|-------------|
| Don't call before:         | 08:30 AM | <b>==</b> |                 | 08:30 AM       | 08:30 AM | 08:30 AM       | 08:30 AM    |
| Don't call after:          | 08:30 PM | 100.001 M | 100.50 PM       | 08:30 PM       | 08:30 PM | 08:30 PM       | 08:30 PM    |
| Use Night<br>Message after | 05:30 PM | 05:30 PM  | 05:30 PM        | 05:30 PM       | 05:30 PM | 05:30 PM       | 05:30 PM    |
| Call job stops whe         | en:      | ∎<br>T    | elay start of c | all job until: |          | Temporarily p  | ause calls: |
| Call iob is done           |          |           |                 |                |          |                |             |
| Call job is done           |          |           |                 |                |          |                |             |

**8**a

The **Time/Days** tab allows you to specify which days of the week and what time during those days you want to make calls.

Disable any day(s) you do not want to make calls on.

To change the **Don't call before** and **Don't call after** times for every day of the week, click on each of the time fields under **Sun**. Use the arrows to adjust the hours and minutes for each time field. To set individual times for each day, enable **Allow different times for each day** and set each "before" and "after" time as desired.

| imes/ Days Call Settings Transfer Adv Option<br>Call connection options:<br>Max number of rings<br>before moving on to next call:<br>Max number of call attempts<br>to unanswered numbers:<br>Hang up if an Ans Machine<br>message is longer than (sec) [25] | s Adv Dialing Remote Copy Central Database<br>Job priority:<br>Choose priority: Mid ▼<br>Within call options:<br>✓ Allow star (") key to repeat message<br>✓ Enable detection of early hang-ups<br>active for 10 seconds of message.<br>✓ Bypass ans machines on first call attempt |
|----------------------------------------------------------------------------------------------------|----------------------------------------------------------------------------------------------------|
| Wait this long after message<br>for touch tone reply (sec):                                                                                                    | Count "9" replies and stop calls:                                                                                                    |
| Use alternate phone numbers<br>Select Flex Field:                                                                                                    | Call this alternate number when:                                                                                                    |
| 2nd Phone #: 0FF                                                                                                    | Never call this number                                                                                                    |
| 3rd Phone #: 0FF                                                                                                    | Never call this number                                                                                                    |

### 8b

Next, click on the Call Settings tab.

Leave the **Call connection options** to their default settings.

The **Allow star** (\*) key to repeat message option allows the message to be repeated if star is pressed by announcing it during your message. Disable if this is not desired.

Set Enable detection of early hang-ups.... to 10 seconds.

Enable **Use alternate phone numbers** if some or all the people on your call list have more than one phone number. By using this feature, your VoiceWave system will attempt the alternate numbers if the primary number is unanswered. *For more information or how to set up the alternate phone number feature, please click* **Help**.

| Call Options Times/ Days   Call Settings   Tre Oon't call duplicates with same: Phone # Call all duplicates Call all duplicates Don't call numbers in blocked number list | nsfer Adv Options Adv Dialing Remote Copy Cent<br>Export data:<br>Create export file for use by another application<br>Call logging: Log ALL Calls<br>Deliver message to answering machines:<br>Adways | tral Database |
|----------------------------------------------------------------------------------------------------|----------------------------------------------------------------------------------------------------|---------------|
| <u>OK</u> <u>C</u> ancel                                                                                                    | Defaults                                                                                                    | Help          |

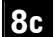

Click on the Adv Options tab.

Set the **Don't call duplicates with same** to **Name and phone** #. Then, click **OK**.

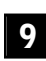

Click on the **Wizard** icon from the top toolbar.

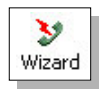

The **Call Wizard** allows many options for different types of messages (as opposed to using EasyCall). Using the Call Wizard, you can create the standard recorded message or, add several different message options such as a Night Message. You can set up FreeText messages, e-mail messages, multi-lingual messages and even use touch tone responses with your message for surveys or to have someone respond to certain parts of your message.

This section covers four types of messages you can configure in the Call Wizard: Call, Text, E-mail, and Multi-Lingual. The instructions for each type of message have been separated for each screen and allow you to set up one type of message or all four at once, if you choose. **Note:** The Multi-Lingual message requires the Call message to be configured at the same time in order for it to properly work; Call, Text and E-mail alone do not.

At any point during the setup of the Call Wizard you do not understand a specific function or need more information, click the **Help** button on the corresponding screen.

|                             |                                                                                                    | 7                  |
|-----------------------------|----------------------------------------------------------------------------------------------------|--------------------|
|                             | The Call Wizard will guide you through the advanced messaging options.          Image: Make a call         Image: Make a call |                    |
|                             | Multilingual:<br>Check if you wish to create multi-lingual messages                                                                                                    |                    |
| <u>C</u> ancel <u>H</u> elp | Call Options                                                                                                    | us <u>N</u> ext -> |

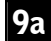

#### To send a Call Message

Upon opening the Call Wizard, enable Make a call. Then, click Next.

#### To send a FreeText<sup>™</sup> Message

Upon opening the Call Wizard, enable Send a FreeText<sup>™</sup> Message. Then, click Next.

#### To send an E-mail Message

Upon opening the Call Wizard, enable Send an e-mail message. Then, click Next.

#### To send a Multi-Lingual Message

Upon opening the Call Wizard, enable **Check if you wish to create multi-lingual messages**, then click **Next**.

For instructions on how to enable and use the Social Media Sites feature, see page 83.
|  | Select the | message(s) you v | vish to record: (check all that apply).  |  |
|--|------------|------------------|------------------------------------------|--|
|  | Required:  | 🔽 Standard       | (your default message)                   |  |
|  | Optional:  | 🔽 Night          | (alternate message after hours)          |  |
|  |            | 🔽 Machine        | (alternate message to ans. machines)     |  |
|  |            | 🔽 Intro w/9      | (request '9' to confirm call delivery)   |  |
|  |            | 🔽 More Info      | (give more information after pressing #) |  |
|  |            | 🔽 TT Respons     | se (Message change on TT receipt)        |  |

### 9b

#### Standard Message continued...

Choose which message options you would like to add in addition to your recorded message (for detailed information on each of these options, click **Help**), then click **Next**.

#### Multi-Lingual Message continued...

Choose which message options you would like to add in addition to your recorded message (for detailed information on each of these options, click **Help**), then click **Next**.

| ▶<br>Play | .∲<br>Edit | Ma<br>New            | Сору                                                                  | Delete V                                                                                                    | olume                                      | 🕜<br>Help                                                      |                                                    |                                         |                                  |       |
|-----------|------------|----------------------|-----------------------------------------------------------------------|----------------------------------------------------------------------------------------------------|--------------------------------------------|----------------------------------------------------------------|----------------------------------------------------|-----------------------------------------|----------------------------------|-------|
|           |            | Sele<br>Crea<br>Sele | act each<br>trois abo<br>ate a me<br>act:<br>C I<br>C I<br>C I<br>C I | message type b<br>we to record and<br>ssage of each ty<br>Greeting<br>Standard messag<br>Night<br>Ans. machine<br>Intro (confirm w/<br>More info | elow anc<br>I play, cri<br>pe for ea<br>ge | l a correspondi<br>sate a new mes<br>ich available la<br>o.wav | ng messagge, or de<br>isage, or de<br>inguage at t | e to play. U<br>lete selec<br>he right. | lse the<br>ted messages, English |       |
| _         | . 1        |                      |                                                                       |                                                                                                    | II Ontiona                                 |                                                                |                                                    |                                         | ( Provinue                       | Mouts |

### 9c

#### Standard Message continued...

The message options chosen on the previous screen will determine which drop-down menus (i.e., Night, More Info, etc.) appear here. First, select **Standard message**. Then, click **New** from the top toolbar. On the screen that appears, select which type of message to use:

Single-part (linear) message (.wav) - Single recording, no option for Flex Fields.

Individually constructed message (.vft) - Multiple recordings using Flex Fields.

Next, enter a title for the message and click OK. Repeat for each message option.

## VoiceWave Premium: Setting Up a Message Job, continued

| ▶<br>Play | Record | Ma<br>New           | Copy                                          | Delete Vo                                                                    | j<br>lume                                     | 🕜<br>Help                                                                    |                                               |                                |                                       |       |
|-----------|--------|---------------------|-----------------------------------------------|------------------------------------------------------------------------------|-----------------------------------------------|------------------------------------------------------------------------------|-----------------------------------------------|--------------------------------|---------------------------------------|-------|
|           |        | Any<br>Sela<br>Crea | message<br>ect each<br>trois abo<br>ate a me: | es in RED have n<br>message type be<br>ve to record and<br>ssage of each typ | ot been<br>low and<br>play, cre-<br>e for eac | recorded!<br>a corresponding me<br>ate a new message<br>ch available languag | ssage to pl<br>, or delete s<br>ge at the rig | ay. Use th<br>elected n<br>ht. | ne<br>nessages, <mark>- Engl</mark> i | ish 💌 |
| "         |        | Sele                | ect:<br>C (                                   | Greeting                                                                     | Hello                                         | .wav                                                                         | •                                             |                                |                                       |       |
|           |        |                     | 01                                            | vight                                                                        |                                               |                                                                              | •                                             |                                |                                       |       |
|           |        |                     | 0.4                                           | Ans. machine                                                                 |                                               |                                                                              | •                                             |                                |                                       |       |
|           |        |                     | 0.1                                           | ntro (confirm w/9                                                            |                                               |                                                                              | •                                             |                                |                                       |       |
|           |        |                     | 0.1                                           | dore info                                                                    |                                               |                                                                              | -                                             |                                |                                       |       |

#### 9d Standard Message continued...

If you chose Single-part (linear) message (.wav) as your message type:

To record a message option, click **Record** from the top toolbar and speak into the headset microphone after you hear the beep. Click **Stop** when finished. To review what was recorded, click **Play**. Repeat for each message option. **When finished**, **click Next and proceed to page 80**.

If you chose Individually constructed message (.vft) as your message type:

Click the **Edit** button from the top toolbar. The next proceeding pages will walk you through setting up a message using the Constructed Message Editor.

#### Multi-Lingual Message continued...

Click the drop-down menu in the top right and select a language. Then, record each message option in the language you selected. Depending on what type of message you chose for each message option, use the instructions listed above for the Standard Message and proceed accordingly.

### Creating a Constructed Message (Individually Constructed Message (.vft))

Note: If you chose Individually Constructed Message for your message options, please proceed with these instructions. If you chose Single Part (linear), please see page 79.

| 🔊 Co  | onstructed me           | essage edit    | tor                |          |               |              | × |
|-------|-------------------------|----------------|--------------------|----------|---------------|--------------|---|
| Ad    | X 🥖<br>New Snippet      | Play           | Volume Help        |          |               |              |   |
| Cor   | Current Date            | using Adi      | d, Delete and Edit |          |               | English      | 1 |
| #     | First Name<br>Full Name |                | Script             |          |               |              | _ |
|       | Flex Date<br>Flex Time  |                |                    |          |               |              |   |
| •     |                         |                |                    |          |               | <u> </u>     |   |
| Creat | e a sample persoi       | n to test your | message            |          |               |              |   |
| Nam   | e                       | Flex Date      | Flex Time          |          |               |              |   |
| an    | d this is the resulti   | ng message:    |                    |          |               |              |   |
|       |                         |                |                    |          |               |              | Ī |
|       |                         |                |                    |          |               | ~            |   |
|       |                         | ancel          | TTS Settings       | Flex Fie | ld Recordings | Play Message |   |

Upon clicking Edit from the previous screen, you are presented with the **Constructed Message Editor**. Here, you will assemble your messages in pieces rather than one single recording (Single Part (linear)). This allows you to use Flex Fields and other information to create a unique and customized message for each person.

Edit item:

Record Play

Snippet

Volume

Me

Voice

To start, click **Add** and choose **New Snippet** and then double click on **Unrecorded Snippet**.

To help you understand how a constructed message works, the following message will be used as our example: "This message is to remind the north office about our meeting on June 3rd. Please make sure you can attend, we will start promptly at 6pm. Thank you."

Please note that "the north office" part of the message is a Flex Field and it will change based on the location that each person on the call list is assigned to. The rest of the message will stay the same.

Current sample: This message is to remind <u>0</u>K

0

Help

Г

English

The first snippet represents what needs to be said up until the Flex Field part of the message.

For this example, the first snippet will say "This message is to remind". The same principle applies for your message. Start your message off with a snippet that stops where you want to insert a Flex Field.

To record the snippet, click **Record** from the top toolbar. To review what was recorded, click **Play**. When finished, click OK.

## VoiceWave Premium: Creating a Constructed Message

| Constructed                                                                                                    | nessage euro                                               |                           |                          |   |         |   |
|----------------------------------------------------------------------------------------------------|------------------------------------------------------------|---------------------------|--------------------------|---|---------|---|
| New Snippet                                                                                                    | Play                                                       | Volume Help               |                          |   |         |   |
| Current Date<br>First Name<br>Full Name                                                                                                    | using Add,                                                 | Delete and Edit<br>Script | remind                   |   | English |   |
| Flex Date<br>Flex Time<br>Office Locatio                                                                                                    | n                                                          |                           |                          |   |         |   |
|                                                                                                    |                                                            |                           |                          |   |         | _ |
| Image: Image: Image          | ion to test your m                                         | essage<br>Flex Time       | Office Location          |   | •       |   |
| <ul> <li>Interview of the second second</li></ul> | ion to test your m                                         | essage<br>Flex Time       | Office Location<br>Other | _ |         | 4 |
| Ireate a sample per     Vame     and this is the ress     This message is to r                                                                                                    | son to test your m<br>Flex Date<br>Iting message:<br>emind | Iessage<br>Flex Time      | Office Location          |   | •       | 4 |

Next, click **Add** and insert a Flex Field that you have already set up. For our example, this is where we will insert the "Office Location" Flex Field.

| nstruct a mess                          | age here using Ad                                      | ld, Delete and I | Edit           |                                |              |                 | English               |     |
|-----------------------------------------|--------------------------------------------------------|------------------|----------------|--------------------------------|--------------|-----------------|-----------------------|-----|
| Item                                    |                                                        | Script           |                |                                |              |                 |                       |     |
| -Unrecord                               | ed Snippet                                             | This messag      | ge is to remin | nd                             |              |                 |                       |     |
| Uffice Lo                               | ication ]                                              | >>> please       | select a sam   | iple                           |              |                 |                       |     |
| -Unrecord                               | ed snippet                                             | about our m      | ieeting on Ju  | ine ord. Please make           | sure you can | attend, we w    | ill start promptly at | (6) |
|                                         |                                                        |                  |                |                                |              |                 |                       | •   |
| ate a sample i                          | person to test your                                    | message          | / Time         | Office Location                |              |                 |                       | •   |
| ate a sample  <br>me                    | person to test your<br>Flex Date                       | message<br>Flex  | < Time         | Office Locatio                 | n            | _               |                       | •   |
| ate a sample i<br>me                    | person to test your<br>Flex Date                       | message<br>Flex  | Time           | Office Locatio<br>North Office | n            |                 | _                     | •   |
| ate a sample  <br>me                    | person to test your<br>Flex Date                       | message<br>Flex  | < Time         | Office Locatio<br>North Office | n            |                 |                       | Þ   |
| ate a sample  <br>me<br>Ind this is the | person to test your<br>Flex Date<br>resulting message: | message<br>Flex  | Time           | Office Locatio<br>North Office | n            | will start prop | untilu at Form        | F   |

After adding a Flex Field to the message, add another "New Snippet" to complete the message (additional snippets and Flex Fields can be added for further message content, if desired). Click **Add** and choose **New Snippet** again, then double-click on it to insert text. You will need to record the message after you have entered text and click **OK** when finished. As you can see in the above screen shot, we have done the same with our example message.

It is now time to edit your Flex Fields. For our example, we will show you how we edit our "Office Location" Flex Field. Click **Flex Field Recordings**....

## VoiceWave Premium: Creating a Constructed Message, continued

| Flex Field Record               | tings<br>                                                         | ×                       |
|---------------------------------|-------------------------------------------------------------------|-------------------------|
| Caution: Settings are c         | ommon to all PhoneTrees using: Glo                                | bal Set                 |
| Flex Fields:<br>Office Location | Field Values:<br>• South Office<br>• East Office<br>• West Office | Show multiple-languages |
|                                 |                                                                   |                         |

To edit a Flex Field, first click on the name of the Flex Field and then under the **Field Values** box, select an entry for that Flex Field. For our "Office Location" example, we have four entries: South Office, North Office, East Office and West Office.

Once you have selected which Flex Field entry you want to edit, click on the **Scripts** box. The Edit screen will appear. Enter the text the Flex Field should insert into the message, then click **OK**. For our example message, we say "in our North office" for the North Office entry, because this is the section of the message where the Flex Field is inserted. The other Flex Field entries will be scripted the same way so when another person on the call list has a location other than the North office, the Flex Field message changes seamlessly.

| Flex Field Record               | dings                                                                                | $\mathbf{X}$                 |
|---------------------------------|--------------------------------------------------------------------------------------|------------------------------|
| Record Play Vo                  |                                                                                      | alSet                        |
| Flex Fields:<br>Office Location | Field Values:<br>- South Office<br>- North Office<br>- E ast Office<br>- West Office | Scripts:<br>the north office |
| <u>o</u> k                      |                                                                                      |                              |

Once all entries have been scripted, they will need to be recorded. To record an entry, click on the entry to select it and then click **Record** from the top toolbar. Press **Play** to review what was recorded.

If you are also setting up a Multi-Lingual message, check the **Show multiple-languages** box and repeat the scripting and recording process for each language.

When finished, click OK.

## VoiceWave Premium: Creating a Constructed Message, continued

| L Construct       | ed message edi         | tor                      |          |                                                                 | 2  |
|-------------------|------------------------|--------------------------|----------|-----------------------------------------------------------------|----|
| + X<br>Add Delete | 🍠 🕨<br>Edit Play       | Volume Help              |          |                                                                 |    |
| ionstruct a me    | ssage here using Ad    | d, Delete and Edit       |          | English                                                         | 1  |
| # Item            |                        | Script                   |          |                                                                 | 1  |
| -Unreco           | rded Snippet           | This message is to rer   | mind     |                                                                 |    |
| 2 [Office         | _ocation ]             | the north office         |          |                                                                 |    |
| 3 -Unreco         | rded Snippet           | about our meeting on     | June 3r  | d. Please make sure you can attend, we will start promptly at 6 | -  |
|                   |                        |                          |          |                                                                 |    |
|                   |                        |                          |          |                                                                 |    |
|                   |                        |                          |          |                                                                 | -  |
|                   |                        |                          |          |                                                                 |    |
|                   |                        |                          |          | TTS Settings                                                    |    |
| reate a samni     | e nerson to test your  | messare                  |          | Allow independent voice selection for each message item         |    |
| Jame              | Flex Date              | Elex Time                |          | Veice is set to Kate only. See Advanced                         |    |
|                   |                        |                          |          | Voice is set to reale only. See Advanced                        | L  |
|                   |                        |                          |          | Voice: Kate                                                     | L  |
| and this is th    | e resulting message:   |                          |          | ,                                                               | L  |
| his message       | is to remind the north | office about our meeting | a on Jur | For times and dates use: Text To Speech 🔻                       | L. |
| promptly at 6p    | n. Thank you.          | onnoo about our mooring  | gonroa   |                                                                 | L  |
|                   |                        |                          |          | For [list type] flex fields use: User Recordings                | L  |
|                   |                        |                          |          | For shippets use:                                               | L  |
|                   | Y- 12                  |                          |          | Hear Recordings                                                 | L  |
| <u>0</u> K        | <u>C</u> ancel         | TTS Settings             | Flex F   | Text To Speech                                                  | L  |
|                   |                        | (                        |          |                                                                 | F  |
|                   |                        |                          |          |                                                                 |    |
|                   |                        |                          |          | TTS is present Engine: VT TTS                                   |    |
|                   |                        |                          |          | OK Cancel Advanced Help                                         |    |
|                   |                        |                          |          | The Tanan Mayaneed Tiob                                         |    |

This completes our example message. At this point, both snippets and all of the Flex Field entries have been recorded.

If you would like to your message announced by the Text-to-Speech software, click **TTS Settings**... and then click **Help** for more information on how to use this feature.

Click OK to exit the Constructed Message Editor.

**Note:** If you have selected other message options to be Individually Constructed Messages, you can use these same instructions to create those messages as well.

## VoiceWave Premium: Setting Up a Message Job, continued

| Select:<br>TITI Insert  Langua<br>TT2 DFF TT3 Switch To TT4 DFF Touch Tone TT5 DFF T5 DFF T6 DFF T6 DFF T6 DFF T75 DFF T75                                                                                                    |            |
|----------------------------------------------------------------------------------------------------|------------|
| Touch Tone TT5 OFF CF CF CF CF CF CF CF CF CF CF CF CF C                                                                                                    |            |
| TT2     DFF     Langua       TT3     Switch To     - Engli       TT4     DFF     -       Touch Tone     TT5     DFF       response messages.     TT6     OFF       Choose which TT's     TT6     OFF                                                                                                    |            |
| TIT3 Switch To<br>TT4 OFF<br>Touch Tone TT5 OFF<br>response messages.<br>Choose which TT's TT6 OFF<br>Choose which TT's TT6 OFF<br>Choose which TT's CFF<br>Choose which TT's CFF<br>Choose which TT's CFF<br>Choose which TT's CFF<br>CFF<br>CFF | ages:      |
| TT4 OFF  Touch Tone TT5 OFF  Any me response messages. Choose which TT's TT6 OFF  been re                                                                                                    | sh         |
| Touch Tone TT5 OFF ▼ Any me<br>response messages. TT6 OFF ▼ PED h<br>Choose which TT's TT6 OFF ▼ been re                                                                                                    |            |
| response messages. TT6 OFF  Choose which TT's DFF  been re                                                                                                    | essages in |
|                                                                                                    | ave not    |
| support alternate TT7 OFF                                                                                                    |            |
| create messages for TT8 OFF                                                                                                    |            |
| TT9 OFF 💌                                                                                                    |            |

## 9e

#### Standard Message continued...

If you chose TT Response as a message option, this screen will appear. The touch tone reply numbers you choose here should coincide with the numbers mentioned in your message (for detailed information on how to set up a touch tone reply, click the Help button from the top toolbar). When finished, click **Next**.

#### Multi-Lingual Message continued...

If your multi-lingual messages use the touch tone reply feature, you will need to record those as well. First, click the Languages drop-down menu and select a language. Then, proceed with recording the touch-tone replies in the language you selected. When finished, click Next.

| Call Wizard: Blue | Ridge Grou                                                                     | P                                                                                                    |                                                          |                           |
|-------------------|--------------------------------------------------------------------------------|----------------------------------------------------------------------------------------------------|----------------------------------------------------------|---------------------------|
|                   | Enter a subject:<br>Attachment<br>foptionall:<br>Use con<br>Message Te<br>All, | ct, optional attachment, and type your<br>Blue Ridge Meeting Reminder<br>when phone number is missing<br>structed email message:<br>xt: | e-mail message in the space                              | e below.<br>Browse        |
| Cancel He         | This is a ren<br>attend, plea                                                  | inder about our meeting on June 3rd V<br>se contact John Doe at 555-555-6471 o<br>Call Options                                          | √e will start promptly at 6 PM<br>or jdoe@bluridgrp.com. | 1. If you are planning to |

#### E-mail Message continued...

**9f E-mail Message continued...** Enter a subject and message for your e-mail here. If you wish to send an attachment, click **Browse** to locate and include it with the e-mail. If you would like to only send an email when a phone number is missing, enable that option here.

If you would like to use a constructed message instead, enable that option and click the drop-down menu to select your desired message. If no messages appear in the dropdown menu, you will need to create a Constructed Message before you can use this option (see page 75). When finished, click Next.

| Call Wizard: Blue | e Ridge Group                                                                                                    |                                       |
|-------------------|----------------------------------------------------------------------------------------------------|---------------------------------------|
|                   | Specify a text message to deliver.  Use constructed text message:  This is a reminder about the Blue Ridge Group meeting on June 3rd. contact John Doe at 555-555-6471. Thank you! | If you are planning to attend, please |
|                   | NOTE: Text messages have a maximum size of 160 characters.                                                                                                    | Approximately 149 Characters          |
| Cancel            | Call Options                                                                                                    | <- <u>P</u> revious <u>N</u> ext ->   |

## **9g** FreeText Message continued...

Enter your text message in the box provided. If you would like to use a constructed message instead, enable that option and click the drop-down menu to select your desired message. If no messages appear in the drop-down menu, you will need to create a Constructed Messages before you can use this option (see page 75). When finished, click **Next**. **Please Note**: <u>Text messages have a maximum size of 160 characters</u>. Any part of the message past the 160th character will NOT be delivered.

Note about Free Text<sup>™</sup>: The FreeText<sup>™</sup> feature allows you to send text messages to the people in your list at no charge via email (*carrier charges may apply to some recipients based on their data plan*). To use this feature, a valid email account must be entered in the **Configure Email** icon (located on the Admin desktop, see page 32) and a Text Number and Text Provider must be supplied on the List Editor screen (see page 70) for each person whom you wish to contact.

| Call Wizard: Blu | e Ridge Group | Select whom to notify, an<br>Select:<br>C Notify<br>C Resume<br>C Save cha | d click "DK" to start.<br>Entire List<br>Entre List<br>Tagged<br>Inges and exit |                     |            |
|------------------|---------------|----------------------------------------------------------------------------|---------------------------------------------------------------------------------|---------------------|------------|
| Cancel           | Help          | <u>C</u> all Options                                                       |                                                                                 | <- <u>P</u> revious | <u>D</u> K |

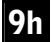

#### All Messages

In the **Notify** drop down box, either choose the **Entire List** view (all members will be notified), or any custom view you have set up or **Tagged** (only the members checked on the call list will be called). Then, click **OK** to launch your message job.

## VoiceWave Premium: Setting Up a Message Job, continued

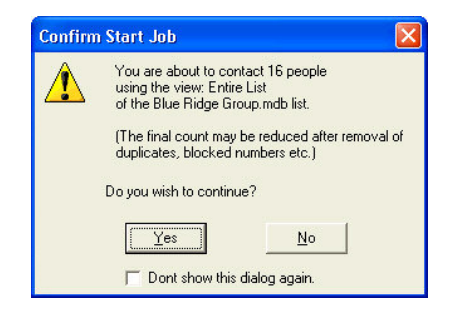

Once you press **OK**, the **Confirm Start Job** window will appear showing how many people you are about to call and asking if you wish to continue. If you are ready to start your calls, click **Yes**. If you click **No**, you will exit the Call Wizard completely.

After you click Yes the Call Center will launch:

- For information on what the Call Center is and how it functions, see page 93.
- If you would like to generate a report showing your call results once your calls are finished or configure your VoiceWave system to automatically do this for you, turn to page 97.

# Notes

# Social Media Integration

(VoiceWave Plus & VoiceWave Premium only)

# Social Media Integration

With the Social Media Integration feature, you can quickly post a FreeText message on your Facebook, Twitter and/or LinkedIn accounts using the VoiceWave Plus or VoiceWave Premium software.

Note: To use this feature, you will need to be running version 6.16 or later of the VoiceWave Plus or VoiceWave Premium software with the Social Media Integration feature enabled, and have an account with at least one of the supported social media sites (Facebook, Twitter and LinkedIn). To check if your version is compatible, click **Help ►** About from any desktop view. If you have an earlier version, contact PhoneTree sales at 800.951.8733 to purchase an upgrade.

**Help Files** - Since this section only covers how to post a FreeText message on social media websites, some options and features are not discussed thoroughly. For more information regarding an option or feature, click **Help** on the corresponding screen.

### Posting messages on Facebook, Twitter and/or LinkedIn:

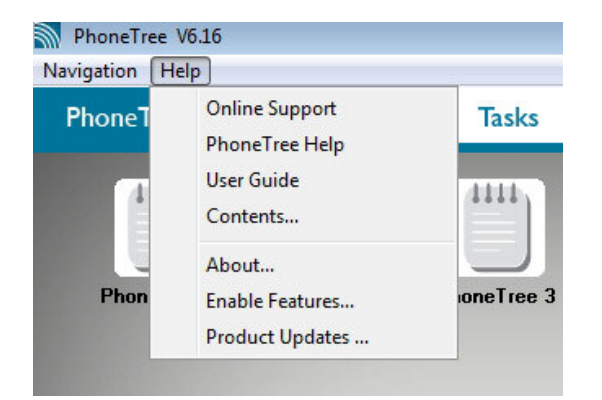

1. Before you begin, make sure the Social Media feature is enabled on your system. From any desktop view, click Help ► Enable Features.

| Enable Features:                                                                                                    |                                                                                                    | ×                                                     |
|----------------------------------------------------------------------------------------------------|----------------------------------------------------------------------------------------------------|-------------------------------------------------------|
| Enable a Feature:<br>To enable a feature,<br>enter the feature code<br>then click the [Enable] button.<br>Be sure to include the dash in the<br>feature code (ie: "7E8-063") | Dial-In Info Lines:<br>Text-To-Speech:<br>Anonymous Tip Line:<br>Network Operation:<br>Web Server Operation: | Enabled<br>Enabled<br>Disabled<br>Enabled<br>Disabled |
| Feature code:                                                                                                    | Social Media Integration:<br>VoiceWave Online Integration:<br>To purchase additional features, ca            | Disabled<br>Disabled<br>Il PhoneTree at               |
|                                                                                                    | 800-951-8733                                                                                                 |                                                       |

 If Social Media Integration is Disabled, enter the Feature code that was included with your initial shipment, and then click Enable. If you can't locate your code, contact PhoneTree Customer Support at 800.555.0559. Otherwise, click OK to exit this screen and proceed to step 3.

| D<br>Jew | )<br>Open | Print A | + X<br>Add Remove F | 🔍 📕<br>ind List | Filter Mailbox C | Options ASC    | Ž↓ 59<br>DESC EasyCa | 🄰 🔜<br>Il Wizard Online | 2<br>Exit      |                    |          |
|----------|-----------|---------|---------------------|-----------------|------------------|----------------|----------------------|-------------------------|----------------|--------------------|----------|
|          |           |         |                     |                 | Blue             | Ridge Gro      | oup                  |                         |                |                    |          |
| ID       | Tag Uni   | que ID  | Name                | Phone           | Translated       | Call Status    | Replies              | Last Call Time          | Last Call Date | E-mail             | Text Nu  |
| 10       |           |         | Alan Young          | (555) 555-7810  |                  | Not Called Yet |                      |                         | Not Called     | ayoung@phonetree   | (555) 55 |
| 15       |           |         | Allen West          | (555)-555-4560  |                  | Not Called Yet | 1                    |                         | Not Called     |                    | (555) 55 |
| 18       |           |         | Bob Kramer          | (555) 555-0101  | 1                | Not Called Yet |                      |                         | Not Called     | 3                  | (555) 5  |
| 14       |           |         | Bruce Springs       | (555) 555-3201  | 1                | Not Called Yet | 1                    |                         | Not Called     | bsprings@phonetre  |          |
| 8        |           |         | Claire Peterson     | (555) 555-4532  | -                | Not Called Yet | 1                    |                         | Not Called     | cpeterson@phoneti  | (555) 5  |
| 1        |           |         | Deborah Turner      | (555) 555-5674  | 1                | Not Called Yet |                      |                         | Not Called     | debturner@phonetr  | (555) 5  |
| 16       |           |         | Doug Goode          | (555) 555-8001  |                  | Not Called Yet | 1                    |                         | Not Called     | 1                  | (555) 5  |
| 5        |           |         | Edward Booth        | (555) 555-7840  | 1                | Not Called Yet |                      |                         | Not Called     | ebooth@phonetree.  | (555) 5  |
| 7        |           |         | Evelyn Jones        | (555) 555-9765  |                  | Not Called Yet |                      |                         | Not Called     | ejones@@phonetre   | (555) 5  |
| 21       |           |         | James McDowell      | (555) 555-0220  |                  | Not Called Yet |                      |                         | Not Called     |                    | (555) 5  |
| 13       |           |         | Janet Williams      | (555) 555-3256  | 1                | Not Called Yet |                      |                         | Not Called     | jwilliams@phonetre |          |
| 22       |           |         | John Wilson         | (555) 555-0000  |                  | Not Called Yet | 1                    |                         | Not Called     |                    |          |
| 19       |           |         | Kate Smith          | (555) 555-7403  |                  | Not Called Yet |                      |                         | Not Called     | 8                  | (555) 5  |
| 17       |           |         | Kelly Motsinger     | (555) 555-8521  | 1                | Not Called Yet |                      |                         | Not Called     |                    | (555) 5  |
| 12       |           |         | Margaret Wittinghan | (555) 555-2727  |                  | Not Called Yet | 1                    |                         | Not Called     | omargaret@phoneti  | (555) 5  |
| 2        |           |         | Micheal Scott       | (555) 555-9211  | 1                | Not Called Yet |                      |                         | Not Called     |                    | (555) 5  |
| 4        |           |         | Mindy Meeks         | (555) 555-7657  | -                | Not Called Yet |                      |                         | Not Called     | mmeeks@phonetre    |          |
| 20       |           |         | Neil Young          | (555) 555-9872  |                  | Not Called Yet |                      |                         | Not Called     |                    |          |
| 11       |           |         | Patricia Evans      | (555) 555-8275  |                  | Not Called Yet |                      |                         | Not Called     | pevans@phonetree   | (555) 5  |
| 3        |           |         | Paula Edwards       | (555) 555-1800  | 1                | Not Called Yet |                      |                         | Not Called     | pedwards@phonet    | (555) 5  |
| 6        |           |         | Timothy Moore       | (555) 555-5550  | 5                | Not Called Yet |                      |                         | Not Called     | tmoore@phonetree.  | (555) 5  |
| 0        |           |         | Vincent Boyle       | (555) 555-6937  | 2                | Not Called Yet |                      |                         | Not Called     | vbovle@phonetree   | (555) 5  |

**3**. Once your system has been enabled, open the desired PhoneTree icon containing the list you wish to use to send messages with and click on the **Wizard** icon from the top toolbar.

| Call Wizard: Blue Ridge Group | The Call Wizard will guide you through the advanced messaging options.                                                                                             |                 |
|-------------------------------|----------------------------------------------------------------------------------------------------|-----------------|
|                               | <ul> <li>✓ Make a call</li> <li>✓ Send a FreeText Message</li> <li>✓ Also Post the Text Message to Social Media Sites</li> <li>✓ Send an e-mail message</li> </ul> |                 |
|                               | Multilinguat — Check if you wish to create multi-lingual messages                                                                                                  |                 |
| <u>Cancel</u> <u>H</u> elp    | Call Options                                                                                                    | <u>N</u> ext -> |

4. On the first Wizard screen, check **Send a FreeText Message** and then check **Also Post the Text Message to Social Media Sites**. If you wish to also send messages via phone or email, enable those options at this time (for information on how to prepare and send phone and/or email messages for VoiceWave Plus, see page 58 and for VoiceWave Plus, see page 72). When finished, click **Next**.

## Social Media Integration, continued

| Call Wizard: Blue R | idge Group                                                                                                    |                                                  |                    |
|---------------------|----------------------------------------------------------------------------------------------------|--------------------------------------------------|--------------------|
|                     | Specify a text message to deliver. Use constructed text message: Blue Ridge Group will be hosting our annu D100 or email us at info@blrggrup. | al Meet n' Greet on 5/5/2012! Contact our office | at 555-555- 🔺      |
|                     | NOTE: Text messages have a maximum size of 160 characters.                                                                                    | Approximately<br>135 Characters                  | -                  |
| Cancel              | Help                                                                                                    | <- <u>P</u> revio                                | us <u>N</u> ext -> |

5. On the text message screen, enter a message you wish to send as a text and post to your social media accounts without exceeding 140 characters, and then click Next. If you only wish to post your message on a social media site, you can later elect not to send text messages.

| Call Wizard: E | Ridge Group  | Select whom to notify, ar<br>Select:<br>I Notify<br>I Resume<br>I Save cha | nd click "OK" to start.<br>Entire List<br>anges and exit | T |                     |          |
|----------------|--------------|----------------------------------------------------------------------------|----------------------------------------------------------|---|---------------------|----------|
| Cancel         | <u>H</u> elp | Call Options                                                               | ]                                                        |   | <- <u>P</u> revious | <u> </u> |

6. After reaching the end of the wizard, select whom you wish to notify from the drop-down menu (Entire List is typical), and then click OK.

## Social Media Integration, continued

| Sales - 800.951.8733   Make Payment   Support   S | Sales - Live Chat   Channel Partners   VoiceWave Online login                                                                              |
|---------------------------------------------------|----------------------------------------------------------------------------------------------------|
| PhoneTree                                         | About Us   Products   Industries   Contact Us                                                                                              |
| Post Your Message                                 |                                                                                                    |
| Give Facebook Access                              | Posting your message to social media sites is as easy as 1-2-3:                                                                            |
| Give Twitter Access                               | Enter your message text in the box below exactly as you want it posted.                                                                    |
| Give LinkedIn Access                              | Click the checkboxes for each of the social media sites you want to post to and click the Post Message button.                             |
|                                                   | Enter your message                                                                                                    |
|                                                   | Blue Ridge Group will be hosting our annual Meet n' Greet on 5/5/2012!<br>Contact our office at 555-555-0100 or email us at info@blrggrup. |

7. Your default web browser will launch and take you to this page. If this is your first time seeing this page, you will need to register or login to each social media site you wish to use by clicking on the corresponding link on the left side of the page.

| en. Professional. Trusted." |                                                      | About Us   Products                                                                                | Industries   Contact Us           |
|-----------------------------|------------------------------------------------------|----------------------------------------------------------------------------------------------------|-----------------------------------|
| Post Your Message           |                                                      |                                                                                                    |                                   |
| Facebook Information        | Posting your message to so                           | cial media sites is as easy as 1-2-3:                                                              |                                   |
| Name: <u>Tom Jerry</u>      | Check the area to the sites you want to pos          | e left and make sure you are logged into al to.                                                    | l of the social media             |
| Ω                           | Click the checkboxes<br>the Post Message bu          | ext in the box below exactly as you want it<br>for each of the social media sites you wan<br>tton. | posted.<br>t to post to and click |
| Facebook Logout             | Enter your message                                   |                                                                                                    |                                   |
| Twitter Information         | Blue Ridge Group will be<br>Contact our office at 55 | hosting our annual Meet n' Greet<br>5-555-0100 or email us at info@blr                             | on 5/5/2012!<br>:ggrup.           |
| Name: Phonetree             |                                                      |                                                                                                    | 5 chars left                      |
| Location:<br>Description:   | Post to Facebook                                     | Our Well                                                                                           |                                   |
|                             | Page:<br>Privacy:                                    | Public                                                                                             | •                                 |
|                             | Post to Twitter                                      |                                                                                                    |                                   |
| <u>, milo cogou</u>         | Post to LinkedIn                                     |                                                                                                    |                                   |
| LinkedIn Information        | Í                                                    | CLEAR MESSAGE                                                                                      | POST MESSAGE                      |
|                             |                                                      | Message has been posted on Facebool                                                                | k, Twitter, LinkedIn.             |

**8.** After logging in to each account, you will have the option of checking/unchecking which accounts you want to post your message to. When are you ready to post, click **Post Message**. A confirmation will appear beneath the buttons once the message has posted to each account.

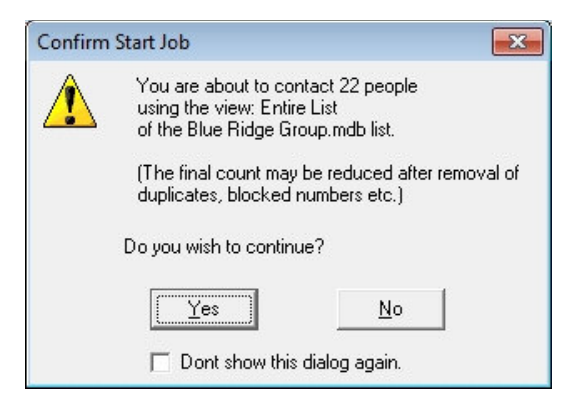

**9**. After posting your messages, close or minimize your web browser and the VoiceWave software should be displaying this screen. If you wish to send messages using the VoiceWave software for the types you selected on step 4, click **Yes**. Otherwise, click **No** if you only wanted to post a message on your social media accounts.

# VoiceWave Online Integration

(VoiceWave Plus & VoiceWave Premium only)

# VoiceWave Online Integration

With the VoiceWave Online Integration feature, you can keep your VoiceWave Plus or VoiceWave Premium and VoiceWave Online lists and groups in sync so you can send messages to your contacts anytime, anywhere. In addition, this feature gives you the option to send SMS text messages to your contacts using VoiceWave Online in the event you don't know the text provider information for each text number (as required by the FreeText feature).

Note: To use this feature, you will need to be running version 6.16 or later of the VoiceWave Plus or VoiceWave Premium software with the VoiceWave Online Integration feature enabled, and have an active VoiceWave Online account. To check if your version is compatible, click **Help ►** About from any desktop view. If you have an earlier version, contact PhoneTree sales at 800.951.8733 to purchase an upgrade.

**Help Files** - Since this section only covers how to sync your lists and groups between PhoneTree products, and how to send SMS text messages with VoiceWave Online, some options and features are not discussed thoroughly. For more information regarding an option or feature, click **Help** on the corresponding screen, or refer to any available help-related content found on the VoiceWave Online website (www.voicewaveonline.com).

## Syncing contacts between VoiceWave desktop & online products:

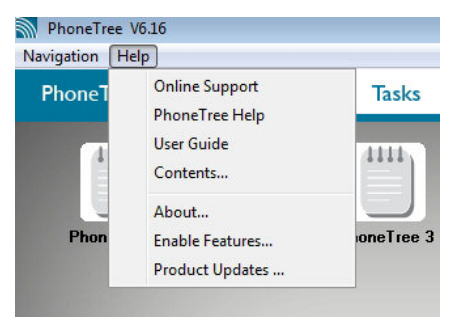

1. Before you begin, make sure the VoiceWave Online feature is enabled on your system. From any desktop view, click Help ► Enable Features.

| Enable Features:                                                                                                    |                                                                                                    | <b>×</b>                                            |
|----------------------------------------------------------------------------------------------------|----------------------------------------------------------------------------------------------------|-----------------------------------------------------|
| Enable a Feature:<br>To enable a feature,<br>enter the feature code<br>then click the [Enable] button.<br>Be sure to include the dash in the                                                                                                    | Dial-In Info Lines:<br>Text-To-Speech:<br>Anonymous Tip Line:<br>Network Operation:                                                        | Enabled<br>Enabled<br>Disabled<br>Enabled           |
| feature code:          Feature code:         Image: state state st | Web Server Operation:<br>Social Media Integration:<br>VoiceWave Online Integration:<br>To purchase additional features, ca<br>800-951-8733 | Disabled<br>Disabled<br>Disabled<br>Il PhoneTree at |

2. If **VoiceWave Online Integration** is **Disabled**, enter the **Feature code** that was included with your initial shipment, and then click **Enable**. If you can't locate your code, contact PhoneTree Customer Support at 800.555.0559. Otherwise, click **OK** to exit this screen and proceed to step 3.

## VoiceWave Online Integration, continued

|      | hone | Tree Pho | oneTree  | 1      |                                       |                |        |           |            |        |           |          |           |          |                |                    | •        | ۲  |
|------|------|----------|----------|--------|---------------------------------------|----------------|--------|-----------|------------|--------|-----------|----------|-----------|----------|----------------|--------------------|----------|----|
| File | Edit | Tools    | View     | Search | Setup Call                            | Import Help    |        |           |            |        |           |          |           |          |                |                    |          |    |
|      | ~    | ~        | Æ        | 1      | × 1                                   |                |        | 1 25      | (2)        | AL     | 2.1       | K.       | 24        |          | 1.0            |                    |          |    |
|      |      | -        |          |        | · · · · · · · · · · · · · · · · · · · |                | Y      |           | 0          | Zŧ     | Ă.↓       | ~~~~     | N.C. and  | Collins. | 2              |                    |          |    |
| IN   | ew   | Open     | Print    | Add    | i Kemove                              | Find List      | Filter | Ivialibox | Options    | ASC    | DESC      | EasyCall | wizard    | Unline   | EXIL           |                    |          | _  |
|      |      |          |          |        |                                       |                |        | Blu       | e Ridg     | je Gro | oup       |          |           |          |                |                    |          |    |
|      | ID   | Tag Uni  | ique ID  | P.     | lame                                  | Phone          | Tran   | slated    | Call Sta   | itus   | Replies   |          | Last Call | Time     | Last Call Date | E-mail             | Text Nui | *  |
|      | 10   |          |          | A      | Alan Young                            | (555) 555-7810 | )      |           | Not Call   | ed Yet |           |          |           |          | Not Called     | ayoung@phonetree   | (555) 55 |    |
|      | 15   |          |          | A      | Allen West                            | (555)-555-456  | )      |           | Not Call   | ed Yet |           |          |           |          | Not Called     |                    | (555) 55 |    |
|      | 18   |          |          | E      | Bob Kramer                            | (555) 555-0101 | 1      |           | Not Call   | ed Yet |           |          |           |          | Not Called     | 8                  | (555) 55 |    |
|      | 14   |          |          | E      | Bruce Springs                         | (555) 555-3201 |        |           | Not Call   | ed Yet |           |          |           |          | Not Called     | bsprings@phonetre  |          |    |
|      | 8    |          |          | 0      | Claire Peterson                       | (555) 555-4532 | 2      |           | Not Call   | ed Yet |           | 6        |           |          | Not Called     | cpeterson@phonet   | (555) 55 |    |
|      | 1    |          |          | 0      | eborah Turner                         | (555) 555-5674 | £      |           | Not Call   | ed Yet |           |          |           |          | Not Called     | debturner@phonetr  | (555) 55 |    |
|      | 16   |          |          | 0      | oug Goode                             | (555) 555-8001 | 1      |           | Not Call   | ed Yet |           |          |           |          | Not Called     |                    | (555) 55 |    |
|      | 5    |          |          | E      | dward Booth                           | (555) 555-7840 | )      |           | Not Call   | ed Yet |           |          |           |          | Not Called     | ebooth@phonetree.  | (555) 55 |    |
|      | 7    |          |          | E      | velyn Jones                           | (555) 555-9765 | 5      |           | Not Call   | ed Yet |           |          |           |          | Not Called     | ejones@@phonetre   | (555) 55 |    |
|      | 21   |          |          | J      | ames McDowell                         | (555) 555-0220 | )      |           | Not Call   | ed Yet |           |          |           |          | Not Called     |                    | (555) 55 |    |
|      | 13   |          |          | J      | anet Williams                         | (555) 555-3256 | 5      |           | Not Call   | ed Yet |           |          |           |          | Not Called     | jwilliams@phonetre |          |    |
|      | 22   |          |          | J      | ohn Wilson                            | (555) 555-0000 | )      |           | Not Call   | ed Yet |           |          |           |          | Not Called     |                    |          |    |
|      | 19   |          |          | H      | (ate Smith                            | (555) 555-7403 | 3      |           | Not Call   | ed Yet |           | 8        |           |          | Not Called     |                    | (555) 55 |    |
|      | 17   |          |          | H      | Celly Motsinger                       | (555) 555-8521 |        |           | Not Call   | ed Yet |           |          |           |          | Not Called     |                    | (555) 55 |    |
|      | 12   |          |          | h      | largaret Wittinghar                   | (555) 555-2727 | 1      |           | Not Call   | ed Yet |           |          |           |          | Not Called     | omargaret@phonet   | (555) 55 |    |
|      | 2    |          |          | h      | licheal Scott                         | (555) 555-9211 |        |           | Not Call   | ed Yet |           |          |           |          | Not Called     |                    | (555) 55 |    |
|      | 4    |          |          | h      | lindy Meeks                           | (555) 555-7657 | ( )    |           | Not Call   | ed Yet |           |          |           |          | Not Called     | mmeeks@phonetre    |          |    |
|      | 20   |          |          | h      | leil Young                            | (555) 555-9872 | 2      |           | Not Call   | ed Yet |           |          |           |          | Not Called     |                    |          |    |
|      | 11   |          |          | F      | Patricia Evans                        | (555) 555-8275 | 5      |           | Not Call   | ed Yet |           |          |           |          | Not Called     | pevans@phonetree   | (555) 55 |    |
|      | 3    |          |          | F      | aula Edwards                          | (555) 555-1800 | )      |           | Not Call   | ed Yet |           |          |           |          | Not Called     | pedwards@phonet    | (555) 55 |    |
|      | 6    |          |          | T      | imothy Moore                          | (555) 555-5550 | )      |           | Not Call   | ed Yet |           |          |           |          | Not Called     | tmoore@phonetree.  | (555) 55 |    |
|      | 9    |          |          | ١      | /incent Boyle                         | (555) 555-6937 | 1      |           | Not Call   | ed Yet |           |          |           |          | Not Called     | vboyle@phonetree.  | (555) 55 |    |
|      |      |          |          |        |                                       |                |        |           |            |        |           |          |           |          |                |                    |          |    |
|      |      |          |          |        |                                       | 1              |        |           |            |        |           |          |           |          |                |                    |          | +  |
| 1    |      |          |          |        | •                                     | 1              |        |           |            |        |           |          |           |          |                |                    | •        |    |
| 22/  | 22   |          | Entire L | _ist   | Sort                                  | Name           | NS     | Cal       | ls Stopped | #00    | 1 11:28 A | M        |           |          |                |                    |          | 1. |

**3**. Once your system has been enabled, open the desired PhoneTree icon containing the list you wish to sync with your VoiceWave Online account and click on the **Online** icon from the top toolbar.

| √oiceWave Online account info                | rmation                     |          |
|----------------------------------------------|-----------------------------|----------|
| Login Email 🛛 🗍                              |                             |          |
| Login Password                               |                             |          |
|                                              | Remember Me                 | off line |
| Choose a transfer option                     |                             |          |
| C. Copulties current view to                 | mu.VoiceWave Online account |          |
| C Create a NEV ( area                        |                             |          |
| Create a NEW grou                            | н I                         |          |
| C REPLACE an existin                         | ng group                    | •        |
| C Division of the                            | V-1                         |          |
| <ul> <li>Retrieve a group from my</li> </ul> | Voicewave Unline account    |          |
| Select an ONLINE group                       | p to retrieve:              | •        |
| Create a NEW group I                         | here named:                 |          |

**4**. The VoiceWave Online screen will appear. Enter your VoiceWave Online login information in the boxes provided, and then check **Remember Me**. The VoiceWave software will now attempt to connect to your VoiceWave Online account.

## VoiceWave Online Integration, continued

|                                                                    |                                    | What is                 | s VoiceWave Onli |
|--------------------------------------------------------------------|------------------------------------|-------------------------|------------------|
| iceWave Online accoun                                              | t information                      |                         |                  |
| Login Email                                                        | jdoe@phon                          | etree.com               |                  |
| Login Password                                                     | *******                            |                         |                  |
|                                                                    | ,<br>I⊽ Rememb                     | er Me                   | on line          |
| oose a transfer option                                             |                                    |                         |                  |
| Copy the current vie                                               | w to my VoiceW                     | /ave Online account     |                  |
| Create a NEW                                                       | group                              | Blue Ridge Group        |                  |
| C REPLACE an e                                                     | existing group                     |                         | Y                |
|                                                                    |                                    |                         |                  |
| C Retrieve a group fro                                             | m myVoiceWav                       | ve Online account       |                  |
| <ul> <li>Retrieve a group fro</li> <li>Select an ONLINE</li> </ul> | m my VoiceWav<br>group to retrieve | ve Online account<br>e: | •                |

5. Once logged in, the **off line** status will switch to **on line**. This confirms you are now connected to your VoiceWave Online account. Next, you will need to choose a transfer option.

If you wish to upload the list that is currently stored in your VoiceWave Plus or VoiceWave Premium software to your VoiceWave Online account:

- 1. Select Copy the current view to my VoiceWave Online account.
- 2. Choose to either Create a NEW group using this list, or REPLACE an existing group.
- 3. Click Transfer.
- 4. The "Upload Complete" screen will appear once your transfer is complete (if any contacts failed to transfer, make sure your data is properly formatted and try again). Click **Yes** if you wish to launch VoiceWave Online to send phone, email and/or SMS text messages to the contacts on your newly uploaded group, or **No** to close this screen.

|                                          |                    | <u>What is</u>    | VoiceWave Onlin                                                                                                    |
|------------------------------------------|--------------------|-------------------|----------------------------------------------------------------------------------------------------|
| oiceWave Online accoun                   | t information      |                   |                                                                                                    |
| Login Email                              | jdoe@phonet        | ree.com           |                                                                                                    |
| Login Password                           | ******             |                   |                                                                                                    |
|                                          | Remember           | Me                | on line                                                                                                    |
| hoose a transfer option —                |                    |                   |                                                                                                    |
| C Copy the current vie                   | w to my VoiceWa    | ve Online account |                                                                                                    |
| C Create a NEW                           | group              |                   |                                                                                                    |
| C REPLACE an e                           | xisting group      |                   | -                                                                                                    |
| <ul> <li>Retrieve a group fro</li> </ul> | n myVoiceWave      | Online account    |                                                                                                    |
|                                          | aroup to retrieve: | Customers         | •                                                                                                    |
| Select an ONLINE                         | a                  |                   | and the second second s |

- **6**. If you wish to retrieve a group that is currently stored in your VoiceWave Online account and download it to your VoiceWave Plus or VoiceWave Premium software:
  - 1. Select Retrieve a group from my VoiceWave Online account.
  - 2. Select a group from the Select an ONLINE group to retrieve drop-down menu.
  - 3. Enter a name for the group to be saved to in the Create a NEW group here named box.
  - 4. Click Transfer.
  - 5. The "Download Complete" screen will appear once your transfer is complete. Click Continue, and then click Cancel to exit the VoiceWave Online Integration screen. Now you can click the Wizard icon from the top toolbar to send phone, email and/or FreeText messages to the contacts on your newly downloaded list.

# Call Center

# Call Center

Once you have initiated your calls from either EasyCall or the Call Wizard, the Call Center will launch. The Call Center is where phone calls actually take place. In addition to making calls, the Call Center is also utilized for features like AutoReports and Auto Tasks.

*In order for the Call Center to make or receive phone calls, it must be running during your preset call times.* This means that you can minimize the Call Center while it is making calls – just don't close the software.

While the Call Center is operating, you will need to know the functionality of some of its features:

| in gaser thep    |                        |            |                |            |                      |              |
|------------------|------------------------|------------|----------------|------------|----------------------|--------------|
| PhoneTree        | Tools                  | Tasks      |                | nfoLine    | Admin                | Call Center  |
| call center      |                        |            |                |            |                      | ×            |
| Lines 1 to 4     | 5 to 8 9 to 12 13 to 1 | 16         |                |            |                      | Denne        |
| PhoneTr<br>Adama | ee 1                   | <b>€</b> € | PhoneTree      | e: Line 2  | <u> </u>             | Pause        |
| 1 336 555        | -9475                  |            |                |            | -                    | Stop         |
| Start Call       |                        | •          | lone availabl  | e          |                      |              |
| PhoneTr          | ee: Line 3             | •          | PhoneTre       | e: Line 4  | •                    |              |
|                  |                        |            |                |            |                      | volume       |
| Line Cardie      | not Present            |            | ine Card is no | t Present  |                      |              |
|                  | IOCT IGSOIR            |            | ne cala la ne  | KT IOSOFIC |                      | 09:10 AM     |
| PhoneTre         | Information/ Status    | Chalter F  | . Direct       | Constant   | Nel Defere Nel Alter | More Info -> |
| 1 Phone          | Tree 1                 | Calling N  | fid 1          | 0/16       | 08:30 AM 08:30 PM    |              |

#### The Call Center provides a dynamic call status:

**A. Call Status Boxes**: Each box shows the status of an installed phone line (four at a time). The contents of each box change as calls progress. Click the speaker icon in the top right of any box to monitor calls for that line.

**B. Volume Control Slider**: Controls the playback volume while listening to calls being placed (does not control the volume of the actual call to the intended person). Click the **Mute** button to silence playback.

**C. Pause Button**: Use to stop calling. In-progress calls are finished before returning to the PhoneTree Desktop. You can return here to finish the message job later by clicking Call Center tab.

**D. Stop Calls Button**: Use to stop calling immediately. In-progress calls are interrupted and you will be taken back to the PhoneTree Desktop. You can return here to finish the message job later by clicking the Call Center tab.

**E. Job Status Window**: Provides summary information about the calling session in progress. Click on the More Info arrows to see additional summary information.

### Statuses:

Every person on your list will receive a Status, regardless of the type of message being sent. Below is a listing of each Status and its corresponding definition. You can view your message job's statuses by either opening your list under the PhoneTree desktop or by reviewing your report (see page 97).

### Completed Call Statuses (message delivered)

| Ans by Person    | Message was delivered to a person                               |
|------------------|-----------------------------------------------------------------|
| Ans by Machine   | Message was delivered to a person's voicemail/answering machine |
| Ans By +Machine  | Message was delivered to a person's voicemail/answering machine |
| Ans By Pager     | Message was delivered to a person's pager                       |
| Call Transferred | Person was transferred to a preset extension after pressing "0" |
| EMailed only     | Email message was sent to a person, no call was placed          |

### Incomplete Call Statuses (VoiceWave will re-call)

| BUSY            | Busy signal detected on last call attempt                                      |
|-----------------|--------------------------------------------------------------------------------|
| Not Called Yet  | Person has not been called yet                                                 |
| Learned Machine | A unique voicemail/answering machine greeting was analyzed and will be retried |
| No Answer       | No answer on last call attempt                                                 |
| 9 Not Confirmed | "9" was not pressed by person after 3 call attempts                            |

### Final Call Statuses (VoiceWave will not re-call)

| Hung up early    | Call was answered, but responder hung up before message finished       |
|------------------|------------------------------------------------------------------------|
| BUSY after Voice | Problem completing call, check for possible issue with phone number    |
| Max No Answers   | No answer and/or busy signal detected for all call attempts (up to 15) |
| Not Accepted     | "9" was never pressed by person after 3 call attempts                  |

### Not Selected Statuses (VoiceWave will not attempt to call)

| Not Selected   | Person is not Tagged for calling                                    |
|----------------|---------------------------------------------------------------------|
| Removed as Dup | Person's name and/or number appears on the call list more than once |
| Blocked Number | Person is on the VoiceWave Blocked Numbers list                     |

### Error Call Statuses (please check the phone number)

| Call Failed!   | Problem completing call, check for possible issue with phone number      |
|----------------|--------------------------------------------------------------------------|
| OGM too long   | Voicemail/answering machine greeting was too long, message not delivered |
| Telco Msg      | Problem completing call, check for possible issue with phone number      |
| No Connect     | Problem completing call, check for possible issue with phone number      |
| Fax or Modem   | Call was answered by a FAX machine or modem                              |
| Bad Name/Phone | Person's name and/or phone number is missing or incomplete               |

#### **Email/Text Statuses**

| Sent                | Message was sent to a person's email or cell phone ( <b>Note</b> : VoiceWave does not display delivery confirmation for emails or text messages. To ensure delivery, please keep your contact information up to date.) |
|---------------------|----------------------------------------------------------------------------------------------------|
| <no status=""></no> | Message has not been sent yet                                                                                                    |

In addition to the above statuses, a number or an asterisk may appear to the right of the Status, in the **Replies** column. This indicates a touch-tone was pressed by the person during the call:

**0**: Indicates call was transferred to a voice mailbox or other extension on your phone system

**1** - **9**: Varies depending on the message. You may request that the person respond to a question with any touch-tone digit (i.e., dial '5' if you can come to this Thursday's meeting, dial '3' if you need transportation, etc...)

\*: Indicates the person dialed a '\*' (star) to repeat the message

# Reports

# Reports

You can create a report of your message job's results once it has finished contacting the people on your list. Included with your VoiceWave system are an array of reports that show various data regarding your message job's results. Also, you have the option of either creating the reports manually or configuring your VoiceWave system to automatically do it for you. There are four choices for creating a report: **print-out**, **file export**, **e-mail** (AutoReport only) and **fax** (AutoReport only).

#### Manual Reports:

a) Go to the PhoneTree desktop and click on the PhoneTree icon you wish to generate a report for.

| PhoneTree                                    |                                    |                |                |                     |
|----------------------------------------------|------------------------------------|----------------|----------------|---------------------|
| File Edit Tools View Search Setup            | o Call Import                      | Help           |                |                     |
| New Ct<br>Open Ct<br>Save As Ct<br>Rename As | rl+N<br>rl+O<br>rl+S<br>Z↓<br>DESC | List Filter    |                |                     |
| Delete File                                  | 1.0                                | Exit           |                |                     |
| Blue Ridge Group.mdb                         | Rid                                | ge Group       |                |                     |
|                                              |                                    | Phone          | Translated     | Call Status         |
| Query Monthly Call Logs                      | han                                | (336) 555-9475 | 1 336 555-9475 | Not Called Yet      |
| Query Monthly Call Logs by Job               | ebecca                             | (336) 555-9949 | 1 336 555-9949 | Not Called Yet      |
| View Monthly Call Logs                       | uren                               | (336) 555-8938 | 1 336 555-8938 | Not Called Yet      |
| Exit to Desktop View                         | essie                              | (336) 555-7911 | 1 336 555-7911 | Not Called Yet      |
|                                              | ton, mana                          | (336) 555-5579 | 1 336 555-5579 | Not Called Yet      |
| 6 🔲 Mor                                      | ton, Carrie                        | (336) 555-4741 | 1 336 555-4741 | Not Called Yet      |
| 7 Mor                                        | y, Julia                           | (336) 555-3354 | 1 336 555-3354 | Not Called Yet      |
| 8 🗖 Mot                                      | singer, Jenna                      | (336) 555-4354 | 1 336 555-4354 | Not Called Yet      |
| 9 🗖 Nos                                      | titz, Carol                        | (336) 555-2112 | 1 336 555-2112 | Not Called Yet      |
| 10 🗖 Pirk                                    | le, Christina                      | (336) 555-1410 | 1 336 555-1410 | Not Called Yet      |
| 11 🗖 Rab                                     | il, Emily                          | (336) 555-6392 | 1 336 555-6392 | Not Called Yet      |
|                                              | nare Carah                         | (336) 555 0513 | 1 336 656 0513 | Not Called Vet      |
| 16 / 16 Entire List                          | Sort                               | Name INS       | Call: E        | lue Ridge Group 🏾 🏾 |

- b) Click **File** and choose **Print** (or click the Print icon from the toolbar).
- c) The Make Print Selections window appears. Here, you can use the Report format drop-down box to select which report you would like to use.

To preview the layout of each report, click **Preview/Export**.

To print a report, select the report you want and click **Print**. To make sure your report goes to the correct printer, click **Setup** to select a printer.

| Make Print Sel  | lections |   |               |
|-----------------|----------|---|---------------|
| Report format:  |          |   |               |
| Standard Report |          | - | Preview/      |
| Send report to: |          |   |               |
| Printer         |          | - | <u>S</u> etup |
|                 |          |   |               |
|                 |          |   |               |
| <u>Print</u>    | Cancel   |   | <u>H</u> elp  |

To export your report to a file instead of printing it, click Preview/Export to open a preview of the report.

| e Export icon. Phone                                       | Blue Ridge                                                               | Group                                                       | Phanefres: Phanefres 1<br>File: She higo (rep<br>View: Enthe Lat |
|------------------------------------------------------------|--------------------------------------------------------------------------|-------------------------------------------------------------|------------------------------------------------------------------|
| Harre                                                      | Cuil Status                                                              | Phone Humber                                                | Replies LastCallDate LastCallTime                                |
| Riderma, Miles                                             | han Nat Called Yet                                                       | 634)555-9485                                                | Not Called                                                       |
| Anderson, B-                                               | shectas Not Called Yes                                                   | (834)555-994                                                | Not Called                                                       |
| Forester, La                                               | ren Nitt Called Yet                                                      | (314) 555-4934                                              | Not Called                                                       |
| Gonzales, Je                                               | zale Not Called Yet                                                      | (834) 555-19 11                                             | Not Called                                                       |
| Horton, Mark                                               | Nit Called Yet                                                           | 0141555-5519                                                | Nit Called                                                       |
| Morbon, Carr                                               | e Not Called Yet                                                         | (834)555-4841                                               | Not Called                                                       |
| Mory, Julio                                                | Not Called Yet                                                           | (014) 555-0354                                              | Not Called                                                       |
| Metsinger, J                                               | stras Not Called Yet                                                     | (3)4)555-\$54                                               | Not Called                                                       |
| Notifiz, Caro                                              | Not Called Yet                                                           | (314) 555-212                                               | Not Called                                                       |
| Disk Char                                                  | na Nat Called Yet                                                        | (834)555-549                                                | Not Called                                                       |
|                                                            | his call in the                                                          | (314) 555-4392                                              | Not Called                                                       |
| Robil, Emby                                                | Here Cance For                                                           |                                                             | Not Called                                                       |
| Rabi, Emby<br>Rodgers, Sai                                 | whit Called Yet                                                          | (334)555-95 8                                               |                                                                  |
| Rabi, Emby<br>Robjers, San<br>Sott, Utgini                 | nah Nat Caaled Yet<br>a Nat Caaled Yet                                   | (334) 555-94 <b>8</b> 1                                     | Not Called                                                       |
| Rabil, Emby<br>Rodgers, Sau<br>Sotte, Utgin<br>Sinther, Or | n Net Called Yet a Net Called Yet a Net Called Yet a Net Called Yet      | (334) 555-95 %<br>(334) 555-944 1<br>(334) 555-9449         | Not Called<br>Not Called                                         |
| Rada, Emby<br>Rodgens, Sa<br>Sonte, Ungen<br>Sanaffrer, Sa | nin Kaled Yet<br>a Nat Caled Yet<br>b Nat Caled Yet<br>mba Nat Caled Yet | (34)333-45 8<br>(34)333-44 1<br>(34)333-141<br>(34)333-1411 | Net Called<br>Net Called<br>Net Called                           |

d) At the top of the preview screen, click on the **Export icon** 🖄 (blue envelope with red arrow).

The **Export** window appears. From the **Format** drop-down box, choose the file format then click **OK**. You will be asked where you would like to save the file. Make sure you choose a location that is easy to locate such as your Desktop.

| Export                                                                             |   | ×      |
|------------------------------------------------------------------------------------|---|--------|
| Format:                                                                            |   |        |
| Word for Windows document                                                          | - |        |
| Acrobat Format (PDF)<br>Character-separated values                                 | ^ | Cancel |
| Comma-separated values (CSV)<br>Crystal Reports (RPT)<br>Crystal Reports 7.0 (RPT) | ~ |        |

#### AutoReports:

AutoReports allow you to generate your message result reports automatically, instead of manually, after your message job(s) have completed.

a) Go to the PhoneTree desktop and click the PhoneTree icon you wish to generate a report for.

|                                                             | 1                | Phon                       | eTre                  | 9                                             |                                                                                                    |                     |                  |                  |
|-------------------------------------------------------------|------------------|----------------------------|-----------------------|-----------------------------------------------|----------------------------------------------------------------------------------------------------|---------------------|------------------|------------------|
| b) Then, click <b>Setup</b> and choose<br><b>Autoreport</b> | File<br>N<br>(Ma | e Edit<br>D<br>lew<br>Ibox | Tool<br>Open<br>(Open | s View Search<br>Print Ac<br>S EasyCall Wizar | Setup Call Import<br>Preferences<br>Desktop Icon<br>Task Icons<br>Call Options<br>Flex Field Recordin | gs                  | Filter           |                  |
|                                                             |                  |                            |                       |                                               |                                                                                                    | <del>ye G</del> rou | р                |                  |
|                                                             |                  | ID                         | Tag                   | Unique ID                                     | Name                                                                                                  | Phone               | Translated       | Call Status      |
|                                                             |                  | 1                          |                       |                                               | Adams, Meghan                                                                                         | (336) 555-947       | 5 1 336 555-9475 | Not Called Yet   |
|                                                             |                  | 2                          |                       |                                               | Anderson, Rebecca                                                                                     | (336) 555-994       | 9 1 336 555-9949 | Not Called Yet   |
|                                                             |                  | 3                          |                       |                                               | Forester, Lauren                                                                                      | (336) 555-893       | 8 1 336 555-8938 | Not Called Yet   |
|                                                             |                  | 4                          |                       |                                               | Gonzales, Jessie                                                                                      | (336) 555-791       | 1 1 336 555-7911 | Not Called Yet   |
|                                                             |                  | 5                          |                       |                                               | Horton, Maria                                                                                         | (336) 555-557       | 9 1 336 555-5579 | Not Called Yet   |
|                                                             |                  | 6                          |                       |                                               | Morton, Carrie                                                                                        | (336) 555-474       | 1 1 336 555-4741 | Not Called Yet   |
|                                                             |                  | 7                          |                       |                                               | Mory, Julia                                                                                           | (336) 555-335       | 4 1 336 555-3354 | Not Called Yet   |
|                                                             |                  | 8                          |                       |                                               | Motsinger, Jenna                                                                                      | (336) 555-435       | 4 1 336 555-4354 | Not Called Yet   |
|                                                             |                  | 9                          |                       |                                               | Nostitz, Carol                                                                                        | (336) 555-211       | 2 1 336 555-2112 | Not Called Yet   |
|                                                             |                  | 10                         |                       |                                               | Pirkle, Christina                                                                                     | (336) 555-141       | 0 1 336 555-1410 | Not Called Yet   |
|                                                             |                  | 11                         |                       |                                               | Rabil, Emily                                                                                          | (336) 555-639       | 2 1 336 555-6392 | Not Called Yet   |
|                                                             | •                | 17                         |                       |                                               | Dodoare Sarah                                                                                         | (336) 555 051       | 3 1 336 555 0513 | Not Called Vet   |
|                                                             | 16               | /16                        |                       | Entire List                                   | Sort                                                                                                  | Name                | INS Call:        | Blue Ridge Group |

c) The Setup AutoReports window opens. Click Add.

|                   | AutoReport Setup                                   |                                                                           |      |                     |   |
|-------------------|----------------------------------------------------|---------------------------------------------------------------------------|------|---------------------|---|
| Setup AutoReports | General E-Mail Deta                                | ils   Output File Details   Fax Details  <br>ptions:<br>  Standard Report |      | ubject: eMessag Fax | × |
|                   | Output to:<br>View:<br>Select printer for th       | Printer<br>Printer<br>File<br>EMail<br>WinFax PRD<br>is report:           |      |                     |   |
| ▲                 | Microsoft Office D<br>Daily report<br>Final report | ocument Image Writer                                                      | •    | Нер                 | • |
|                   |                                                    | ancel                                                                     | Help |                     | - |

d) The AutoReport Setup window opens. There are four different types of AutoReports that be generated: print-out, file export, e-mail and fax (requires WinFax PRO software - see below). Also, you can set up more than one AutoReport to run at a time, so if you wanted the report printed and e-mailed, you would need to set up an AutoReport for each type. Below is a description for each field for this setup:

Report format: List of different report templates available. (to preview the layout of each report, see Manual Reports on page 98).

**Output:** List of different output options for the reports. Each output option varies in setup. Click Help for more information:

Printer - Sends the call results to a printer of your choice.

File - Generates the call results into one of several file formats to a path designated by you on your local computer or network.

**Email** - Sends the call results as an attachment from one of several file formats. Requires you to enter your e-mail server information. See page 32 for more information.

**WinFax PRO** - Sends the report via fax machine. Requires installation of WinFax PRO software (not sold or supported by PhoneTree).

**View**: Choose which view you want to represent the report. This is a useful option when custom views have been created with special sorting properties. The report will obey any sorting or filtering rules set for a custom view (see page 113).

The report can be processed automatically, at the time you specify in **Configure Global Settings** under the **Misc** tab (see page 29), by one of two ways:

**Daily Report** - This report will generate at the same time regardless if the message job is complete.

**Final Report** - This report will only generate when the message job is complete or the call times have expired.

e) After all options have been set, click OK. Then, click OK to exit the Setup AutoReports window.

# Notes

# Tasks

# Tasks: Creating a Manual Task

# Tasks

Tasks allow you to string together several commands for a single application and complete them all with a single click on the Tasks Desktop. In addition, you can set an AutoTask to be triggered at a certain time or by the appearance of the creation file. In this case, you wouldn't need to click an icon on the Tasks Desktop to initiate the task – it would start automatically.

#### Creating a Manual Task:

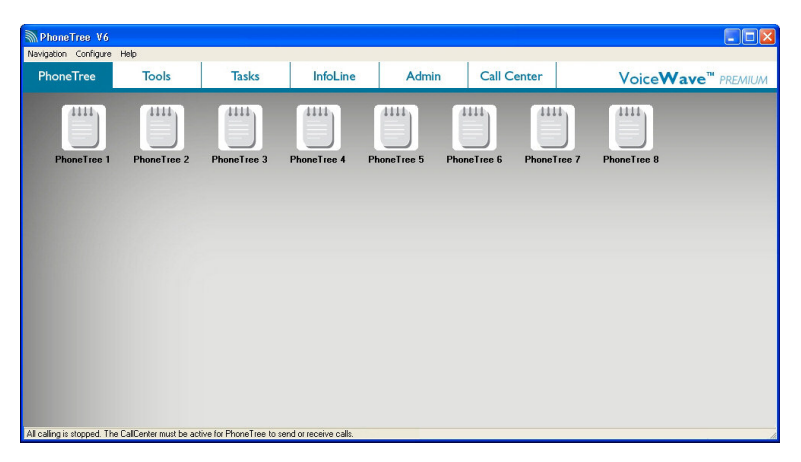

a) On the PhoneTree desktop, choose the icon for which you would like to create an Task. This takes you to the List Editor for that icon.

| 3    | Phon     | eTree  | e                 |                             |        |           |             |               |         |         |    |
|------|----------|--------|-------------------|-----------------------------|--------|-----------|-------------|---------------|---------|---------|----|
| File | e Edit   | Tool   | s View Search S   | etup Call Im                | port   | Help      |             |               |         |         |    |
| N    | D<br>lew | Dpen   | Print Ac          | Preferences<br>Desktop Icon |        | 1<br>List | 💡<br>Filter |               |         |         |    |
| -    |          | 0      | Ke 3e             | Task Icons                  |        | 0         |             |               |         |         |    |
| Ма   | ilbox (  | Option | s EasyCall Wizar  | Call Options                | •      | Exit      |             |               |         |         |    |
|      |          |        |                   | AutoReport                  |        |           |             |               |         |         |    |
|      |          |        |                   | Blue F                      | Ridg   | e Gro     | up          |               |         |         |    |
|      | ID       | Tag    | Name              | Phone                       | T      | ranslated |             | Call Status   |         | Replies | -  |
| ▶    | 1        |        | Adams, Meghan     | (336) 555-947               | 5      |           |             | Not Called Ye | t       |         |    |
|      | 2        |        | Anderson, Rebecca | (336) 555-994               | 9      |           |             | Not Called Ye | t       |         |    |
|      | 3        |        | Forester, Lauren  | (336) 555-893               | 8      |           |             | Not Called Ye | t       |         |    |
|      | 4        |        | Gonzales, Jessie  | (336) 555-791               | 1      |           |             | Not Called Ye | t       |         |    |
|      | 5        |        | Horton, Maria     | (336) 555-557               | 9      |           |             | Not Called Ye | t       |         |    |
|      | 6        |        | Morton, Carrie    | (336) 555-474               | 1      |           |             | Not Called Ye | t       |         |    |
|      | 7        |        | Mory, Julia       | (336) 555-335               | 4      |           |             | Not Called Ye | t       |         |    |
|      | 8        |        | Motsinger, Jenna  | (336) 555-435               | 4      |           |             | Not Called Ye | t       |         |    |
|      | 9        |        | Nostitz, Carol    | (336) 555-211               | 2      |           |             | Not Called Ye | t       |         |    |
|      | 10       |        | Pirkle, Christina | (336) 555-141               | 0      |           |             | Not Called Ye | t       |         |    |
|      | 11       |        | Rabil, Emily      | (336) 555-639               | 2      |           |             | Not Called Ye | t       |         |    |
|      | 12       |        | Rodgers, Sarah    | (336) 555-951               | 3      |           |             | Not Called Ye | t       |         | -  |
| 4    |          |        |                   |                             |        |           |             |               |         |         | •  |
| 16   | / 16     |        | Blue Ridge Vie    | W                           | Sort N | ame       | INS         |               | Calls S | Stopped | 01 |

b) From the Setup menu, choose Task Icons ...

## Tasks: Creating a Manual Task, continued

| Available Tasks:                                           | Add<br>Delete              |
|------------------------------------------------------------|----------------------------|
| T<br>New Task Icon                                         |                            |
| Enter a name for a new task Icon:<br>Call Blue Ridge Group | OK<br>Cancel               |
| File to Open:                                              |                            |
| View: Report Template: Translator: Chain To:               | Use<br>OnDemand<br>Service |
| <u>OK Modify Task</u>                                      | Help                       |

c) Next, click the Add button, then enter a name for your new Task Icon, and click OK.

|                         | X                                           |
|-------------------------|---------------------------------------------|
| Now click the Modify Ta | sk button to modify the action of this task |

d) Click OK on this screen. Now click the Modify Task button.

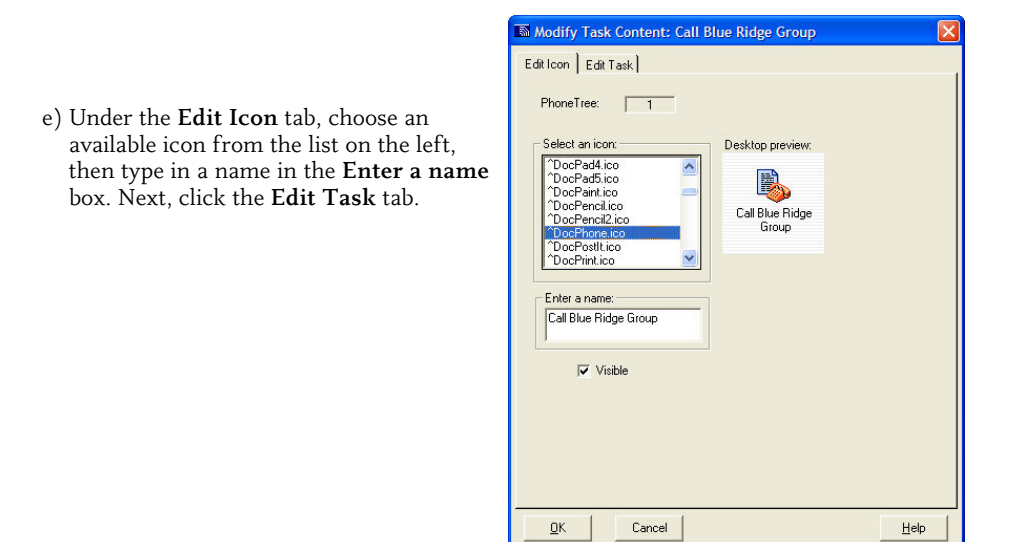

## Tasks: Creating a Manual Task, continued

| f) Click the <b>ADD a</b><br><b>command to script</b><br>button. Choose <b>Import</b> ,<br>then <b>File</b> . | Modify Task Content: C<br>Edit Icon Edit Task<br>Task Content:<br>Script:<br>Double-Click any item in list a<br>File to Open:<br>View:<br>Report Template:<br>Translator:<br>Chain To:<br>QK Cancel | All Blue Ridge Group       | ierent Message (Optional!)<br>n | <ul> <li>File</li> <li>Import NOFILE (Special Case)</li> <li>Prompt for File</li> <li></li> </ul> |
|----------------------------------------------------------------------------------------------------|----------------------------------------------------------------------------------------------------|----------------------------|---------------------------------|---------------------------------------------------------------------------------------------------|
| PhonoTrop                                                                                                    |                                                                                                    |                            |                                 |                                                                                                   |
| Choose YES to                                                                                                 | specify the file to import or I<br>Yes                                                                                                    | NO if the AutoTask trigger | file and the data file a        | re the same.                                                                                      |

g) Click the Yes button.

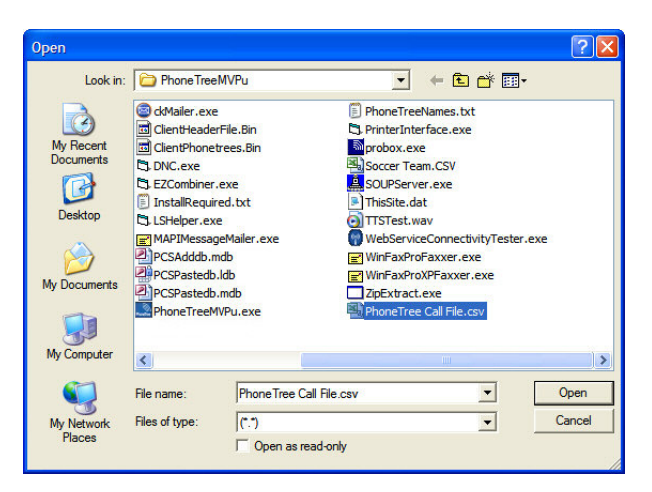

h) Specify the file your VoiceWave system should look for every time this Task is initiated. When you have found and selected it, click **Open**.

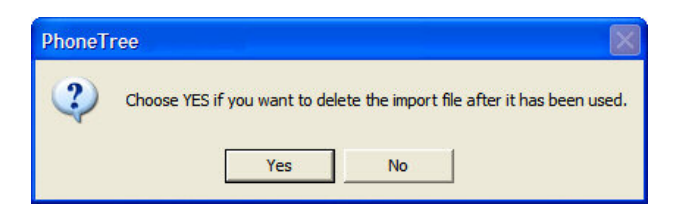

i) Make the appropriate choice on this box (**Yes** will delete the import file after use, **No** will preserve the file).

| ОК     |
|--------|
| Cancel |
|        |
|        |

j) Choose whether the creation of this file should **Overwrite** the existing file, **Append** to the existing file, create a **New** file or **Prompt** (ask each time for a choice) by typing in the first letter of your desired operation. ("O," "A," "N" or "P"). "O" is recommended.

| IMPORT /O /D C:\Program Files\PhoneTreeMVPu\PhoneTree Call File.csv command was added to the end of your script.<br>Use UP/DOWN arrows to move it if necessary. |
|----------------------------------------------------------------------------------------------------|
| OK                                                                                                    |

k) Click **OK**. Now your Import command shows up in the Task Content window of the Modify Task Icon screen.

| Now click the <b>Add command</b> | Modify lask Content: C Edit Icon Edit Task Task Content: Task Content: ADD Script IMPORT /0 /D C:\Program | View<br>Import<br>Print<br>Select Different Message (Optionali)<br>Call<br>File System<br>Tools<br>Skip<br>Exit | Stop<br>List<br>View<br>Groups<br>EasyCall                                                                  |
|----------------------------------|----------------------------------------------------------------------------------------------------|----------------------------------------------------------------------------------------------------|----------------------------------------------------------------------------------------------------|
| choose <b>Call ► View</b> .      | Double-Click any item in list a<br>File to Open:                                                          | bove to edit, Right-Click to delete                                                                             | Wizard<br>Resume<br>Tagged<br>Resume (orList if new)<br>Resume (orView if new)<br>Resume (or Groups if new) |
|                                  | Peport Template:<br>Translator:<br>Chain To:                                                              | None View                                                                                                    | telp                                                                                                    |

l)

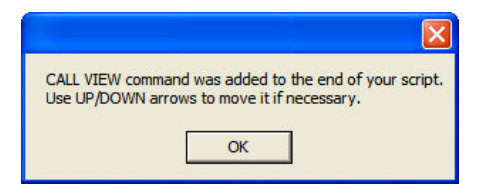

m) Click OK.

n) Make sure your view, whether custom or Entire List, is selected in the **View**: drop-down menu and **CSV** (or your other translator) is selected in the **Translator** drop-down menu, then click **OK**.

| Modify Task Content: C | Call Blue Ridge Group | ×    |
|------------------------|-----------------------|------|
| Edit Icon Edit Task    | D a command to script |      |
| File to Open:          | Blue Bidge Group      | 1    |
| View                   | Current View          | 1    |
| Report Template:       | None                  | 1    |
| Translator:            |                       | 1    |
| Chain To:              | Name                  |      |
|                        |                       |      |
| <u>O</u> K Cancel      |                       | Help |

| Task Icons            |                      |                | ×                       |
|-----------------------|----------------------|----------------|-------------------------|
| Available Tasks:      |                      |                |                         |
| 001 Call Blue Ridge   | e Group.txt          | <u>}</u> dd Ca | III Blue Ridge<br>Group |
| - Task Content Previe | ew:                  |                |                         |
| CALL VIEW             | ,                    |                | ~                       |
| File to One and       | Rue Ridge Group rodb |                |                         |
| File to Upen:         | joide mage choop.mab |                |                         |
| View:                 | Current View         |                |                         |
| Benort Template:      | None                 |                |                         |
|                       | leev.                |                |                         |
| I ranslator:          | JLSV                 |                |                         |
| Chain To:             | None                 | V 🗹            | isible                  |
|                       | 1odify Task          |                | Help                    |

 Repeat this process for any other Task Icons you would like to create, then click OK.
| PhoneTree V6<br>Navigation Configure | Help         |                   |          |       |             |                            |
|--------------------------------------|--------------|-------------------|----------|-------|-------------|----------------------------|
| PhoneTree                            | Tools        | Tasks             | InfoLine | Admin | Call Center | Voice <b>Wave™</b> PREMIUM |
| Import File                          |              |                   |          |       |             | VOLCETY ave chemium        |
|                                      | 6.1 <b>7</b> | i co Diane Tana i |          |       |             |                            |

The Task icons you've created will now appear on the Task desktop, and when you click an icon, the commands you selected will be execute for that Task.

#### Automating a Task:

Suppose you set up a Task and you need to click the icon every day to initiate the actions associated with that task. But what if you will be out on vacation for the rest of the week and you still need to make calls (or print a report, etc.) each day?

Your VoiceWave system allows you to initiate the actions of a Task automatically, based on a trigger you set (like a certain time of day, or the appearance of a certain file). Once this is set up, the task will execute automatically **only if the Call Center is running** (like all other automated features). Here's how to do this:

| 🐻 Configure AutoTasks  |                    |
|------------------------|--------------------|
| 🐻 Configure AutoTasks  |                    |
|                        |                    |
| Trigger Description Ta | Task Last Run Date |
| *                      |                    |

Delete

Print

Help

b) The **Configure AutoTasks** dialog appears. Click the **Add** button.

Modify

Add

<u>o</u>K

| 🔊 AutoTask Item                                                                                                    | ×                        |
|----------------------------------------------------------------------------------------------------|--------------------------|
| Select task to run automatically:                                                                                                    |                          |
| 001 Call Blue Ridge Group txt                                                                                                    | Call Blue Ridge<br>Group |
| Automated task description:                                                                                                    |                          |
|                                                                                                    |                          |
| Select task trigger mode:<br>Time-Trigger C File-Trigger                                                                                             |                          |
| Task will run at this specific time and day(s):<br>Click on day(s) task will run: (green = enabled)<br>Su Mo Tu We Th Fr Sa<br>Run task at: 10:00 AM |                          |
| <u>D</u> K <u>C</u> ancel                                                                                                    | Help                     |

c) A list of the configured Task icons will appear. Select the one you would like to automate from the list. Type a description directly in the **Automated Task Description** box. The task you selected will now be displayed in the upper right corner.

#### Tasks: Automating a Task, continued

| AutoTask Item                                                                                                    | ×                        |
|----------------------------------------------------------------------------------------------------|--------------------------|
| Select task to run automatically:                                                                                                    |                          |
| 001 Call Blue Ridge Group.txt                                                                                                    | Call Blue Ridge<br>Group |
| Automated task description:                                                                                                    |                          |
| Select task trigger mode:<br>Time-Trigger C File-Trigger                                                                                             |                          |
| Task will run at this specific time and day(s):<br>Click on day(s) task will run: (green = enabled)<br>Su Mo Tu We Th Fr Sa<br>Run task at: 10.00 AM |                          |
| <u>QK</u> <u>C</u> ancel                                                                                                    | Help                     |

d) Next, decide which type of Trigger you want to use to initiate this Task - either a Time Trigger (activates the task at the time you designate) or a File Trigger (activates the task whenever it detects the presence of a file whose location you designate). Choose the appropriate radio button for either a Time Trigger or a File Trigger.

For a **Time Trigger**, click the days you want in the Time Trigger box (the selected days will be shown in green). Click on the Time to change it (a pop-up box will appear allowing you to make changes). When you are finished specifying the day(s) and time, click **OK**. You will see the day(s) you selected and the time appear next to the name of the tasks in the list under the Trigger column.

| AutoTask Item                                                                                                    | X                        |
|----------------------------------------------------------------------------------------------------|--------------------------|
| Select task to run automatically:                                                                                    |                          |
| 001 Cell Blue Ridge Group txt                                                                                        | Call Blue Ridge<br>Group |
| Automated task description:<br>Call Blue Ridge Group                                                                 |                          |
| -Select task trigger mode:<br>C Time-Trigger I File-Trigger                                                          |                          |
| Taskwill run when this file appears Browse for a Trigger File C.\Program Files\PhoneTreeMVPu\PhoneTree Call File.csv |                          |
| <u>D</u> K <u>Cancel</u>                                                                                             | <u>H</u> elp             |

e) For a File Trigger, you will specify the file name and where to find it each time it has been updated (this file will be required when the Task needs to execute). Click the Browse for a Trigger File... button. Then locate your file by navigating to it with the Locate Trigger File dialog. Click OK when done. Be aware that when using the File Trigger, your source file will be deleted.

#### Tasks: Automating a Task, continued

|            | Trigger              | Description           | Task                    | Last Run Da | ate L |
|------------|----------------------|-----------------------|-------------------------|-------------|-------|
|            | C:\Program Files\Pho | Call Blue Ridge Group | 001 Call Blue Ridge Gro |             |       |
| *          |                      |                       |                         |             |       |
|            |                      |                       |                         |             |       |
|            |                      |                       |                         |             |       |
|            |                      |                       |                         |             |       |
|            |                      |                       |                         |             |       |
|            |                      |                       |                         |             |       |
|            |                      |                       |                         |             |       |
|            |                      |                       |                         |             |       |
|            |                      |                       |                         |             |       |
| 1          |                      |                       |                         |             |       |
| <b>.</b> [ | 1                    |                       |                         |             |       |

f) Now, back on the Configure AutoTasks screen, you will see that the file pathname (or the days that you selected and the time for a Time Trigger) is shown in the Trigger column. Click **OK**. This Task will now be performed automatically without your needing to click its icon on the Tasks Desktop.

| PhoneTree              |                                              |                            |                  |                     |              |
|------------------------|----------------------------------------------|----------------------------|------------------|---------------------|--------------|
| vigation Help          | 1                                            | 1                          |                  | 1 sta               |              |
| PhoneTree              | Tools                                        | Tasks                      | InfoLine         | Admin               | Call Center  |
| call center            |                                              |                            |                  |                     | ×            |
| Automation             | Lines 1 to 4                                 |                            |                  | 1                   |              |
| Description            | Description Job Trigger Last Run Time Status |                            |                  |                     |              |
| ✓ Daily M              | ✓ Daily Maintenance at 4/30/2010 1:00:00 AM  |                            |                  | 2 20 PM             | Stop         |
| √ UUI La               | I Blue Hidge Group                           | SMIWIFS 10:00 AI           | M 4/28/2010 3:3  | 3:30 PM -           |              |
|                        |                                              |                            |                  | 3                   |              |
|                        |                                              |                            |                  |                     | j<br>Volume  |
|                        |                                              |                            |                  |                     |              |
|                        |                                              |                            |                  |                     | Mute         |
| <                      |                                              |                            |                  | +                   | 09:50 AM     |
| PhoneTre               | a Information/ Status                        |                            |                  |                     | More Info    |
| # Phor                 | neTree                                       | Status Pri                 | Placed Completed | Not Before Not Afte | er Call Days |
| 1 Phor                 | neTree 1                                     | Calling Mid                | 2 2/30           | 08:30 AM 08:30 P    | M SMTWTFS    |
|                        |                                              |                            |                  |                     |              |
|                        |                                              |                            |                  |                     |              |
|                        |                                              |                            |                  |                     |              |
|                        |                                              |                            |                  |                     |              |
|                        |                                              |                            |                  |                     |              |
| No errors              |                                              |                            |                  |                     |              |
|                        |                                              |                            |                  |                     |              |
|                        |                                              |                            |                  |                     |              |
| edit call lists or cha | ange settings, click PAUSE                   | E to leave the CallCenter. |                  |                     |              |

g) When you return to the Call Center after creating an AutoTask, you will see information regarding your AutoTask(s) and Daily Maintenance appear in the **Automation** tab.

## Views

## **Views: Creating a Custom View**

## Views

The View feature allows you to pick and choose which fields you see on your call list, as well as sort or filter your call list, based on a number of different criteria. By default, the Entire List view is loaded for every new PhoneTree icon. While Entire List contains the basic columns such as Name, Phone Number, etc., it does not contain special fields such as Flex Fields. This section will walk you through creating your own view so you can select what data you need to see and even filter out certain data within a field if you choose. Keep in mind, you can always create more than one view per call list if needed. **Note:** With whatever view you use, that same exact view will not translate on any reports you generate, since those reports are created by preset templates and may or may not use the same fields.

#### Creating a Custom View:

| PhoneTree V6         |             |             |             |             |               |
|----------------------|-------------|-------------|-------------|-------------|---------------|
| Navigation Configure | Help        |             |             |             |               |
| PhoneTree            | Tools       | Tasks       | InfoLine    | Admir       | n Call Cent   |
| ****                 |             |             |             | 1111        | 41111         |
| PhoneTree 1          | PhoneTree 2 | PhoneTree 3 | PhoneTree 4 | PhoneTree 5 | PhoneTree 6 P |
|                      |             |             |             |             |               |
|                      |             |             |             |             |               |
|                      |             |             |             |             |               |
|                      |             |             |             |             |               |
|                      |             |             |             |             |               |
|                      |             |             |             |             |               |

a) Start by going to the PhoneTree desktop and choosing the icon for which you would like to create a custom view. This takes you to the List Editor for that icon.

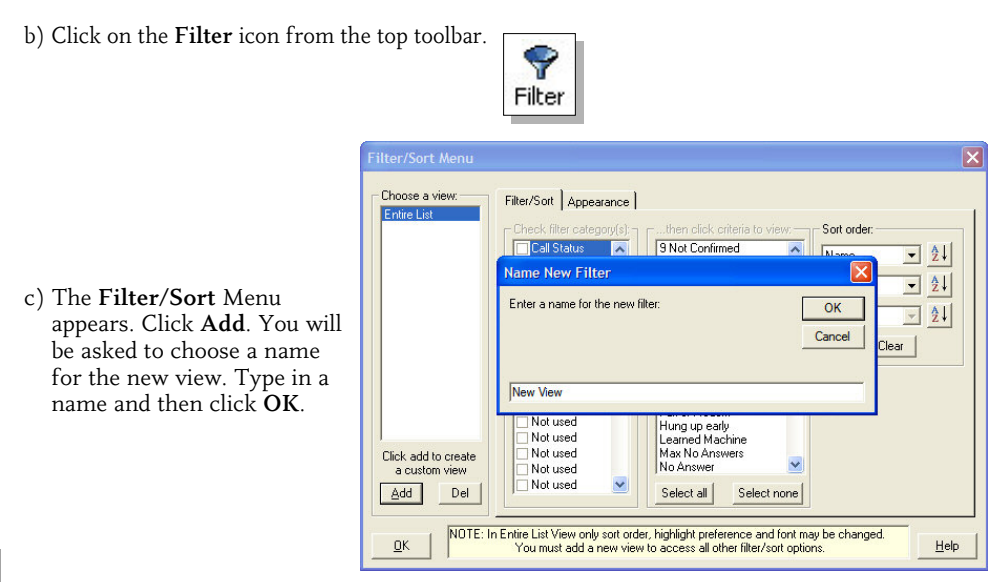

| Filter/Sort Menu<br>Choose a view:<br>Entire List<br>New View<br>Click add to create<br>a custom view<br>Add Del | Filter/Sott Appearance Check filter category(s)<br>Check filter category(s)<br>Groups<br>Replies<br>Flex Date<br>Flex Date<br>Flex Date<br>Flex Time<br>Office Location<br>Not used<br>Not used<br>Not used<br>Not used<br>Not used<br>Not used<br>Not used<br>Not used | then click criteria to view:<br>S Not Confirmed<br>Ans by +Machine<br>Ans by Pager<br>Ans by Pager<br>Ans by Person<br>Bad Name/Phone<br>Blocked Number<br>BUSY<br>BUSY After Voice<br>Call Failed<br>Call Transferred<br>EMailed only<br>Fax or Modem<br>Hung up early<br>Learned Machine<br>Max No Answers<br>No Answer<br>Select all Select none | Sort order:<br>Name  21<br>None  21<br>None  21<br>Clear |
|----------------------------------------------------------------------------------------------------|----------------------------------------------------------------------------------------------------|----------------------------------------------------------------------------------------------------|----------------------------------------------------------|
| <u>K</u>                                                                                                    |                                                                                                    |                                                                                                    | <u>H</u> elp                                             |

d) The Filter/Sort tab allows you to filter out certain entries in for certain fields. For instance, the Call Status field shows a list of all possible call statuses. If you wanted to only view certain call statuses, you could check the Call Status box and in the next column choose which statuses you wanted to view. Any member that falling under a call status that is not selected would be removed from the new View, but not the call list. To see everyone again, choose Entire List from the View menu.

Also, to sort your call list by a certain field, choose up to three different fields and the order to be arranged in under **Sort Order**.

| Filter/Sort Menu                                                                             |                        |                                                                               |
|----------------------------------------------------------------------------------------------|------------------------|-------------------------------------------------------------------------------|
| Choose a view:<br>Entire List<br>New View<br>Click add to create<br>a custom view<br>Add Del | Filter/Sort Appearance | Display options:<br>Highlight removed persons in red<br>Font size: Small Font |
|                                                                                              |                        | <u></u>                                                                       |

e) The **Appearance** tab allows you to select which fields you want visible in your view. Click to select a field. Click again to deselect. When finished. click **OK**.

## Notes

# Remote Operation

# **Remote Operation**

Remote Access lets you call in to your VoiceWave system and access most major functions, including recording your message, selecting whom to call, changing the calling times, and more.

#### **Enabling Remote Operation:**

- 1. On the PhoneTree Desktop, determine which PhoneTree icon to call remotely. If you choose to enable this feature for all of your icons, repeat steps 2-7 for each icon.
- 2. Next, identify and make note of the icon's number (hover mouse pointer over the icon and the number will appear, e.g., "PhoneTree 001").

Options

- 3. Open the List Editor screen by clicking on the desired PhoneTree icon.
- 4. Click the **Options** icon from the top toolbar, then click on the **Remote** tab.

| iimes/Days   Call Settings   Tra<br>Remote access:<br>✓ Enable remote calling                                                    | nsfer   Adv Options   Adv Dialing Remot<br>Override "Time/Days" tab<br>I settings to allow remote call | e   Copy   Central Database |
|----------------------------------------------------------------------------------------------------|----------------------------------------------------------------------------------------------------|-----------------------------|
| Specify file to use for remote acce<br>Select file: Blue Ridge Group.r<br>© Default to "Call List"<br>© Default to "Call Groups" | ndb Browse                                                                                             |                             |
|                                                                                                    |                                                                                                    |                             |

- 5. Under Remote access, click Enable Remote Calling.
- 6. Enter a PIN code for user access to the Remote feature (required).
- Enable the Override "Time/Days" tab settings to allow remote call session to begin immediately box if you want to use Remote Operation outside the preset call window settings you entered on the Time/Days tab.
- 8. To select the Calling List file to be used when your VoiceWave system calls remotely, click Browse and select the intended file (the Lists available will appear in the box at right). Note: This file must be selected in advance (i.e., now, while using this tab) and will be used for remote calling regardless of which file was last loaded.
- 9. Select the default call mode from **Call List** (call the entire List) or **Call Groups** (call one or more Groups in the List). This can be changed when you call in using the Remote Menu.

Click OK.

#### Enabling a Line as a Call-In Line:

From the Admin Desktop, click on the Configure Phone Lines icon.

|                      |                                                                                                    | TTT                                    |
|----------------------|----------------------------------------------------------------------------------------------------|----------------------------------------|
| Configure P          | hone Lines                                                                                                    |                                        |
| Select line:         | Use different settings at night                                                                                   | Night is from: 05:30 PM until 06:00 AM |
| 1<br>2<br>·3·<br>·4· | Line use:<br>C Answer calls only<br>Enable this line to:<br>C Make calls<br>Line may answer when not making calls |                                        |
|                      | <ul> <li>✓ Wait for dialtone before dialing</li> <li>✓ Touchtone dialing</li> <li>✓ Pulse dialing</li> </ul>      |                                        |
|                      | Optional line access and billing codes:<br>Prefix:<br>Suffix:                                                     |                                        |
|                      | If phone number is 11 digits or more, use:                                                                        |                                        |

Under **Select line**, choose one or more of the available lines to be used as "call-in lines" from the list on the left.

In the **Line Use** area, select **Make calls** if the line will be used to *place calls* and enable "Line may answer when not making calls" if you want the line to automatically switch to being a "call-in line" whenever it is not being used to make calls. With this method you may not be able to call-in on this line while calls are being made. Select this option if you have only *one* line installed. Select **Answer calls only** if the line will be used *only* for incoming calls, like Remote Access (or InfoLines or the Answering Machine feature, page 33).

Make a note of the phone number associated with this line so you can access it when calling remotely.

| NoneTree                                                                                                    |                                                                                |             |                                               |                  |                          |
|----------------------------------------------------------------------------------------------------|--------------------------------------------------------------------------------|-------------|-----------------------------------------------|------------------|--------------------------|
| avigation Help                                                                                               |                                                                                |             |                                               |                  |                          |
| PhoneTree                                                                                                    | Tools                                                                          | Tasks       | InfoLine                                      | Admin            | Call Center              |
| call center<br>Lines 1 to 4<br>Phone Tr<br>Adams, N<br>1 336 555<br>Start Call<br>Phone Tr<br>Line Card is 1 | 5 to 8   9 to 12   13 to 1<br>deghan<br>-9475<br><br>ee: Line 3<br>not Present | 16)         | e available<br>e available<br>eneTree: Line 4 | •                | Pause<br>Stop            |
| PhoneTre                                                                                                    | e Information/ Status                                                          |             | Di 1 C 1. 1                                   | •                | 09:10 AM<br>More Info →  |
| # Phone                                                                                                    | aTree 1                                                                        | Callion Mid | 1 0/16                                        | DB:30 AM DB:30 F | er LairDays<br>M SMTWTES |
| No errors                                                                                                    |                                                                                |             |                                               |                  |                          |

Note: Make sure you leave your VoiceWave system in the Call Center in Calling Mode (see page 94). If you attempt to call in from another phone and the Call Center is not running, you will not be able to use Remote Access.

#### **Configuring Remote Options:**

From the Admin Desktop, click on the Configure Remote Operation icon.

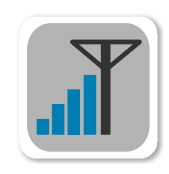

| Configure Remote O           | peration                  |              |  |
|------------------------------|---------------------------|--------------|--|
| Basic Advanced               |                           |              |  |
| Remote access config         | guration:                 |              |  |
| 🔽 Require caller to          | confirm ID when calling i | n            |  |
| Record quality:              | Best                      | •            |  |
| Number of rings till answer: |                           |              |  |
|                              |                           |              |  |
|                              |                           |              |  |
|                              |                           |              |  |
|                              |                           |              |  |
| <u></u>                      |                           |              |  |
| KCancel                      | <u>D</u> efaults          | <u>H</u> elp |  |

Check **Require caller to confirm ID** when calling in if you want to verbally confirm your Remote PIN Code (ID) prior to granting access to the Remote Menu (recommended).

Leave the **Record quality** set to **Best** for your recordings (choose **Economy** or **Middle** *only* if hard drive space is an issue).

Set the **Number of rings till answer** to determine how long the Remote feature should wait before answering.

**Note**: The values under the **Advanced** tab do not need modification unless you are directed to do so by PhoneTree Customer Support. Click **OK**.

#### Calling In

When calling in you **must** select your PhoneTree icon by typing in its number, and then enter the appropriate PIN code. **Example:** To select "PhoneTree 001" with PIN code "5678":

- 1. Call in to your VoiceWave system and wait for an answer
- 2. At the voice prompt press [\*] [1] [#] on your touch-tone keypad\*
- 3. Press 1 to confirm your selection (or press 2 to try again)
- 4. Enter your PIN Code [5] [6] [7] [8] [#]
- 5. You will be greeted with the Remote Main Menu (see below)

#### VoiceWave Remote Menu

(Some items play only if enabled)

#### [1] Message Menu

- [1] Record Message
- [2] Play Menu
- [3] Record Introduction
- [4] Play Introduction
- [5] Record More Information

#### [2] Call Menu

- [1] Call List
- [2] Call Group(s)
- [3] Resume Calls+
- [4] Say Call Mode
- [5] Clear Groups†

#### [3] Mailbox Menu

- [1] Previous Message
- [2] Current Message
- [3] Next Message
- [5] Delete Current Message

#### [7] Time Menu

- [1] Say Settings
- [2] Enter Don't Call Before:
- [1] AM [2] PM
- [3] Enter Don't Call After:
- [1] AM [2] PM

#### [8] Exit & Call

- [1] Call All Selected
- [2] Resume Calling
- [\*] Repeat Menu
- [#] Main Menu
- [9] Quit (No Call)
- [\*] Repeat Main Menu

- [6] Play More Information
- [7] On/Off Introduction
- [8] On/Off More Information
- [\*] Repeat Menu
- [#] Main Menu
- [6] Add Groups†
- [7] Delete Group
- [8] List Groups+
- [\*] Repeat Menu
- [#] Main Menu
- [8] Play Outgoing Message
- [9] Record Outgoing Message
- [\*] Repeat Menu
- [#] Main Menu
- [\*] Repeat Menu
- [#] Main Menu

\*Plays the Standard InfoLine Greeting and requires you to press the Star (\*) key to identify you as a Remote user and to prevent unauthorized use. † The GROUP menu items are not played unless Call Group is selected. Also, since there are 36 groups to choose from, the following table may be of assistance in selecting the proper group(s) to call:

| 0=0 | 10=A | 20=K | 30=U |
|-----|------|------|------|
| 1=1 | 11=B | 21=L | 31=V |
| 2=2 | 12=C | 22=M | 32=W |
| 3=3 | 13=D | 23=N | 33=X |
| 4=4 | 14=E | 24=O | 34=Y |
| 5=5 | 15=F | 25=P | 35=Z |
| 6=6 | 16=G | 26=Q |      |
| 7=7 | 17=H | 27=R |      |
| 8=8 | 18=I | 28=S |      |
| 9=9 | 19=J | 29=T |      |

If you try to access your VoiceWave system remotely and:

your VoiceWave system is currently calling:

- · You will be asked to "Please wait"
- · Once the calling has stopped, you will be asked to select:
  - [1] To stop the current call session
  - [2] To Exit and allow calls to resume

**Note**: You will interrupt any calls in progress and the message job you enable remotely will be initiated instead.

your VoiceWave system is not remote enabled:

- You will be instructed to enable Remote Operation.
- This must be done in advance from the computer where your VoiceWave system is installed and may not be done remotely.

# PhoneTree Client

(VoiceWave Plus & VoiceWave Premium only)

## PhoneTree Client: Initial Setup: Host PC Configurations

# PhoneTree Client

The PhoneTree Client is a remote operation tool for your VoiceWave system which allows limited control from other computers in your network. While it doesn't allow full access to all features, it does let you start, pause, stop or cancel message jobs, record messages, import data, change call options (such as the time and day your calls should go out), and view call results after your calls have finished. To download a copy of PhoneTree Client (VoiceWave Plus or VoiceWave Premium models only), please visit phonetree.com/support.

**Note:** PhoneTree Client does not provide the ability to view the **List Editor** (see page 38, step 3) or many changes therein.

Before use of the PhoneTree Client can take place, you must follow the steps in the **Initial Setup** (Host & Remote) portion of this chapter. *Proper connectivity and operation of PhoneTree Client are reliant on these required steps*. It is recommended that you consult your Network Administrator to ensure the correct permissions are in place for your Windows login.

Initial Setup: Host PC Configurations:

| 😂 Program Files                                                                                                    |                                                                                                    |                                                                                                    |                                                                                                    |
|----------------------------------------------------------------------------------------------------|----------------------------------------------------------------------------------------------------|----------------------------------------------------------------------------------------------------|----------------------------------------------------------------------------------------------------|
| File Edit View Favorites To                                                                                                    | ols Help                                                                                                    | 1 2020                                                                                                    |                                                                                                    |
| 🕒 Back 🝷 🕥 – 🤔 🎾                                                                                                    | Search 🎼 Folders                                                                                                    |                                                                                                    |                                                                                                    |
| Address 🛅 C:\Program Files                                                                                                    |                                                                                                    |                                                                                                    | 💌 🄁 Go                                                                                                    |
| System Tasks         Image: Contents of this folder           Image: Contents of this folder         Image: Contents of this folder           Image: Contents of folder         Image: Contents of this folder           Image: Contents of folder         Image: Contents of this folder           Image: Contents of this folder         Image: Contents of this folder | Marke  Market A.0 Market A.0 Mar                                                                                                    | Size Type<br>File Folder<br>File Folder<br>File Folder<br>File Folder<br>File Folder<br>File Folder<br>File Folder<br>File Folder<br>File Folder<br>File Folder<br>File Folder<br>File Folder<br>File Folder | Date Modified  11/14/2006 5:18 PM 8/14/2007 1:41 PM 8/11/2007 1:41 PM 8/11/2004 5:12 PM 8/11/2004 5:12 PM 12/s/2007 7:55 AM 12/s/2007 7:56 AM 12/s/2007 7:56 PM 11/2/s/2007 7:16 PM 4/10/2006 2:06 PM 11/2/s/2007 1:33 PM 6/12/2006 1:027 AM 4/18/2007 7:42 PM 2/s/s/2006 3:05 PM |
| move us fouer     for the folder     for the folder     publish this folder to     the Web     Share this folder     Fare this folder     Delete this folder     Delete this folder                                                                                                    | Symante:<br>Symante:<br>Symante:<br>Symante:<br>Tornitk:<br>Tornitk:<br>Corpress to "PhoeTreetWPu.rar"<br>Noicewest:<br>Mindows for eate Shortut<br>Windows for eate Shortut<br>State Shortut<br>State Shortut<br>State Shortut<br>Shortus<br>Shortus | File Folder<br>File Folder<br>File Folder<br>File Folder<br>File Folder<br>File Folder<br>File Folder<br>File Folder<br>File Folder<br>File Folder                                                           | 1/23/2007 12:21 PM<br>11/14/2007 10:33 AM<br>8/31/2004 13:39 PM<br>8/11/2004 5:20 PM<br>10/12/2007 3:27 PM<br>8/3/2006 1:33 PM<br>5/21/2007 3:16 PM<br>1/25/2007 3:16 PM<br>8/11/2007 5:11 PM                                                                                     |
| <ul> <li>Local Disk (C;)</li> <li>My Documents</li> <li>My Computer</li> <li>My Network Places</li> </ul>                                                                                                    | WINDOWS RARE<br>WINDOWS PTP Properties                                                                                                    | File Folder<br>File Folder<br>File Folder<br>File Folder                                                                                                    | 8/11/2004 5:13 PM<br>8/4/2006 11:41 AM<br>10/19/2006 2:53 PM<br>8/11/2004 5:15 PM                                                                                                    |

1

First, the PhoneTreeMVPu folder must be shared on the computer where your VoiceWave system is installed (Host PC). Browse to C:\**Program Files** and right-click on the **PhoneTreeMVPu** folder, then click **Sharing and Security**....

#### PhoneTree Client: Initial Setup: Host PC Configurations, continued

| PhoneTreeMVPu Properties 🛛 🛛 🔀                                                           |                                                                     |                                                   |  |  |
|------------------------------------------------------------------------------------------|---------------------------------------------------------------------|---------------------------------------------------|--|--|
| General Sharing                                                                          | Security Customize                                                  |                                                   |  |  |
| You can network folder.                                                                  | n share this folder with oth<br><. To enable sharing for th         | ier users on your<br>nis folder, click Share this |  |  |
| 🔿 Do not shar                                                                            | e this folder                                                       |                                                   |  |  |
| 💿 Share this fo                                                                          | older 🔫                                                             | Output this with the                              |  |  |
| Share name:                                                                              | PhoneTreeMVPu                                                       | Select this option                                |  |  |
| Comment:                                                                                 |                                                                     |                                                   |  |  |
| User limit:                                                                              | <ul> <li>Maximum allowed</li> </ul>                                 |                                                   |  |  |
| To set permissi<br>folder over the                                                       | Allow this number of users who access<br>network, click Permission. | this Permissions                                  |  |  |
| To configure se<br>Caching.                                                              | ettings for offline access                                          | lick Caching                                      |  |  |
| Set up access for individual New Share users here w this folder to be shared             |                                                                     |                                                   |  |  |
| W <del>lan outer comparents on the network.</del><br>View your Windows Firewall settings |                                                                     |                                                   |  |  |
|                                                                                          | ОК                                                                  | Cancel Apply                                      |  |  |

|  | _ |  |
|--|---|--|
|  |   |  |
|  |   |  |
|  |   |  |
|  |   |  |
|  |   |  |

On the Sharing tab, click Share this folder, then click Permissions.

| Permissions for PhoneTreeM | /Pu 🛛 ? 🔀    |
|----------------------------|--------------|
| Share Permissions          |              |
| Group or user names:       |              |
| 🖸 Todd Jones (TJones@PCS.I | LOCAL)       |
| Everyone                   |              |
|                            |              |
|                            |              |
|                            |              |
|                            | Add Remove   |
| Permissions for Todd Jones | Allow Deny   |
| Full Control               |              |
| Change                     |              |
| Head                       |              |
| Set all these              |              |
| to Allow                   |              |
|                            |              |
|                            |              |
| OK                         | Cancel Apply |

3

Select or add a Group or User and then set each permission to **Allow**. When finished, click **OK**.

The Host PC is now configured to work with PhoneTree Client. Next, go to the Remote PC (where you plan to operate PhoneTree Client from) and configure its mapped drive settings.

## PhoneTree Client: Initial Setup: Remote PC Configurations

Initial Setup: Remote PC Configurations:

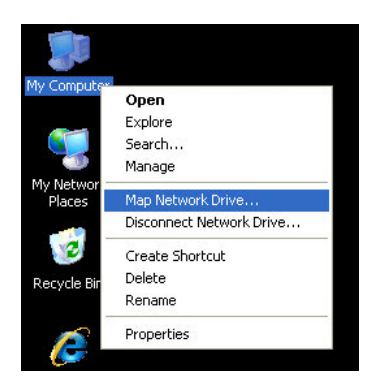

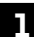

On the Remote PC, right-click My Computer and select Map Network Drive .....

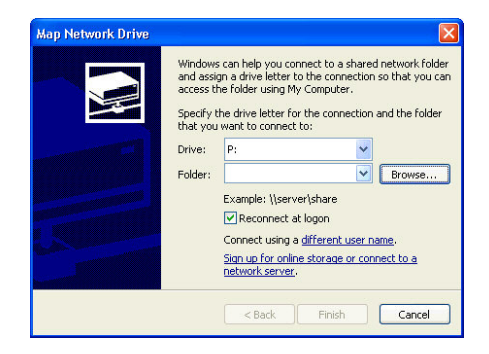

2

From the Drive drop-down box, choose an unused drive letter and click Browse....

| beleut a si lare | a network rold | ler             |   |   |
|------------------|----------------|-----------------|---|---|
|                  | 🗆 👷 Ph         | oneTreeMVPu     |   | ^ |
|                  | 😟 🧰            | ASPxml          |   | T |
|                  | E 🚞            | ASPxmlSend      |   |   |
|                  | · 🖻 🧰          | CustomImport    |   |   |
|                  | 🕀 🚞            | Debug           |   |   |
|                  | · E            | Help            |   |   |
|                  | 🕀 🧎            | InstallCache    |   |   |
|                  | 🗷 🚞            | LOGS            |   |   |
|                  | 🕀 🔁            | Temp            |   | E |
|                  | 🔳 🛅            | User            |   |   |
|                  | 실 Pri          | nters and Faxes |   |   |
|                  | 🙆 Sd           | neduled Tasks   |   | ~ |
| <                |                |                 | > |   |

3 This window displays all the available networked folders seen from this PC. Browse to the 'PhoneTreeMVPu' located on your Host PC that you set up in the previous section. Once you find it, select it and then click **OK**.

## PhoneTree Client: Initial Setup: Remote PC Configurations, continued

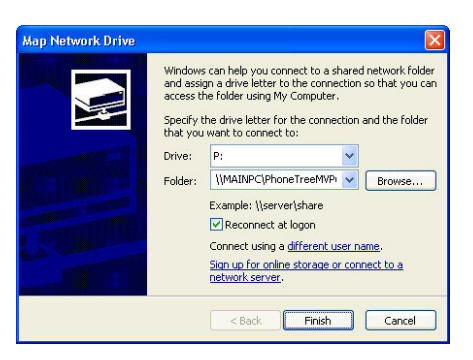

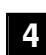

The **Folder** drop-down box now displays the path of what you selected from the previous step. To save the mapped drive you just configured, click **Finish**.

The Host and Remote PCs are now configured to work with PhoneTree Client. Please proceed to configure PhoneTree Client to work with the Host PC.

Initial Setup: Client Configurations (Remote PC):

| PhoneT                        | reeMVP Network Client                                                                                   |                             |
|-------------------------------|----------------------------------------------------------------------------------------------------|-----------------------------|
|                               | The PhoneTreeMVPu server machine is not responding<br>OR<br>The path to PhoneTreeMVPu.exe is not valid! |                             |
| PhoneTreeMVP Network Cli      | ent                                                                                                    | X                           |
| CustomImport.dat on the Phone | reeMVP system is not available at this time. You canno                                                  | t configure the Translator. |
|                               | ОК                                                                                                    |                             |

After installing the PhoneTree Client on the Remote PC (see page 9), launch it by clicking on the PhoneTree Client icon on your PC's desktop. The first time PhoneTree Client runs, you will see these two warning messages appear, one after the other. Click **OK** for each of them to proceed. The following configurations will address these warnings.

| Configure PhoneTree V1.1.16                                                                                             |                                                    |
|----------------------------------------------------------------------------------------------------|----------------------------------------------------|
| Path to PhoneTreeMVPu.exe (look in \Program Files\PhoneTreeMVPu)                                                        |                                                    |
| Path to Folder for PhoneTree LOCAL DATA ( C:\Program Files\PhoneTreeClient)           Make Default           Local Path | Click here to locate the<br>PhoneTreeMVPu.exe file |
| Choose the translator that matches this application's file format.                                                      |                                                    |
| Delay stop after record. Check this if the end of your recording is being clipped.                                      |                                                    |

2 The **Configure** window will now appear. Click the **Browse Server Path**... button.

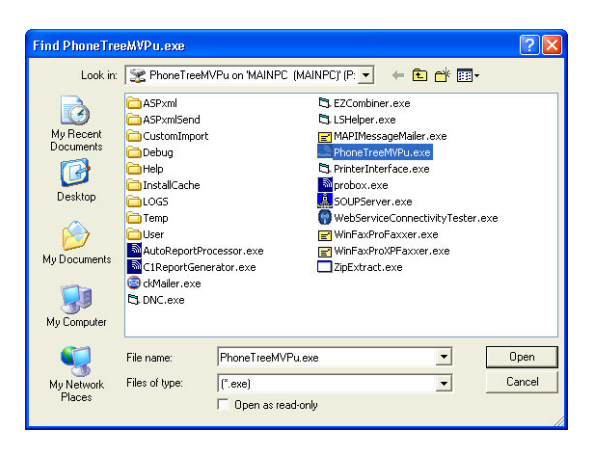

- 3
- Browse to the **PhoneTreeMVPu.exe** file located on the mapped drive you set up in the **Initial Setup (Remote PC)** step, select it and then click **Open**.

## PhoneTree Client: Configure Your Client (Remote PC), continued

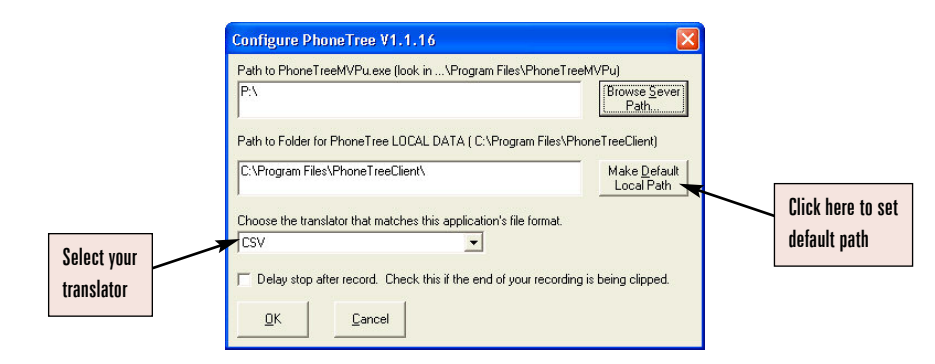

The Configure window reappears. You will now see in the **Path to PhoneTreeMVPu.exe** field that only the mapped drive letter appears. This confirms that you have the correct path set.

Next, to create a default folder where all your calling preferences and other data will be kept, click the **Make Default Local Path** button. A folder will be created on your hard drive in the location shown, and this is where all data generated by the PhoneTree Client software will be stored.

Next, select your translator type from the **Choose the translator** drop-down box. This translator will be used if you generate a calling list locally, on your Remote PC, and you want to send it to your Host PC to use when starting a call session. **CSV** will translate any commadelimited text (ASCII) file that follows the format to the right (last name, first name, phone). Use this unless you commonly use a member database program and its translator appears in the drop-down box.

Click **OK**. You are now ready to start calling.

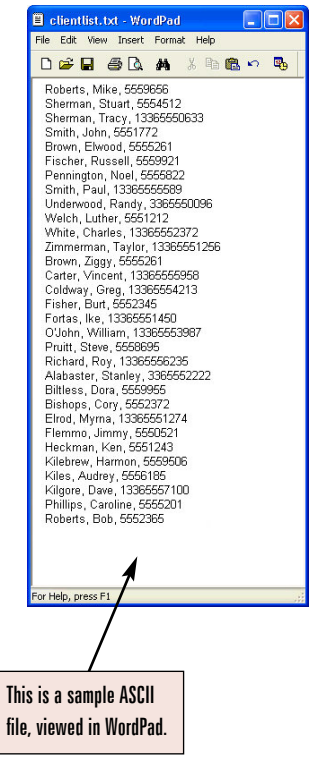

#### Initial Setup: Call Options (Remote PC):

Once you are finished with configuration, you will see the **Call Status** window, which is the main window for the PhoneTree Network Client. To initiate a call session:

| PhoneTree Call                                                     | Status                                                   |                                         |                         |                         |                                            | X       |
|--------------------------------------------------------------------|----------------------------------------------------------|-----------------------------------------|-------------------------|-------------------------|--------------------------------------------|---------|
| File Help                                                          |                                                          |                                         |                         |                         |                                            |         |
| PhoneTree Name<br>Blue Ridge Group<br>Blood Drive<br>Softball Team | )                                                        | Status<br>Calling<br>Calling<br>Calling | Pri<br>Hi<br>Mid<br>Mid | Placed<br>36<br>42<br>0 | Completed<br>33 / 127<br>42 / 80<br>0 / 16 |         |
| Nursery                                                            |                                                          | Done                                    | Mid                     | 12                      | 12712                                      |         |
|                                                                    |                                                          |                                         |                         |                         |                                            |         |
| SERVER Status                                                      | <ul> <li>Calling</li> <li>Paused</li> <li>Off</li> </ul> | Phone <sup>®</sup>                      | [ree                    | ÷                       | More Info                                  | →<br>it |

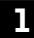

Click on the **PhoneTree** button.

| Choose a PhoneTree                                                                                                    |                              |
|----------------------------------------------------------------------------------------------------|------------------------------|
| Blue Ridge Group<br>Event Committee<br>Administrative<br>Mission Trip<br>Blood Drive<br>Meals On Wheels<br>Grounds Committee<br>Greeters<br>Fund Raising<br>Caretakers<br>Youth Sottball |                              |
| Volunteers<br>Band<br>Youth Study<br>Adult Study<br>News Letter<br>Softball Team<br>Girls Basketball                                                                                     | <u>C</u> ancel<br><u>O</u> K |

2 Choose the PhoneTree you would like to access from the menu, then click the **OK** button. Icons protected by a password will be marked with an asterisk (\*). **Note:** Be sure the icon you select already has a **Call List** file created for it (see page 38, step 2).

| Setup                |                        |                   |
|----------------------|------------------------|-------------------|
| Call Options         |                        | all               |
| Play                 | Speaker<br>Volume<br>  | Pause             |
| <u>R</u> ecord       |                        | Stop              |
| Seconds: 0.0         | - 1 -                  | <u>C</u> all List |
| Call the new list Lb | ave selected: Use File | e->Select         |

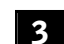

The Easy Call dialog will appear. From the Setup menu, choose Call Options.

| Call Times                               | Call                 | Options              | Transfer (           | )ptions Ac           | lvanced Op           | tions Rem            | note Option          |
|------------------------------------------|----------------------|----------------------|----------------------|----------------------|----------------------|----------------------|----------------------|
| Call On Days:                            | 🔲 Sun                | 🔽 Mon                | 🔽 Tue                | ☐ Wed                | 🔽 Thu                | 🔽 Fri                | ☐ Sat                |
| ) on't Call Before:<br>) on't Call After | 08:30 AM<br>08:30 PM | 08:30 AM<br>08:30 PM | 08:30 AM<br>08:30 PM | 08:30 AM<br>08:30 PM | 08:30 AM<br>08:30 PM | 10:00 AM<br>07:30 PM | 08:30 AM<br>08:30 PM |
| Start Night<br>Messages At:              | 05:30 PM             | 05:30 PM             | 05:30 PM             | 05:30 PM             | 05:30 PM             | 05:30 PM             | 05:30 PM             |
|                                          |                      |                      | Allow dif            | ferent times fo      | r each day           |                      |                      |
| 🔽 Use Pause/F                            | lesume               |                      | ∏ Use                | e Scheduled 9        | Start Date/Tim       | ne                   |                      |
| Pause Call At                            | 0!                   | 5:00 PM              |                      |                      |                      |                      |                      |
| Resume Call At:                          | 00                   | 5:00 PM              |                      |                      |                      |                      |                      |

The **Call Times** tab will be active. Choose days to call by clicking the box(es) next to each day. Change the **Don't Call Before** and the **Don't Call After** times by clicking on them. A **Set Time** box will appear, allowing you to make changes. There is a checkbox called **Allow Different Times for Each Day**. If you choose this option you can change the **Don't Call Before** and the **Don't Call After** times to something different each day. Also, you can choose to use **Pause/Resume** (to pause calling when people are eating dinner, for instance). Turning this option ON brings up the pause/resume times.

|           | Call Options                                                                                                    |                                                                                                    |
|-----------|----------------------------------------------------------------------------------------------------|----------------------------------------------------------------------------------------------------|
| $\square$ | Call Times Call Options                                                                                                    | Transfer Options Advanced Options Remote Options                                                                                                    |
|           | Hangup Detection     Allow Star to Repeat     Play Message Twice to Every Person     Quick Call Mode     CountRepliesMode     Job Priority: Mid     Mid     OFF     OFF | Max Rings to No Answer: 7 H<br>Max No Answers: 15 I<br>Max Length of Answering<br>Machine Message (secs) 25 J<br>Pause this many seconds<br>after the message finishes to<br>permit user time to press |
|           | <u>Q</u> K <u>C</u> ancel                                                                                                    |                                                                                                    |

5

Click on the Call Options tab.

**A**. Selecting the **Hangup Detection** option means that if the called party hangs up early, VoiceWave will note this is in the status report (Recommended setting: **ON**).

**B.** Allow Star To Repeat gives the listener the option to repeat the message by pressing the Star (\*) key on their phone. If you choose this option, you will need to add "To hear this message again, press the star key now" toward the end of your message, followed by a pause to give the listener time to press (\*) (Recommended setting: **ON**).

**C. Play Message Twice to Every Person** means that each time VoiceWave delivers a message, it will play the same message twice. This option significantly lengthens the time ti takes to finish a message job (Recommended setting: **OFF**).

**D.** Quick Call Mode speeds message delivery by calling only people who answer right away. During the first round of calling, the VoiceWave system will only ring 3 times at a number before hanging up and going to the next number. The result is that answering machines or voice mail, which typically pick up after the 4th ring, will be called last. During subsequent rounds of calling, the VoiceWave system will revert to its normal calling setups (Recommended setting: OFF).

**E. Count Replies Mode** tells the VoiceWave system to stop calling after the desired number of people press 9 in response to your question. For example: "Hi, this is Steve. I'm calling to get three volunteers to help paint the gym. If you can help, please press 9 now. --pause---Thanks!" If this option is selected, a **Replies Needed** number appears (default: 5) where you can change the number of "yes" (9) replies from 1 to 1000. This mode only recognizes 9 when dialed on touch-tone phones. This feature is especially good for seeking a limited number of volunteers as calling will stop after the number of desired 9 replies are received (Recommended setting: **OFF**).

**F. Job Priority** enables you to specify whether your job is Low, Medium (Mid), or High priority. Use Medium (Mid) for most message jobs, High for when a job is urgent and needs to be completed quickly, and Low for message jobs that aren't as time-sensitive as most. If you select High, your message job will precede all other current jobs and will be completed first (Recommended setting: **Mid**).

**G.** Automatic Job Expiration lets you specify how long a message job should be active before it expires. This is useful for large message jobs that can't be completed in one day. Use **Specify Days** to select a set number of days between 1 and 255 or **Specify Date** to select a specific date from the time you launch the message job (Recommended setting: **OFF**).

H. Max Rings to No Answer refers to the number of rings before the VoiceWave system considers the call to be not answered. Select a value between 3 and 8, keeping in mind that most answering machines will pick up after the 4th ring (Recommended setting: 7).

**I**. **Max No Answers** can be set from 1 to 15. The VoiceWave system will call a number back this many times if it gets a busy signal or no answer. Automatic reattempts to these numbers are spread throughout the day (Recommended setting: **15**).

J. Max Length of Answering Machine Message (secs) can be set between 25 and 80 seconds. Change this only if you see "OGM Too Long" in the status report (Recommended setting: 25).

**K.** Pause this many seconds after the message finishes to permit user time to press is helpful if you are using the "Star to Repeat" option. Use it to assure that the recipient has enough time to press the Star key (Recommended setting: **0**, when using Star to Repeat: **2**).

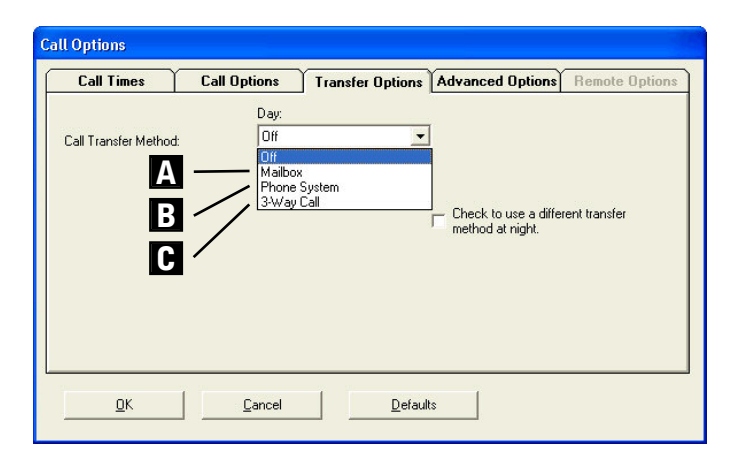

6

Click on the **Transfer Options** tab. There are four options in the drop-down menu: Off, Mailbox, Phone System and 3-Way Call. Unless set to Off, any time recipients press 0 during a message they will be transferred to the location you specify here.

**A. Mailbox**: This option allows your members to leave you a voice mail message, just as if you were using an answering machine. You will need to record an OGM (outgoing message) on the Host PC that will be played after a member presses 0. To do this, click OK on this screen and read the help files for Mailbox Messages on the Host PC. *Don't forget to tell your members in your message to press 0 if they want to leave a message.* 

**B.** Phone System: This allows your members to be transferred to a live operator in your office. You will be prompted to specify the extension to where the call will be transferred, and also to specify a hook flash delay (leave at 3 unless you experience problems). This option requires that the VoiceWave system be connected to an analog extension on your phone system.

**C. 3-Way Calling**: Choose this option if you subscribe to 3-Way Calling through the phone company and you'd like your recipients to be able to be transferred to another number. You will need to specify the number to where the recipient will be transferred, and also to specify a hook flash delay (leave at 3 unless you experience problems).

| - Dialing                                            | can rimes can option.                                                                       | I Paperer Librione Laduanood Liptionel Remote Librione                                                                                                    |
|------------------------------------------------------|---------------------------------------------------------------------------------------------|----------------------------------------------------------------------------------------------------|
| Prefix:<br>Suffix:<br>L1<br>L2<br>L3<br>L4<br>Pager: | Dialing:           Prefix:           1           2           3           4           Pager: | Duplicates \Blocked Numbers:       Daily Calling:         C Keep Duplicates       C         C Same Phone       C         C Same Name and Phone       Finit When:         Remove Blocked       Never         Numbers       Create Results File (Jobxx.out) for another application.         C Allow Client to View Call Status       Call Logging Off |

Click the **Advanced Options** tab. In general, we recommend you not change these options unless directed to do so by a PhoneTree technician. However, you may need to adjust these settings in special cases.

**A.** These dialing settings are included here if you need to make adjustments on a *per-PhoneTree basis*. For example, suppose you want **this PhoneTree only** to talk to people who are at home (i.e., to never leave a message on an answering machine). You would put an "A" in the Suffix box (which tells the VoiceWave system to hang up when it detects an answering machine). Remember, any Prefixes, Suffixes, and Library numbers you type here will be *in addition to* any others typed on the Configure Phone Lines dialog on the Admin Desktop of the Host PC (which are system-wide).

**B**. If this PhoneTree will be calling any pager numbers, type in the callback number here in the **Pager** box, and be sure to put a "C" in your list after any pager phone number (i.e. 722-5992C). Doing this will ensure that the VoiceWave system will leave your callback number on the pagers it calls.

**C. Duplicates/Blocked Numbers:** The VoiceWave system will remove duplicates automatically, if you check one of the two options here. Selecting **Keep Duplicates** (default) will keep your list unchanged. Keep **Removed Blocked Numbers** ON (default) unless you do not want to remove the people on the Blocked Number list (see page 159).

**D. Daily Calling**: If you would like this PhoneTree to call the same list each day (during the call window(s) you set on the Call Times tab), check this option. You can also print your Status report automatically (choose from Never, No Answer/Not Confirmed or After Max Tries). **Default**: OFF

**E. Create Results File** (Jobxx.out) **for another application**: If you would like to save a call status file that another application (e.g. your member management program) can use later, check this option. **Default**: OFF

**F. Allow Client to View Call Status** permits the client to view the message job results after a message job is complete. **Note:** This same setting must also be enabled on the Host PC in order to work (see page 137).

**G. Call Logging**: To have calls made with this PhoneTree included in the system-wide call log, choose either **Log Completed Calls** or **Log All Calls** from the drop-down box. **Default**: OFF

Click the OK button.

| - Mossage                 |                        | -11               |
|---------------------------|------------------------|-------------------|
| Message                   | Speaker                |                   |
| <u>P</u> lay              | <u> </u>               | Pause             |
| Becord                    |                        | Stop              |
|                           |                        |                   |
| Seconds: 1.9              |                        | <u>C</u> all List |
| C. Call the new list Libr | we calented: Llos Fils | -> Salaati        |

You will be returned to the **Easy Call** screen. To record your message, press the **Record** button. After you hear the beep, immediately start speaking your message into your microphone headset. You will see a counter displaying the time elapsed. Once you have completed your message, press the **Stop** button. To preview your message, click the **Play** button. If you don't like your message, press the **Record** button again and record over the old message (if the voice quality is too soft, check the mixer settings for your sound card).

When you are happy with your message, click one of the radio buttons at the bottom of the screen:

a. Call the new list I have selected: Use File > Select!: Use this if you have generated a new list locally (on your computer) using third-party software. Turn to the Importing Data section (page 140) for instructions on how to do this.

**b.** Call the PhoneTree already has: *(name of file)*.mdb: Use this if you want the VoiceWave system to call using the file that is currently active on the server machine for this PhoneTree. The correct name of this file will appear here (if you see **No list available!** then you will need to go to the Host PC and select a list for this PhoneTree).

## PhoneTree Client: Daily Operation: Starting a Call Job

Daily Operation: Starting a Call Job (Remote PC):

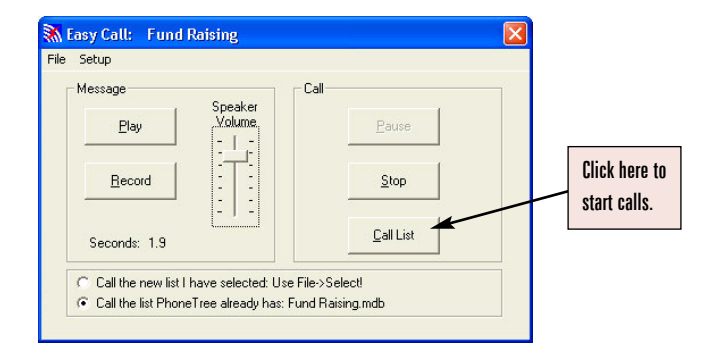

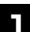

To start calling, click the Call List button on the Easy Call screen:

| a neih        |              |              |      |        |           |
|---------------|--------------|--------------|------|--------|-----------|
| honeTree Nar  | ле           | Status       | Pri  | Placed | Completed |
| lue Ridge Gro | lip -        | Calling      | Hi   | 70     | 67 / 127  |
| Blood Drive   |              | Calling      | Mid  | 42     | 42 / 80   |
| und Raising   |              | Calling      | -Mid | 0      | 0/26      |
| oftball Team  | Calle will I | ac hosuen or | Mid  | 0      | 0/16      |
| lursery       | Galls will r | ie hanzen az | Mid  | 12     | 12/12     |
| 515           | your new j   | ob is added. |      |        |           |
|               | 4            |              |      |        |           |
|               |              | /            |      |        |           |

2 The light on the Server Status will turn from green (Calling) to orange (Pausing!), to yellow (Paused) and finally back to green again, when you will see your new message job appear in the list of PhoneTrees.

You can monitor calls for the currently active PhoneTrees right here from your own computer. The information shown is updated every few seconds.

Daily Operation: Checking Call Status (Remote PC):

Before you can access the Call Statuses from the Client, you must do the following: On the Host PC, browse to this folder: C:\Program Files\Windows NT. Locate the folder named Accessories, right-click on it and choose Copy. Next, go back to C:\Program Files, right-click in that folder and choose Paste. This will copy the Accessories folder into the Program Files folder.

Once your message job is complete, you can check the Call Status, for a complete report on the message job. Here's how:

| Call Options                                                                                                    |                                                                                                    |             |
|----------------------------------------------------------------------------------------------------|----------------------------------------------------------------------------------------------------|-------------|
| Email<br>Times/ Days   Call Settings   Tre<br>Don't call duplicates with same:<br>C Phone #<br>C Name and phone #<br>C Call all duplicates<br>Don't call muthors in<br>Don't call muthors in | nsfer Adv Dptions Adv Dialing Remote Copy Centr<br>Export data:<br>Create export file for use by another application<br>Allow network clients to view call status of this list:<br>Call logging Logging is OFF | al Database |
| Make sure this<br>box is checked.                                                                                                    | Deliver message to answering machines:     Always     Joily calling:     Auto call each day                                                                                                    |             |
| <u>Q</u> K <u>C</u> ancel                                                                                                    | Defaults                                                                                                    | Help        |

Т

First, you must visit the Host PC where the VoiceWave system is installed. Open the PhoneTree you are planning to use and choose **Call Options** from the **Setup** menu or tool bar. Click on the **Advanced Options** tab and make sure the **Allow Client to View Call Status** box is checked. This must be done on the Host PC and on the Remote PC in the client (see page 134). You will only need to do this once for each PhoneTree.

| PhoneTree Call Status               |         |     |        |           | X |
|-------------------------------------|---------|-----|--------|-----------|---|
| File Help                           |         |     |        |           |   |
| PhoneTree Name                      | Status  | Pri | Placed | Completed | 1 |
| Blue Ridge Group                    | Calling |     |        | 33 / 127  |   |
| Blood Drive                         | Calling | Mid | 42     | 42 / 80   |   |
| Softball Team                       | Calling | Mid | 0      | 0/16      |   |
| Nursery                             | Done    | Mid | 12     | 12/12     |   |
|                                     |         |     |        |           |   |
| SERVER Status 💿 Calling<br>O Paused |         | _1  | ÷      | More Info | • |
| O 0ff                               | PhoneT  | ree |        | Exi       |   |

Now, go back to the PhoneTree Client on your Remote PC and click the **PhoneTree** button on the Call Status screen.

#### PhoneTree Client: Daily Op.: Checking Call Status (Remote PC), cont.

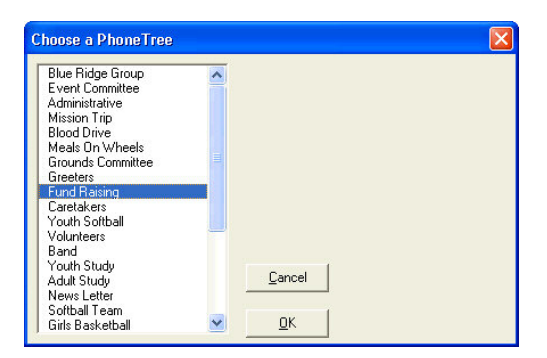

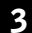

Choose the PhoneTree for which you would like to view the Call Status and click OK.

| Setup               |                       |                   |
|---------------------|-----------------------|-------------------|
| Update Call Results |                       | ~all              |
| View Call List      | Speaker               |                   |
| Select Call List    | Volume                | Pause             |
| Exit                | <u></u>               |                   |
| <u>R</u> ecord      |                       | Stop              |
| Seconds: 2.0        |                       | <u>C</u> all List |
| Call the new list I | have selected: Use Fi | le->Select!       |

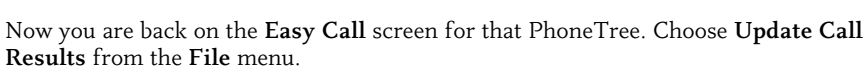

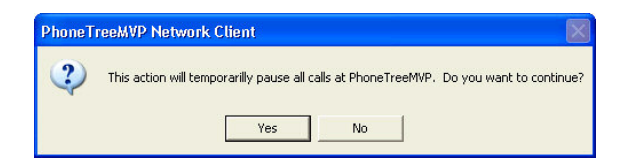

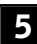

4

Click the Yes button on the dialog box that appears.

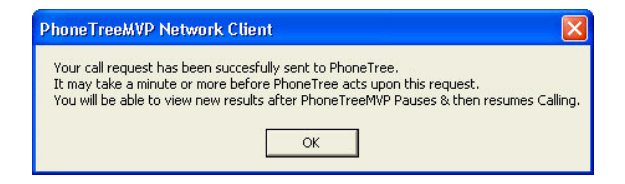

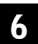

Now you should get a notification that looks like the one above. Click the OK button.

## PhoneTree Client: Daily Op.: Checking Call Status (Remote PC), cont.

- You will be taken back to the PhoneTree Call Status screen (the main Client screen) and you can watch as calls are temporarily paused while an up-to-date call list is generated on the Host PC.
- **8** Once calls have resumed and the green light is back on, click on the **PhoneTree** button again, and choose your PhoneTree from the **Choose a PhoneTree** screen again (repeat steps 2 and 3).

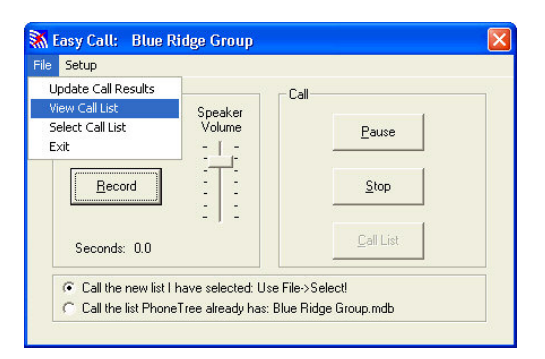

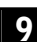

Choose View Call List from the File menu of the Easy Call screen.

| 📕 Job.txt - WordPad         |                |            |                    |       |    |            |            |       |                        | K) |
|-----------------------------|----------------|------------|--------------------|-------|----|------------|------------|-------|------------------------|----|
| File Edit View Insert Forma | at Help        |            |                    |       |    |            |            |       |                        |    |
| D 🛩 🖬 🍯 🗟 🛤                 | X 🖻 🛍 🗠 🗖      | •          |                    |       |    |            |            |       |                        |    |
| PhoneTree3500 Call          | Status results | s as of: : | 12-06-2007 at 03:0 | З РМ  |    |            |            |       |                        | 1  |
| Name                        |                | Phone      | Translated Phone   | Last  | Ca | all Status | Date       | Time  |                        | R  |
| Adams, Meghan               | (336)          | 555-9475   |                    | Ans 1 | by | Person     | 12-06-2007 | 01:43 | PM                     | -  |
| Anderson, Rebecca           | (336)          | 555-9949   |                    | Ans 1 | by | Person     | 12-06-2007 | 01:45 | $\mathbf{P}\mathbf{M}$ |    |
| Forester, Lauren            | (336)          | 555-8938   |                    | Ans 1 | by | Person     | 12-06-2007 | 01:47 | $\mathbf{P}\mathbf{M}$ |    |
| Gonzales, Jessie            | (336)          | 555-7911   |                    | Ans 1 | by | Person     | 12-06-2007 | 01:50 | $\mathbf{P}\mathbf{M}$ |    |
| Horton, Maria               | (336)          | 555-5579   |                    | Ans 1 | by | Person     | 12-06-2007 | 01:52 | ΡM                     |    |
| Morton, Carrie              | (336)          | 555-4741   |                    | Ans 1 | by | Person     | 12-06-2007 | 01:54 | $\mathbf{P}\mathbf{M}$ |    |
| Mory, Julia                 | (336)          | 555-3354   |                    | Ans 1 | by | Person     | 12-06-2007 | 01:58 | $\mathbf{P}\mathbf{M}$ |    |
| Motsinger, Jenna            | (336)          | 555-4354   |                    | Ans 1 | by | Person     | 12-06-2007 | 02:01 | $\mathbf{P}\mathbf{M}$ |    |
| Nostitz, Carol              | (336)          | 555-2112   |                    | Ans 1 | by | Person     | 12-06-2007 | 02:04 | $\mathbf{P}\mathbf{M}$ |    |
| Pirkle, Christina           | (336)          | 555-1410   |                    | Ans 1 | by | Person     | 12-06-2007 | 02:06 | $\mathbf{P}\mathbf{M}$ |    |
| Rabil, Emily                | (336)          | 555-6392   |                    | Ans 1 | by | Person     | 12-06-2007 | 02:08 | ΡM                     |    |
| Rodgers, Sarah              | (336)          | 555-9513   |                    | Ans 1 | by | Person     | 12-06-2007 | 02:11 | ΡM                     |    |

10

The **Call List** (including the most recent Statuses) for this PhoneTree will be opened automatically as a text file (**Job.txt**) in WordPad. This is a new text file generated by the VoiceWave system and now resides in your PhoneTree Client folder locally, on your computer. It should look like the picture above.

## PhoneTree Client: Reference: Importing Data (Remote PC)

**Reference: Importing Data (Remote PC):** 

#### Before you can import data using the Client software, *the translator for your file type must be configured for VoiceWave on the Host PC.* If this is not done beforehand, the file import may fail.

The VoiceWave system can use data generated by any data management software. If your database application can produce an **ASCII** (.dat or .txt), or a **Comma Delimited** (.txt), **CSV** file, then you will be able to import the data into a list that the VoiceWave system can use. Different applications (such as Microsoft Word, Excel, etc.) will have different ways of saving data into one of these formats. Look for an **Export** or **Save As** command in the file menu. Read the documentation that came with your database application instructions. For simplicity, save the exported data in the PhoneTree Client folder. In addition, your application may have a Custom Translator (that will appear on the Configure PhoneTree screen – see page 129) Following is an example using the most common translator, **CSV**, assuming that you have placed the exported file in the PhoneTree Client folder.

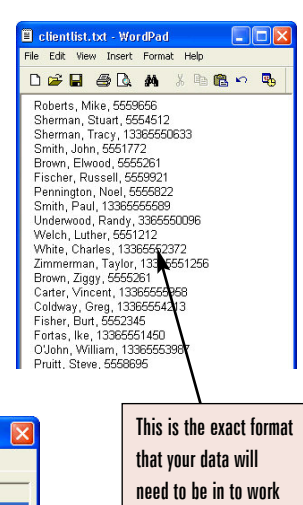

with the CSV translator.

| PhoneTree Call Status                |         |     |        |                           | × |
|--------------------------------------|---------|-----|--------|---------------------------|---|
| File Help                            |         |     |        |                           |   |
| PhoneTree Name                       | Status  | Pri | Placed | Completed                 |   |
| Blue Ridge Group                     | Calling | Hi  | 36     | 33 / 127                  |   |
| Blood Drive                          | Calling | Mid | 42     | 42 / 80                   |   |
| Softball Team                        | Calling | Mid | 0      | 0/16                      |   |
| Nursery                              | Done    | Mid | 12     | 12/12                     |   |
|                                      |         |     |        |                           |   |
| SERVER Status   Calling  Paused  Off | PhoneT  | ree | ÷      | More Info<br>E <u>x</u> i | • |

**1** First, confirm that **CSV** is chosen on the **Configure PhoneTree** screen (see page 147). This translator is actually stored on the Host PC, *not* locally on your computer. Now, click the **PhoneTree** button on the main screen.

| Blue Ridge Group<br>Event Committee<br>Administrative<br>Mission Trip<br>Blood Drive<br>Meals On Wheels<br>Grounds Committee<br>Greeters | -      |  |
|----------------------------------------------------------------------------------------------------|--------|--|
| Fund Raising<br>Caretakers<br>Youth Softball<br>Volunteers<br>Band<br>Youth Study<br>Adult Study                                         | Cancel |  |

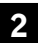

Choose the PhoneTree for which you would like to import a file and click OK.

## PhoneTree Client: Reference: Importing Data (Remote PC), cont.

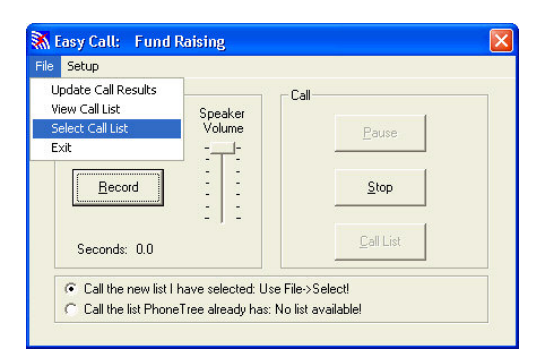

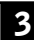

Choose **Call the new list I have selected**, then choose **Select Call List** from the **File** menu.

| Select a Call L                                   | ist to send to P | honeTree                            |   |           | ? 🛛    |
|---------------------------------------------------|------------------|-------------------------------------|---|-----------|--------|
| Look in:                                          | PhoneTree        | Client                              | • | - 🗈 💣 📰 - |        |
| My Recent<br>Documents<br>Desktop<br>My Documents | Documents        | eeClent.exe<br>ent.exe<br>alQth.ocx |   |           |        |
| My Network<br>Places                              | File name:       | clientlist.txt                      |   | •         | Open   |
|                                                   | Files of type:   | User (*.*)                          |   | •         | Cancel |

4

Choose the list you would like to use from the following dialog, then click the **Open** button.

**Note:** This assumes you were able to export your file from the application that created it as a comma-delimited text file (.txt, .dat or .csv) and that you placed the exported file in the **PhoneTree Client** folder.

| 💸 Preview: clientlist.txt                                                                                                    |                |
|----------------------------------------------------------------------------------------------------|----------------|
| PhoneTree will import this data using the translator you choose in 'Configure'.                                                                                                    | <u>    0</u> K |
| Roberts, Mike, 5559656<br>Sherman, Stuat, 5554512<br>Sherman, Tacy, 13365550633<br>Smith, John, 5551772<br>Brown, Elwood, 5555261<br>Fischer, Russell, 5559921<br>Pennington, Noel, 5555822<br>Smith, Paul, 13365555693<br>Underwood, Randy, 3385550936<br>Welch, Luther, 5551212<br>White, Charles, 133655552372<br>Zimmerman, Taylor, 13365551256<br>Brown, Ziggy, 5555261<br>Carter, Vincent, 13365555958 |                |
| <                                                                                                    |                |

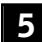

You will now be given the opportunity to preview the file before sending it is translated. Click **OK** if you are satisfied that this is the correct file.

#### PhoneTree Client: Reference: Importing Data (Remote PC), cont.

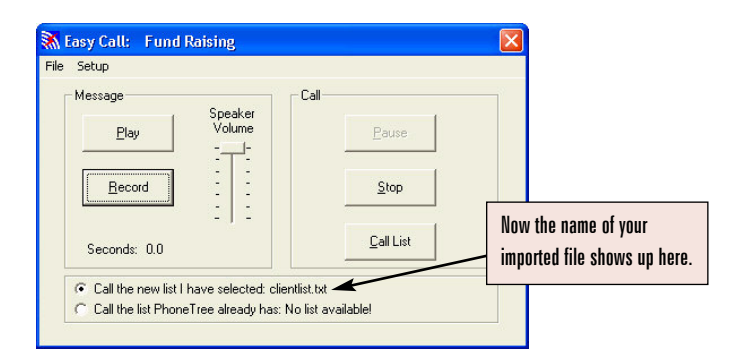

You will be taken back to the **Easy Call** screen. Record a message if you haven't already (follow Step 8 on page 135) and click the **Call List** button. Notice that the name of your list now shows up on the screen.

| PhoneTree Call Status                     |                                   |            |     |        |           |   |  |  |
|-------------------------------------------|-----------------------------------|------------|-----|--------|-----------|---|--|--|
| File Help                                 |                                   |            |     |        |           |   |  |  |
| PhoneTree Name                            |                                   | Status     | Pri | Placed | Completed |   |  |  |
| Blue Ridge Group                          |                                   | Calling    | Hi  | 70     | 67 / 127  |   |  |  |
| Blood Drive                               |                                   | Calling    | Mid | 42     | 42 / 80   |   |  |  |
| Fund Raising                              |                                   | Calling    | Mid | 0      | 0/26      |   |  |  |
| Softball Team<br>Nursery Calls will be pa |                                   | ~ <b>"</b> | Mid | 0      | 0/16      |   |  |  |
|                                           |                                   | aused as   | Mid | 12     | 12/12     |   |  |  |
| your new job is added.                    |                                   |            |     |        |           |   |  |  |
| SERVER Statu                              | us O Calling<br>O Paused<br>O Off | PhoneTr    | ee  | ÷      | More Info | • |  |  |

The light on the Server Status will turn from green (Calling) to orange (Pausing!), to yellow (Paused) and finally back to green again, when you will see your new message job appear in the list of PhoneTrees.

Reference: The Call Status Screen (Remote PC):

A. The File Menu: Allows you to Configure your Client settings (page 128) or to Exit the program.

**B.** The PhoneTree List: Displays a list of all the PhoneTrees currently calling. Check the entries in the **Status**, **Pri**(ority), **Placed** and **Completed** columns for information about what is happening with each PhoneTree.

C. More Info: Click these arrows to see more information about each PhoneTree, including Start Date, Start Time, Call From, Till, Call Days, Pause At, Resume At, Night, Call File, MaxRings, MaxNo9s, and Xfer To.

**D. Server Status**: There are three options: **Calling** (green light), **Paused** (yellow light), and **Off** (red light). **Calling** means the VoiceWave system is running and is currently in its call mode (the Call Center on the Host PC). **Pausing!** or **Paused** means that the VoiceWave system is running, but not in call mode (one of the other Desktops may be displayed). **Off** means that the VoiceWave system is not running on the Host PC.

#### **Call Status Screen Headers**

**Status**: Will show Calling (calls are currently in progress), Done (message job is complete) or Idle (no current message job scheduled).

**Priority**: Either Low, Mid (the default) or Hi. See pages 148-149 for instructions on how to change the priority for a message job.

**Placed**: Will display the number of calls placed. This number is often larger than the number of completed calls because the VoiceWave system will call back if no one answers the phone or if the line is busy.

**Completed**: Shows two numbers: the first is the number of people in your list who have been completed. The second number is the total number of people in your list.

Start Date: The day on which the current message job was initiated.

Start Time: The time (on the Start Date) when the current message job was initiated.

**Call From**: Displays the **Don't Call Before** time you specified on the **Call Times** tab of the **Call Options** dialog (page 131).

Till: Displays the Don't Call After time you specified on the Call Times tab of the Call Options dialog (page 131).

**Call Days**: Displays the **Call On Days** you specified on the **Call Times** tab of the **Call Options** dialog (page 131).

#### PhoneTree Client: Reference: The Call Status Screen (Remote PC), cont.

**Pause At**: Displays the **Pause Call At** time you specified on the **Call Times** tab of the Call **Options** dialog (page 131).

**Resume At**: Displays the **Resume Call At** time you specified on the **Call Times** tab of the **Call Options** dialog (page 131).

**Night**: Displays the **Start Night Messages At** time you specified on the **Call Times** tab of the **Call Options** dialog (page 131).

**Call File**: Shows the file that each PhoneTree is currently using for calling. **Note**: Any file sent from the Client will show up here as "ClientImport" (regardless of the name you gave it locally).

Max Rings: Displays the Max Rings to No Answer number you entered on the Call Options tab of the Call Options dialog (page 131).

**MaxNo9s**: Displays the number of attempts the VoiceWave system will make if you have turned **Intro w/9** ON using the **Call Wizard** (must be done of the Host PC). Default is 3.

**Xfer To**: Shows the Transfer extension number (not the Method) you specified on the **Transfer Options** tab of the **Call Options** dialog (page 133). **Note**: Will only display a number if you chose Phone System as the Method.
# Troubleshooting

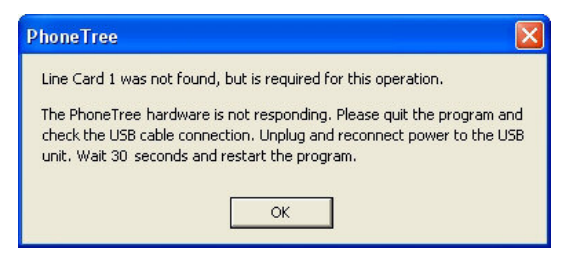

# Line Card Not Found

- Q. I keep getting an error message that says "Line Card Not Found."
- A. This error always means that the VoiceWave software is having trouble recognizing the PhoneTree hardware. This common problem of the PC not recognizing a USB peripheral can occur with any USB device, not just PhoneTree. To resolve this, try the following steps in order:

**Cause:** Power Management is enabled under Windows XP/Windows Vista/Windows 7 and/or the PC is set to hibernate.

**Remedy**: To manage power, Windows XP/Windows Vista/Windows 7 will attempt to disable USB when a device is not used. As the default behavior, this often does not work properly and may cause Windows to not properly recognize a USB device (including PhoneTree). Fix this problem by following the instructions on pages 19-21, then:

- 1. Disconnect the power cable from the PhoneTree hardware, wait 20 seconds, then reconnect the power cable.
- 2. WAIT for Windows to recognize your new hardware and load the drivers. This step may take several minutes.

Cause: The PhoneTree unit is not receiving power.

**Remedy**: Confirm that the PhoneTree power adapter is plugged into the power adapter jack on the back of the unit, and that the other end is plugged into an operational wall outlet. The green power indicator light on the front of the unit will be on.

**Cause**: Electrical glitch, upgrade of the VoiceWave or Windows software, installing any new Windows program, or any other Windows anomaly.

**Remedy**: Reboot the PhoneTree USB unit (Disconnect the black power cable for 15 seconds) then reboot your PC (start > shutdown > restart). Reconnect the black power cable directly after you choose restart.

Cause: Starting the VoiceWave software before Windows finishes booting.

**Remedy**: Whenever restarting your PC, be sure all boot activity has completed prior to starting the VoiceWave software.

Cause: PhoneTree's USB cable is not properly connected or is faulty.

#### Remedy:

- 1. Confirm that the PhoneTree USB cable is firmly plugged into both the USB port on the back of the PhoneTree unit (**Note**: this cable should *not* be forced to sit flush with the USB port on the unit), and the other end is plugged into an available USB port on the back (or front) of your PC.
- 2. Unplug the PhoneTree USB cable from the back (or front) of your computer and try plugging it into a different USB port.
- 3. Replace the PhoneTree USB cable with a different USB cable.
- 4. Connect a different USB device to the same USB port on your PC and check to see if the device is recognized in the Windows Device Manager (see page 18).

Cause: Improperly installed PhoneTree USB driver software.

**Remedy**: Uninstall the VoiceWave software using the Control Panel in Windows. Then reinstall the VoiceWave software from the original disc. **Note**: Any calling lists and settings will be retained and will not be affected by this procedure.

Cause: Improperly installed or corrupted PhoneTree USB driver software

**Remedy**: Disconnect your PhoneTree's USB cable from the PC and the PhoneTree power adapter. Then remove your USB root hub by right-clicking on "My Computer" or "Computer," selecting the Device Manager, then right-clicking on "USB Root Hub" under "Universal Serial Bus controllers" and choosing "Uninstall" from the pop-up menu. Restart your PC, then reconnect the PhoneTree power adapter and the USB cable to the PC.

If you have tried all these suggestions and you are still receiving the error, please contact PhoneTree Customer Support at **800.555.0559**.

- Q. I connected the USB cable before installing the VoiceWave software. I've got the software installed now. How should I fix this?
- A. Follow these steps in order:
  - 1. Open the Device Manager (see page 18) and remove the unrecognized devices (designated by exclamation points) by right-clicking on them, then choose Uninstall from the drop-down menu. Repeat for each unrecognized device.
  - 2. Unplug the PhoneTree power adapter.
  - 3. Reconnect the PhoneTree power adapter.
  - 4. Wait as Windows recognizes your new hardware and loads the drivers. This step may take several minutes.

# Troubleshooting: Please Connect Telephone Cord

|         | Tree Tools                     | Tasks     | S        | l lr        | nfoLine   | Admin                | Call Center |
|---------|--------------------------------|-----------|----------|-------------|-----------|----------------------|-------------|
| call c  | enter                          |           | -        |             |           |                      | ×           |
| Lin     | es 1 to 4 5 to 8 9 to 12 13 to | 16)       |          |             |           |                      | _           |
| D       | honoTroci Lino 1               | 405       | Dh       | noTroo      | Line 2    |                      | Pause       |
|         | nonerree. Line i               | <u>v.</u> |          | Jienee      | Lille Z   | v [ -                | Chan .      |
|         |                                |           |          |             |           |                      | stop        |
| Ple     | ease Connect Telephone Co      | ord       | No.      | available   |           |                      |             |
| P       | honeTree: Line 3               | -         | Ph       | neTree      | line 4    |                      | <u> </u>    |
|         | Line o                         | V         | ۲        |             |           |                      | Volume      |
|         |                                |           | T        |             |           |                      | Mute        |
| Lin     | e Card is not Present          |           | Line     | Card is not | Present   |                      |             |
|         |                                |           | <u> </u> |             |           | I                    | U9:10 AM    |
| Pł<br># | PhoneTree Information/ Status  | Status    | Pri      | Placed      | Completed | Not Before Not After | More Info   |
| 1       | Social Committee               | Calling   | Mid      | 2           | 1/38      | 08:30 AM 08:30 PM    | SMTWTFS     |
| 9       | Research and Development       | Calling   | Mid      | 0           | 0/4       | 07:30 PM 09:30 PM    | SMTWTFS     |
|         |                                |           |          |             |           |                      |             |
|         |                                |           |          |             |           |                      |             |
|         |                                |           |          |             |           |                      |             |
|         |                                |           |          |             |           |                      |             |
|         |                                |           |          |             |           |                      |             |

# Please Connect Telephone Cord

- Q. I keep getting a message that says "Please Connect Telephone Cord." How can I fix this?
- A. This error message means that the VoiceWave system is not recognizing an operational and correctly connected analog phone line, and therefore cannot make calls. There are several reasons why you might experience this. After exiting from the VoiceWave software, try the following steps in order:

### 1. Connect a Standard (Analog) Telephone

Disconnect the PhoneTree phone line from the wall outlet. Connect a known working analog telephone to this wall outlet, using the phone cable previously connected to the PhoneTree hardware.

If the connector does not fit, contact your telephone provider to obtain the correct wall connector for your line.

**Note:** PhoneTree requires a standard analog telephone line or an analog extension on a digital phone system.

#### 2. Verify Dial Tone

Lift the receiver and listen. If you hear a dial tone, proceed with the next step. If no dial tone is heard:

Try a different phone cable instead of the one provided with the PhoneTree hardware. If you hear a dial tone with the new cable, proceed with the next step (and continue to use the working phone cable). If no dial tone is heard with the new cable, contact your telephone provider and ask for the problem to be corrected.

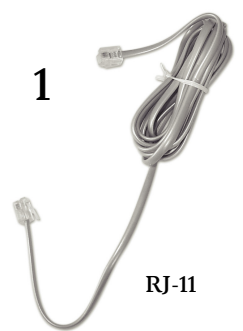

# Troubleshooting: Please Connect Telephone Cord, continued

### 3. Repeat For All Purchased Phone Lines

If you have a multi-line system, repeat steps 1 and 2 for all installed phone lines. Note that for each line installed, you will need to have an analog phone line installed by the phone company for the VoiceWave system to use when making calls.

### 4. Disconnect, then Reconnect the Power Adapter

Disconnect the power adapter from the back of the PhoneTree unit. Wait a few seconds, then reconnect the cable, confirming that the green light on the front of the PhoneTree unit is on.

### 5. Reconnect the Phone Line Cable(s) to the PhoneTree Hardware

Disconnect the analog telephone from the wall outlet and reconnect the phone cable(s) to the phone port(s) on the back of the PhoneTree unit. Confirm that all other cables (USB, etc.) for PhoneTree are connected.

### 6. Test Line

From the Admin desktop, click on the Configure Phone Lines icon.

In the Select Line box, confirm that the lines purchased and connected are displayed without hyphens appearing before or after the line number, and that each line shows up as "Detected" with the green dot when selected (as shown on Line 1 in the picture at right). If one or more lines are not **Detected** as shown on this screen, follow the instructions in the **Line Card Not Found** troubleshooting section on page 146.

| Select line:<br>• Detected | Use different settings at night                                                                                                    | Night is from: 05:30 PM until 06:00 AM |
|----------------------------|----------------------------------------------------------------------------------------------------|----------------------------------------|
| 2<br>-3.<br>-4.            | Line use:<br>C Answer calls only<br>Enable this line to:<br>Walke calls<br>Walk for diatone before dialing<br>Touchtone dialing<br>Diptional line access and billing codes:<br>Prefix<br>Suffix<br>If phone number is<br>Suffix<br>Suffix | 6                                      |
| <u>о</u> к                 | Cancel Defaults Test Line                                                                                                    | <u>H</u> elp                           |

Select the line in question in the **Select Line** box, then click the **Test Line** button.

On the **Test Line Number** dialog, use these controls to determine if the VoiceWave system can detect a dial tone (click the **Get dialtone** button) and make a test call (enter a number to dial, then click the **Dial number** button). If a successful test call was made, click **OK** and repeat the process with any other active lines.

### 7. Call Customer Support

If you have tried all these steps and none have worked, it's possible there is an issue with the line card inside your PhoneTree unit or other hardware. Please call Customer Support at **800.555.0559**.

| Test Line Num   | ber: 1       | X      |
|-----------------|--------------|--------|
| Get dialtone    | 0            | Volume |
| Number to dial: | 800 555 5555 |        |
| Dial number     |              |        |
| Say Hello       |              |        |
| <u>K</u>        |              |        |

# Troubleshooting: Call Remote Won't Answer

| honoTree     | Taala                 | Taska      |      | 1           | of al in a | Admin             | Cell Contor   |
|--------------|-----------------------|------------|------|-------------|------------|-------------------|---------------|
| nonerree     | loois                 | Tasks      | 5    |             | noLine     | Admin             | Call Center   |
| call center  |                       |            |      |             |            |                   | ×             |
| Lines 1 to 4 | 5 to 8 9 to 12 13 to  | 16]        |      |             |            |                   |               |
| Phone Tr     |                       | -<br>-     | Dh   | noTroc      | ulino 2    |                   | Pause         |
| Adams, I     | Veghan                | <b>V</b> . |      | JIIerree    | LINC Z     |                   |               |
| 1 336 555    | -9475                 |            |      |             |            |                   | Stop          |
| Start Call   |                       |            | Non  | e available |            |                   |               |
|              |                       |            | -    |             |            |                   |               |
| PhoneTr      | ee: Line 3            | •          | Phe  | oneTree     | : Line 4   | <u> </u>          | Volume        |
|              |                       |            |      |             |            |                   | Muto          |
|              |                       |            |      |             |            |                   | Indice        |
| Line Lard is | not Present           |            | Line | Lard is not | Present    |                   | 09:10 AM      |
| PhoneTre     | a Information/ Status |            |      |             |            |                   | More Info     |
| # Phon       | eTree                 | Status     | Pri  | Placed      | Completed  | Not Before Not Af | ter Call Days |
| 1 Phon       | eTree 1               | Calling    | Mid  | 1           | 0/16       | 08:30 AM 08:30    | PM SMTWTFS    |
|              |                       |            |      |             |            |                   |               |
|              |                       |            |      |             |            |                   |               |
|              |                       |            |      |             |            |                   |               |
|              |                       |            |      |             |            |                   |               |
|              |                       |            |      |             |            |                   |               |
|              |                       |            |      |             |            |                   |               |
| No errore    |                       |            |      |             |            |                   |               |

# Call Remote Won't Answer

- Q. Why won't the VoiceWave system answer when I try to call in to configure a calling job?
- A. The Remote Access feature allows you to access your VoiceWave system using any touch tone telephone to change call settings and to initiate a calling job. If not configured correctly, the VoiceWave system may not answer when you attempt to access it by calling in. First, be sure you have set up the Remote Access feature correctly (page 117). Following are some common causes for this problem:
  - 1. Check to make sure that the VoiceWave computer is on, and that your VoiceWave system is correctly connected to the computer with the Call Center running.

This needs to be the case anytime you try to call in, otherwise the VoiceWave system will not answer, even if Remote is correctly configured.

| e calling<br>6897 | Override "Time/Days" tab<br>settings to allow remote cal<br>session to begin immediate | l<br>y                                                                           |                                                                                                    |
|-------------------|----------------------------------------------------------------------------------------|----------------------------------------------------------------------------------|----------------------------------------------------------------------------------------------------|
| for remote access | ·                                                                                      |                                                                                  |                                                                                                    |
| Enable remot      | t <b>e calling</b> and                                                                 |                                                                                  |                                                                                                    |
| e Times/Day       | s are both checked                                                                     |                                                                                  |                                                                                                    |
| <u> </u>          |                                                                                        |                                                                                  |                                                                                                    |
|                   | te calling<br>6897<br>for remote access<br>Enable remote<br>le Times/Day               | to remote access<br>Enable remote calling and<br>te Times/Days are both checked. | Covernide "Time/Days" lab<br>6897<br>Contended a low remote call<br>session to begin immediately<br>for remote access<br>Enable remote calling and<br>le Times/Days are both checked. |

2. Be sure that Remote Access is enabled. click on the PhoneTree you wish to use from the PhoneTree desktop, then choose **Call Options** from the **Setup** menu. Click on the **Remote** tab. Make sure the box next to **Enable remote calling** is checked.

**3**. Make sure the box next to **Override Time/Days tab settings to allow remote call session to begin immediately** is checked. This will allow you to remotely initiate a call session anytime, as in the case of an emergency.

- **4**. Check to see that the line assigned to the VoiceWave system is correctly configured for answering calls. From the main screen, click on the **Admin** tab. Click on the **Configure Phone Lines** icon.
  - a) In the **Select line** box, choose the line you wish to designate as a call-in line. Confirm that the line is recognized by the VoiceWave system (check for the green **Detected** icon at the top of the Select line box).
  - b) Be sure that the line is set to answer calls by clicking the radio button next to **Answer** calls only or if **Make calls** is selected, check the box next to **Line may answer when** not making calls.
- Confirm that you are using the correct telephone number for the line assigned to the VoiceWave system.
- **6**. Make sure the line assigned to the VoiceWave system is not shared with another device that may be set to answer calls (fax machine, etc.).

# PhoneTree Client

- Q. I have chosen a PhoneTree, selected my calling preferences in Call Options, recorded a message and clicked the Call List button but my new message job has not been sent to the VoiceWave Host PC. Why?
- A. Make sure the VoiceWave Host PC is network enabled.
- Q. I have chosen View Call List to look at the Call Status for a PhoneTree, but it only brings up a text file that says "PhoneTree Call Status results are not available for this PhoneTree." Why?
- A. Make sure that Allow Client to View Call Status is checked on the Advanced Options tab of the Call Options dialog for that PhoneTree on the Host PC and the Remote PC (see pages 134 and 135). Also, make sure you have first chosen Update Call Results (page 138) – this pauses calls temporarily to update the call statuses for all PhoneTrees.

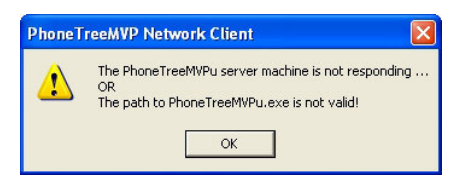

### 'Path Not Valid' Error Message

This message will appear if:

- a) The Client software is being launched for the first time.
- b) Any of the Initial Setup steps on pages 142-145 have not been completed (the PhoneTreeMVPu folder must be shared, the proper permissions must be set, and the path to the PhoneTreeMVPu must be set as a mapped drive).
- c) Either the Host PC or the PhoneTree hardware are not properly connected or powered up, or the VoiceWave software is not in the Call Center.

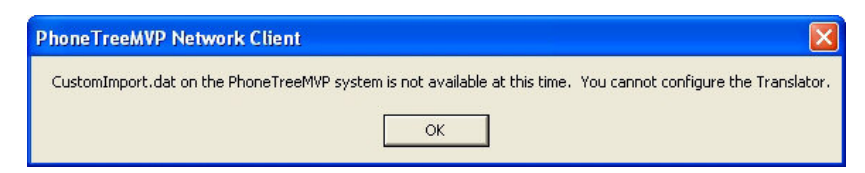

### 'No Translator' Error Message

This message will appear if:

- a) The Client software is being launched for the first time.
- b) Any of the Initial Setup steps on pages 142-145 have not been completed (the PhoneTreeMVPu folder must be shared, the proper permissions must be set, and the path to the PhoneTreeMVPu must be set as a mapped drive).
- c) Either the Host PC or the PhoneTree hardware are not properly connected or powered up, or the VoiceWave software is not in the Call Center.
- d) The CustomImport.dat file on the Host PC has been moved, deleted or corrupted.

# Troubleshooting: PhoneTree Client, continued

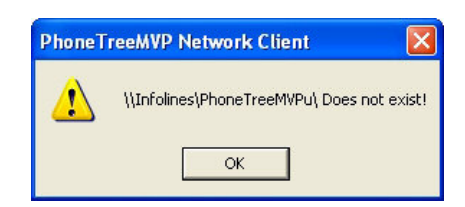

### 'Does Not Exist' Error Message

This message will appear if the path to the PhoneTreeMVPu folder is not set as a mapped drive (see page 126).

|                           | Kasy Call: Collections                                                                                                    |                                |
|---------------------------|----------------------------------------------------------------------------------------------------|--------------------------------|
|                           | Message  Play  Speaker Volume  Becord  Stop  Stop Stop |                                |
|                           | Seconds: 0.0                                                                                                    | 'No List Available'<br>message |
| 'Call Options'<br>warning | Call the new list I have selected: Use File>Select     Call the list PhoneTree already has: No list available     Please run Setup-Call Options to create an options file for this PhoneTree.                                                                                                    |                                |

# Easy Call Screen: 'Call Options' Warning Message

This message will appear if this is the first time the user has viewed this screen. Choose Call Options from the Setup menu to create the options file needed to continue.

### Easy Call Screen: 'No List Available!' Message

This message will appear if there are no call lists associated with the PhoneTree selected by the user ("Collections" in the example above). Usually this means that this PhoneTree has not yet been used for calling. To remove this message, use File ► Select to choose a local file for importing.

Note that once a file has been sent to (and used by) the PhoneTree in question on the Host PC, the words 'ClientImport.mdb' will appear here.

## 'Paused' Indicator Stays On After Sending a Job to a Never-Before-Used PhoneTree

The PhoneTree chosen by the Client has to have already been set up on the Host PC to import a file using the chosen translator and format. If not, the host software will "hang" in the **configure** screen of the chosen translator. To address this, either a) ahead of time, import a like file into the specific PhoneTree to be used on the Host PC, utilizing the desired translator, or b) send the job using the Client software, then go to the Host PC and configure the translator, allowing the job to continue. This is a one-time step.

# Checking DIP Switches (G2PT)

If you have purchased **more** than 2 lines AND you cannot get your PC to recognize one or more of your correctly connected phone lines, read the following:

Each PhoneTree unit has a 4-position DIP switch located on the back. The switches must be set to properly identify the unit as Lines 1-2, Lines 3-4, etc. Where possible, these switches are preset to their correct configuration before your PhoneTree unit(s) are shipped to you (based on your order). If your unit is not set correctly, you will not see the lines appear correctly in your computer's **Device Manager** (see page 18), and you will need to follow these instructions:

To set the DIP switches:

- 1. Shut down the VoiceWave software.
- 2. Disconnect all cables connected to your PhoneTree unit(s).
- 3. Position the PhoneTree upright on its base (see picture on page 10). Using the reference chart below, change the switches with a sharp, pointed object. For instance, if you have two PhoneTree units, set one unit to Lines 1-2 and the other to Lines 3-4.
- 4. After reconnecting all cables, use the **Device Manager** as described on page 18 to verify that the unit has in fact been properly identified.

### **DIP Switch Configurations:**

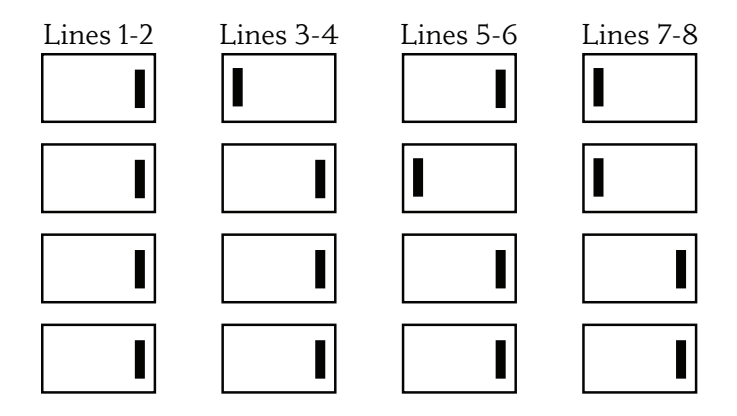

# Checking DIP Switches (PT-400)

If you have purchased four lines or less, you will never need to complete this step. If you have purchased **more** than four lines AND if you cannot get your PC to recognize one or more of your correctly connected phone lines, read the following:

Each PhoneTree unit has a 4-position DIP switch inside. The switches must be set to properly identify the unit as Lines 1-4, Lines 5-9, etc. Where possible, these switches are preset to their correct configuration before your PhoneTree unit(s) are shipped to you (based on your order). If your unit is not set correctly, you will not see the lines appear correctly in your computer's **Device Manager** (see page 18), and you will need to follow these instructions:

To set dip switches:

- 1. Shut down the VoiceWave software.
- Disconnect all cables connected to your PhoneTree unit(s).
- 3. Remove 4 screws from the back cover.
- 4. Slide the circuit board out only far enough to see the switches.
- Change the switches with a sharp pointed object, following the directions printed directly on the circuit board in white (see photograph at right).
- Slide the circuit board back in, making sure that the circuit board is flush with the housing before replacing the back cover.
- 7. After reconnecting all cables, use the **Device Manager** as described on page 18 to verify that the unit has in fact been properly identified.

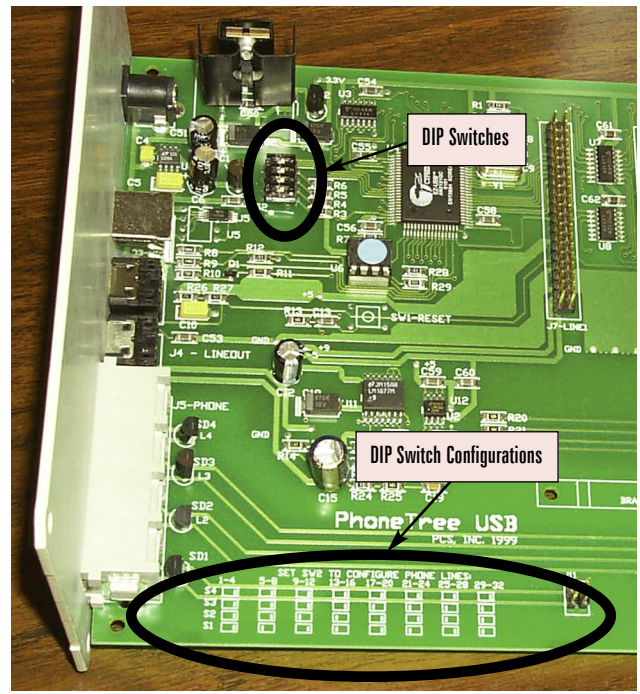

# Notes

# Appendices

# **Editing an Icon:**

To change the name and/or graphic for any icon on any Desktop, follow the instructions below:

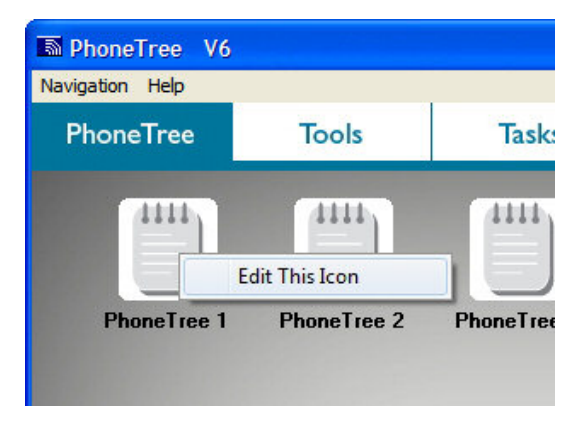

1. Right-click on the icon you wish to change, then click Edit This Icon.

| Desktop Icon                                                                                                    |                                                                                   |
|----------------------------------------------------------------------------------------------------|-----------------------------------------------------------------------------------|
| Desktop Icon Select an icon:      Select an icon:      Artenna.ico Arrow.ico Bible.ico Bithday.ico Caduceus.ico CaduceusFolder.ico Calendar.ico Calendar2.ico Clipboard.ico clock.ico Clock2.ico Computer.ico | Enter a name:<br>Blue Ridge<br>Group<br>Visible<br>Desktop preview:<br>Blue Ridge |
|                                                                                                    | ncel <u>H</u> elp                                                                 |

2. Choose a icon graphic from the **Select an icon** box (when a graphic is selected, its image will appear in the Desktop preview pane). Make changes to the name of the icon in the **Enter a name** box. When finished, click **OK**.

# Blocking Numbers and Email Addresses:

If you have a phone number, text number and/or email address (text and email blocking are only available with the VoiceWave Plus and VoiceWave Premium models) that the VoiceWave system should never contact, you can add it to the Blocked Numbers database.

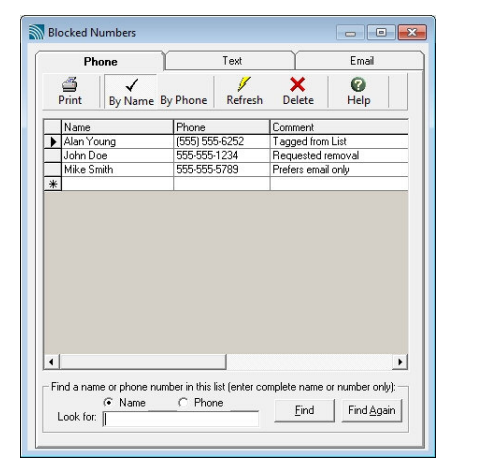

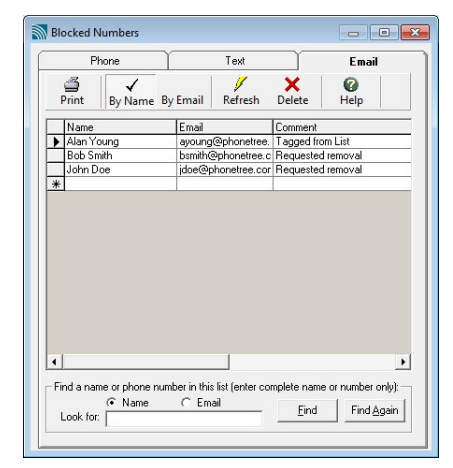

There are two methods to blocking a number and/or email address:

### From the Admin desktop:

From the Desktop View, click the **Admin** tab, and then click on the **Blocked Numbers** icon. Select the form of contact you wish to block, and then enter the person's name and contact information in the corresponding fields. To keep a record of why a person was blocked, enter that information in the **Comment** field (optional). To resume contacting a number or email address, click on the entry you wish to remove, and then click **Delete**.

| File Edit T    | ools View Search Setup Call Import Hel                                                    | • | _                                                            |                         |  |  |
|----------------|-------------------------------------------------------------------------------------------|---|--------------------------------------------------------------|-------------------------|--|--|
| New C          | Translate Phone Numbers<br>Clear Call Status<br>Change Job Expiration                     | • | er                                                           |                         |  |  |
| ID T           | Blocked Numbers                                                                           |   |                                                              | Add to Blocked Numbers  |  |  |
| 10<br>15<br>18 | Blocked Emails<br>Blocked Texts                                                           |   | Remove From Blocked Numbers<br>Add Tagged to Blocked Numbers |                         |  |  |
| 14             | Trim List to Match Filter                                                                 |   |                                                              | Process Blocked Numbers |  |  |
| 1              | Clear Entire List                                                                         |   | 1                                                            | Not Called Yet          |  |  |
| 16             | Clear Calls 'Placed' and 'Completed' Counters<br>ReSync this List to the Central database |   |                                                              | Not Called Yet          |  |  |
| 5              |                                                                                           |   |                                                              | Not Called Yet          |  |  |
| 7              |                                                                                           |   |                                                              | Not Called Yet          |  |  |
| 21             | Reindex (remove unused ID numbers)                                                        |   |                                                              | Not Called Yet          |  |  |
| 13 🗹           | Janet Williams                                                                            |   | 1                                                            | Not Called Yet          |  |  |
| 20 0           | 1-6-34/3                                                                                  |   |                                                              | Net Celle d Met         |  |  |

### From the List Editor:

Click on the person you wish to block. Next, from the top of the List Editor screen, click **Tools > Blocked Numbers** (to block phone calls), **Blocked Emails** (to block email messages, if applicable), or **Blocked Texts** (to block Free Text messages, if applicable). After making your selection, choose **Add to**... to add this person's contact info to the Blocked Numbers database. Repeat for any additional forms of contact.

# Activating Line 2 for G2PT Hardware:

If your PhoneTree G2PT hardware is a one line system, you can purchase an **Activation Code** to enable Line 2 (*which will double your calling capacity*) by following these instructions.

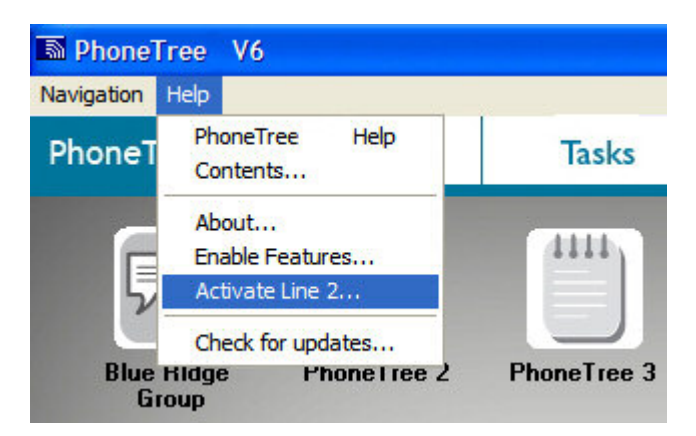

1. Click Help, then Activate Line 2... from any desktop view.

| Enable Second Line                                                         |                           |
|----------------------------------------------------------------------------|---------------------------|
| Activating your second line and doubling your calli<br>and easy.           | ing capacity is quick     |
| Purchase Online                                                            |                           |
| For quick, on-line payment to activate your second port, cho               | ose: <u>Purchase Now!</u> |
| Purchase by Phone                                                          |                           |
| To purchase by phone, call 800.951.8733 x 2026 and provid<br>your Unit ID: |                           |
| Enter your second port ACTIVATION CODE below ar                            | nd click [Activate]:      |
|                                                                            | Activate                  |
|                                                                            |                           |

2. You can purchase an Activation Code to enable Line 2 either by clicking the **Purchase Now!** link (Internet connectivity required) and filling out the order form that appears, or by calling us directly. Once you have the purchased the code, enter it in the "ACTIVATION CODE" box below and click **Activate**. This permanently updates the firmware in the PhoneTree unit.

# Backing Up Your VoiceWave System

Once you have finalized your configurations, we recommend creating a backup. This section will walk you through the suggested way to backup the VoiceWave files, but you should also consult with your IT Administrator for any specific methods your office may use. It is a good idea to repeat these steps every time you make changes to your VoiceWave configurations.

Please Note: Keep your current VoiceWave <model> Installation CD in a safe place. In the event you ever need to restore your VoiceWave system, or move it to another PC, you MUST use the same version of the VoiceWave software your backup files were created from (to identify your VoiceWave software's version, click Help ► About from any Desktop view).

| PhoneTreeMVP                       | Ŭ.                                  |             |
|------------------------------------|-------------------------------------|-------------|
| ile Edit View Favorites Tools Help |                                     |             |
| New 🕨                              | Eolder                              |             |
| Create Shortcut                    | Shortcut                            |             |
| Delete                             | A Briefcase                         | 🗸 🏳 Go      |
| Rename                             | N Bitmap Image                      | Size Type   |
| Properties                         | Microsoft Word Document             | File Folder |
| Close                              | Microsoft Office Access Application | File Folder |
| Dublich this fai                   | Microsoft PowerPoint Presentation   | File Folder |
| Web                                | Microsoft Office Publisher Document | File Folder |
| 🔛 Share this fold                  | Tayt Deg ment                       | File Folder |
| ~                                  |                                     | File Folder |
|                                    | Wave Sound                          | File Folder |
| Other Places                       | Microsoft Excel Worksheet           | File Folder |
|                                    | Compressed (zipped) Folder          | File Folder |
|                                    |                                     |             |

First, make sure no calls are being made and exit the VoiceWave software. On the VoiceWave computer, use Windows Explorer and browse to C:\Program Files. Next, at the top of the window, click File ▶ New ▶ Folder. This will create a folder named "New Folder" (should be the last folder here), right-click on it and select Rename from the submenu that appears. Name the folder "VoiceWave Backup <current version> <current date>" and use the current VoiceWave software version (to identify your VoiceWave software's version, click Help ▶ About from any Desktop view) and the current date (mmddyy) as part of the name (e.g., VoiceWave Backup 6.9.4 061909).

| itomo   | LOGS     |                  |        | File Folder   |
|---------|----------|------------------|--------|---------------|
| ritems  | 🚞 Temp   |                  |        | File Folder   |
| items   | User     | 200              |        | File Folder   |
| d items | ी Aut    | Open             | 116 KB | Application   |
| d items | 3C1.     | Explore          | 92 KB  | Application I |
|         | 3C1.     | Search           | 84 KB  | Application I |
|         | C1F      | Scan for Viruses | 64 KB  | Application   |
| ۲       | BB ckM — |                  | 1 KB   | Microsoft O   |
|         | 🙆 ckM    | Send To          | 228 KB | Application   |
|         | 🖬 Clie 💡 | Cut              | 1 KB   | BIN File      |
|         | 🖬 Clie   | Copy             | 66 KB  | BIN File      |
|         | CJ. EZC  | Paste            | 32 KB  | Application   |
| s       | CJ.LSH - |                  | 96 KB  | Application   |
|         | MAI      | Create Shortcut  | 564 KB | Application   |
| -       | 🚢 Onl    | Delete           | 80 KB  | Application   |

**2**. Next, right-click on the "PhoneTreeMVPu" folder and choose **Copy** from the sub-menu that appears.

# Appendices: Backing Up/Restoring Your VoiceWave System, continued

| C), EZCombiner.exe                                                                                                    | 2                                                                                | 32 KB<br>96 KB                                                               | Application<br>Application                                                                                                    |        |
|----------------------------------------------------------------------------------------------------|----------------------------------------------------------------------------------|------------------------------------------------------------------------------|----------------------------------------------------------------------------------------------------|--------|
| MAPIMessage<br>MAPIMessage<br>OnDemandSe<br>PCSAdddb.mc<br>PCSPastedb.r<br>PhoneTreeMV<br>PhoneTreeNa<br>PhoneTreeNa<br>PhoneTreeNa<br>PhoneTreeNa<br>Soccer Team. | Open<br>Explore<br>Search<br>Sharing and Security<br>Scan for Viruses<br>Send To | 64 KB<br>80 KB<br>28 KB<br>28 KB<br>56 KB<br>1 KB<br>80 KB<br>80 KB<br>20 KB | Application<br>Application<br>Microsoft Offic<br>Microsoft Offic<br>Application<br>Text Documen<br>Application<br>Application<br>Microsoft Offic |        |
| SOUPServer.                                                                                                    | Сору                                                                             | 64 KB                                                                        | Copying                                                                                                    | X      |
| ThisSite.dat                                                                                                    | Paste                                                                            | 1 KB                                                                         |                                                                                                    |        |
| <ul> <li>NTSTest.wav</li> <li>WebServiceCo</li> <li>WinFaxProFa:</li> </ul>                                                                                        | Create Shortcut<br>Delete<br>Rename                                              | 15 KB<br>56 KB<br>56 KB                                                      | num14.wav<br>From 'Menu' to 'Menu'<br>15 Seconds Remaining                                                                                       | Cancel |

- Right-click on the "VoiceWave Backup" folder you created in step 1 and choose Paste from the sub-menu. This will copy the entire PhoneTreeMVPu folder you copied in step 2 into this folder. Once the "Copying..." window disappears, your backup is complete.
- 4. Copy the "VoiceWave Backup" folder to another location, such as a backup hard drive, USB flash drive or on another computer on your network. If you prefer to copy the "VoiceWave Backup" folder to a CD, make sure you first compress the folder using the Compressed Folder tool in Windows (right-click on the folder ► Send to ► Compressed (zipped) Folder) to prevent the files from being set to read-only. Then, write the zipped folder that is created to a CD.

We recommend repeating these steps every time you make changes to your VoiceWave system to keep an up to date copy of your files and configurations. As advised before, consult your administrator about backup procedures in your office.

### **Restoring Your VoiceWave System**

To restore your VoiceWave system, you will require a **VoiceWave** (model) **Installation CD** containing the same version of the VoiceWave software used to create the backup folder (see "Backing Up Your VoiceWave System" on page 160).

**Please Note:** If you have misplaced your **VoiceWave** (model) **Installation CD**, or your copy has a later version number than your "VoiceWave Backup" folder, please contact PhoneTree Customer Support at **800.555.0559**, or by email at **support@phonetree.com**.

- 1. Make the most recent "VoiceWave Backup" folder available to the new computer by using one of the following two methods:
  - a) Place the folder in a location on the office network where you will be able to browse to it from the new VoiceWave computer, **OR**:
  - b) Create a compressed archive containing the folder, then burn the archive to a CD (creating a .zip or other archive avoids the problem of CD files being automatically set to read-only).

# Appendices: Backing Up/Restoring Your VoiceWave System, continued

- 2. Install VoiceWave on the new computer. You must install under the user name from which you will be using the software. Do not yet launch the VoiceWave software.
- 3. Connect the PhoneTree hardware, including the phone cable(s), USB cable and finally, the power cable. You may receive one or more messages explaining that PhoneTree has not passed Windows Logo testing. It is 100% safe to install PhoneTree on your PC – therefore you should click the **Continue Anyway** button at these prompts.

| Hardwa | re Installation                                                                                                    |
|--------|----------------------------------------------------------------------------------------------------|
| 1      | The software you are installing for this hardware:<br>PCS PhoneTree USB Shared 01-04 (B)<br>has not passed Windows Logo testing to verify its compatibility<br>with Windows XP. <u>(Tell me why this testing is important.)</u><br>Continuing your installation of this software may impair<br>or destabilize the correct operation of your system<br>either immediately or in the future. Microsoft strongly<br>recommends that you stop this installation now and<br>contact the hardware vendor for software that has<br>passed Windows Logo testing. |
|        | Continue Anyway STOP Installation                                                                                                    |

- **4**. Before launching the VoiceWave software, copy the backed-up "PhoneTreeMVPu" folder in to the **C:\Program Files** directory on the new computer.
- 5. Launch the VoiceWave software. All of your call lists, messages and option preferences will be available just as they were before they were backed-up

# Automatic Updates:

All VoiceWave software can be configured to automatically check for software updates each time it is launched. To enable this feature, you will need your Account ID number that was included in your initial shipment. If you can't locate your Account ID, please contact PhoneTree Customer Support at 800.555.0559.

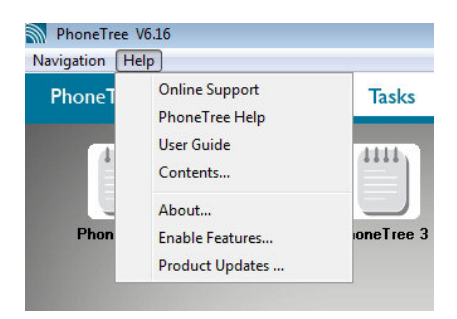

1. With the VoiceWave software open, click Help ► Product Updates from any desktop screen.

| 5. Product Up | lates | × |
|---------------|-------|---|
| Account ID    |       |   |

2. Enter your Account ID in the box provided, and then click OK.

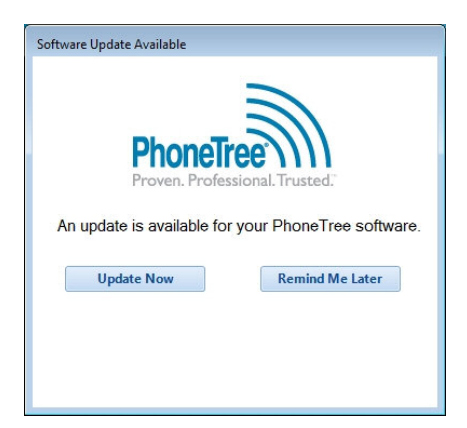

**3**. The next time you launch the VoiceWave software and an update is available, this screen will appear. Click **Update Now** to download and install the latest version, or click **Remind Me Later** if you wish to update at a later time.

# Warranty Information

# Full One Year Warranty

PCS warrants its products to be free from defects in materials and workmanship for a period of one full year from the original date of purchase.

Defective products returned to PCS will be repaired or replaced, at our option, if returned within the warranty period. PCS may use new or reconditioned parts to repair your unit.

The repair or replacement shall be warranted for either 90 days, or the remainder of the warranty period, whichever is longer.

Limitations: PCS makes no implied warranties, including those of fitness for a particular purpose or merchantability. PCS will not pay for loss of time, inconvenience, loss of use of your PCS product or property damage caused by your PCS product or its failure to work, or any other incidental or consequential damages.

# State Law Rights

This warranty gives you specific legal rights. You may also have other rights which vary from state to state.

# To Receive Service (In Warranty)

To receive technical assistance with your VoiceWave system, please call 800.555.0559 and you will be connected with one of our customer support technicians. They will remotely connect to your computer to see the problem firsthand and attempt to correct it. If your problem is found to be related to your PhoneTree hardware, we will provide you with a Return Authorization Number (RA#) and you will be requested to ship us the unit. An RA# is only valid up to 30 days after being issued. If this period has expired before return, there must be a new number issued before a return will be allowed. Any shipments received without an RA# will be returned to the customer.

You must pay the shipping charges to send the unit and PCS will pay the return shipping charges. Carefully package your PhoneTree hardware (we recommend using the original packing materials) along with your RA#, name, address, phone number and a description of the problem. PCS is not responsible for damage that occurs in shipping from the customer. Repair or replacement is your exclusive remedy.

Ship your unit to: Personal Communication Systems, Inc. Attn: Customer Support 301 N. Main Street, Suite 1800 Winston-Salem, NC 27101

This warranty does not cover defects resulting from accidents, alterations, unauthorized repair, failure to follow instructions, misuse, fire, flood, or acts of God. Nor does PCS warrant this product to be compatible with any particular telephone equipment or switching systems.

PCS makes no other warranties expressed or implied.

Note: The PhoneTree hardware contains no user-serviceable parts.

# To Receive Service (Out of Warranty)

If your PhoneTree warranty has expired and you are experiencing a technical problem, please call our customer support at 800.555.0559. You will be asked to either pay a per-incident fee or renew your Service Agreement to allow a technician to assist with resolving your issue. If the problem is found to be related to your PhoneTree hardware, there will be an additional fee to have it repaired. You will be issued a Return Authorization Number (RA#) and asked to send us the unit. Once your unit has been received and tested, a technician will contact you with the repair costs. An RA# is only valid up to 30 days after being issued. If this period has expired before return there must be a new number issued before a return will be allowed. Any shipments received without an RA# will be returned to the customer.

You must pay the shipping charges to send the unit and PCS will pay the return shipping charges. Carefully package your PhoneTree hardware (we recommend using the original packing materials) along with your RA#, name, address, phone number and a description of the problem. PCS is not responsible for damage that occurs in shipping from the customer. Repair or replacement is your exclusive remedy.

Ship your unit to: Personal Communication Systems, Inc. Attn: Customer Support 301 N. Main Street, Suite 1800 Winston-Salem, NC 27101

PCS has a fixed-price repair policy (including return ground shipping). We will repair or replace, at our option, any PhoneTree unit using new or remanufactured parts and include a 90-day parts and labor warranty.

This warranty does not cover defects resulting from accidents, alterations, unauthorized repair, failure to follow instructions, misuse, fire, flood, or acts of God. Nor does PCS warrant this product to be compatible with any particular telephone equipment or switching systems.

PCS makes no other warranties expressed or implied.

Note: The PhoneTree hardware contains no user-serviceable parts.

# Notes

# Regulatory Information

# **Regulatory Information: Model No. G2PT**

# **Regulatory Information Model No. G2PT**

This device complies with Part 15 of the FCC Rules. Operation is subject to the following two conditions:

(1) This device may not cause harmful interference, and (2) This device must accept any interference received, including interference that may cause undesired operation.

#### This device requires the ferrite provided in the package on the telephone line(s) to comply with FCC emission limits.

You are cautioned that any changes or modifications not expressly approved in this manual could void your authority to operate this device.

This equipment complies with Part 68 of the FCC Rules. On the bottom of this equipment is a label that contains among other information, the FCC Registration Number and Ringer Equivalence Number (REN) for this equipment. You must, upon request, provide this information to your telephone company. (NOTE: REN is not required for some types of analog or digital facilities.)

This equipment uses USOCs jacks RJ14.

An FCC compliant telephone cord and modular plug are provided with this equipment. This equipment is designed to be connected to the telephone network or premises wiring using a compatible modular jack which is part 68 compliant. See installation instructions for details.

The REN is useful to determine the quantity of devices you may connect to your telephone line and still have all those device ring when your number is called. In most, but not all areas, the sum of the RENs of all devices connected to your line should not exceed five (5.0). To be certain of the number of devices you may connect to your line, as determined by the REN, you should contact your local phone company to determine the maximum REN for your calling area. (NOTE: REN are associated with loop-start and ground-start ports. Do not use for E&M or digital ports)

If your telephone equipment causes harm to the telephone network, the Telephone Company may discontinue your service temporarily. If possible, they will notify you in advance. But if advance notice is not practical, you will be notified as soon as possible. You will be informed of your right to file a complaint with the FCC.

Your telephone company may make changes in its facilities, equipment, operations or procedures that could affect the proper functioning of your equipment. If they do, you will be notified in advance to give you an opportunity to maintain uninterrupted telephone service.

If you experience trouble with this telephone equipment, please contact Personal Communication Systems (1-336-722-5008) for information on obtaining service or repairs. The telephone company may ask that you disconnect this equipment from the network until the problem has been corrected or until you are sure that the equipment is not malfunctioning.

There are no user-serviceable parts inside.

This equipment may not be used on coin service provided by the telephone company. Connection to party lines is subject state tariffs.

#### **INDUSTRY CANADA (IC) NOTICE**

"NOTICE: The Industry Canada (IC) label identifies certified equipment. This certification means that the equipment meets telecommunications network protective, operational and safety requirements as prescribed in the appropriate Terminal Equipment Technical Requirements document(s). The department does not guarantee the equipment will operate to the user's satisfaction.

Before installing this equipment, users should ensure that it is permissible to be connected to the facilities of the local telecommunications company. The customer should be aware that compliance with the above conditions may not prevent degradation of service in some situations.

Repairs to certified equipment should be coordinated by a representative designated by the supplier. Any repairs or alterations made by a user to this equipment, or equipment malfunctions, may give the telephone company cause to request the user to disconnect the equipment.

Users should ensure for their own protection, that the electrical ground connections of the power utility, telephone lines and internal metallic water pipe system, if present, are connected together. This precaution may be particularly important in rural areas."

CAUTION: Users should not attempt to make such connections themselves, but should contact the appropriate electric inspection authority, or electrician, as appropriate.

"NOTICE: The Ringer Equivalence Number (REN) assigned to each terminal device provides an indication of the maximum number of terminals allowed to be connected to a telephone interface. The termination on any interface may consist of any combination of devices subject only to the requirement that the sum of the Ringer Equivalence Numbers of all the devices does not exceed 5."

REN: 0.7B

#### WARRANTY AND REPAIR SERVICE CENTER:

Personal Communication Systems, Inc. 301 N. Main Street, Suite 1800 Winston-Salem, NC 27101 800.555.0559

# Regulatory Information: Model No. PT-400

This equipment has been tested and found to comply with the limits for a class B digital device, pursuant to Part 15 of the FCC rules. These limits are designed to provide reasonable protection against harmful interference in a residential installation. This equipment generates, uses and can radiate radio frequency energy and, if not installed and used in accordance with the instructions, may cause harmful interference to radio communications. However, there is no guarantee that interference will not occur in a particular installation. If this equipment does cause harmful interference to radio or television reception, which can be determined by turning the equipment off and on, the user is encouraged to try to correct the interference by one or more of the following measures:

- · Reorient or relocate the receiving antenna.
- Increase the separation between the equipment and the receiver.
- · Connect the equipment into an outlet on a circuit different from that to which the receiver is connected.
- · Consult the dealer or an experienced Radio/TV technician for help.

#### This device requires the ferrite provided in the package on the telephone line(s) to comply with FCC emission limits.

You are cautioned that any changes or modifications not expressly approved in this manual could void your authority to operate this device.

This equipment complies with Part 68 of the FCC Rules. On the bottom of this equipment is a label that contains among other information, the FCC Registration Number and Ringer Equivalence Number (REN) for this equipment. You must, upon request, provide this information to your telephone company. (NOTE: REN is not required for some types of analog or digital facilities.)

This equipment uses USOCs jacks RJ11.

An FCC compliant telephone cord and modular plug are provided with this equipment. This equipment is designed to be connected to the telephone network or premises wiring using a compatible modular jack which is part 68 compliant. See installation instructions for details.

The REN is useful to determine the quantity of devices you may connect to your telephone line and still have all those device ring when your number is called. In most, but not all areas, the sum of the RENs of all devices connected to your line should not exceed five (5.0). To be certain of the number of devices you may connect to your line, as determined by the REN, you should contact your local phone company to determine the maximum REN for your calling area. (NOTE: REN are associated with loop-start and ground-start ports. Do not use for E&M or digital ports)

If your telephone equipment causes harm to the telephone network, the Telephone Company may discontinue your service temporarily. If possible, they will notify you in advance. But if advance notice is not practical, you will be notified as soon as possible. You will be informed of your right to file a complaint with the FCC.

Your telephone company may make changes in its facilities, equipment, operations or procedures that could affect the proper functioning of your equipment. If they do, you will be notified in advance to give you an opportunity to maintain uninterrupted telephone service.

If you experience trouble with this telephone equipment, please contact Personal Communication Systems (1 336-722-5008) for information on obtaining service or repairs. The telephone company may ask that you disconnect this equipment from the network until the problem has been corrected or until you are sure that the equipment is not malfunctioning.

The user may in some circumstances repair a unit by replacing a plug-in telephone LINE board. There are no other user serviceable parts inside.

This equipment may not be used on coin service provided by the telephone company. Connection to party lines is subject state tariffs.

#### **INDUSTRY CANADA (IC) NOTICE**

"NOTICE: The Industry Canada (IC) label identifies certified equipment. This certification means that the equipment meets telecommunications network protective, operational and safety requirements as prescribed in the appropriate Terminal Equipment Technical Requirements document(s). The department does not guarantee the equipment will operate to the user's satisfaction.

Before installing this equipment, users should ensure that it is permissible to be connected to the facilities of the local telecommunications company. The customer should be aware that compliance with the above conditions may not prevent degradation of service in some situations.

Repairs to certified equipment should be coordinated by a representative designated by the supplier. Any repairs or alterations made by a user to this equipment, or equipment malfunctions, may give the telephone company cause to request the user to disconnect the equipment.

Users should ensure for their own protection, that the electrical ground connections of the power utility, telephone lines and internal metallic water pipe system, if present, are connected together. This precaution may be particularly important in rural areas."

CAUTION: Users should not attempt to make such connections themselves, but should contact the appropriate electric inspection authority, or electrician, as appropriate.

"NOTICE: The Ringer Equivalence Number (REN) assigned to each terminal device provides an indication of the maximum number of terminals allowed to be connected to a telephone interface. The termination on any interface may consist of any combination of devices subject only to the requirement that the sum of the Ringer Equivalence Numbers of all the devices does not exceed 5."

REN: 0.9B

#### WARRANTY AND REPAIR SERVICE CENTER:

Personal Communication Systems, Inc. 301 N. Main Street, Suite 1800 Winston-Salem, NC 27101 800.555.0559

# **Regulatory Information: Model No. G2PT-R24**

# Regulatory Information Model No. G2PT-R24

This equipment complies with Part 68 of the FCC rules and the requirements adopted by the ACTA. On the BOTTOM COVER of this equipment is a label that contains, among other information, a product identifier in the format US:AAAEQ##TXXXX. If requested, this number must be provided to the telephone company.

List all applicable certification jack Universal Service Order Codes ("USOC") for the equipment. For some types of analog and digital systems, list associated Facility Interface Codes ("FIC") and Service Order Codes ("SOC"). These are required when the customer orders service from the local telephone company. Refer to Alliance for Telecommunications Industry Solutions ("ATIS") Technical Report No. 5 for a more extensive listing of jack configurations and their designations (e.g., RJ11C), or refer to the Telecordia NC/NCITM Decoder for a full listing. 24 Pair Service.

The REN is used to determine the number of devices that may be connected to a telephone line. Excessive RENs on a telephone line may result in the devices not ringing in response to an incoming call. In most but not all areas, the sum of RENs should not exceed five (5.0). To be certain of the number of devices that may be connected to a line, as determined by the total RENs, contact the local telephone company. For products approved after July 23, 2001, the REN for this product is part of the product identifier that has the format US:AAAEQ##TXXXX. The digits represented by ## are the REN without a decimal point (e.g., 03 is a REN of 0.3). For earlier products, the REN is separately shown on the label.

If the terminal equipment G2PT-R24 causes harm to the telephone network, the telephone company will notify you in advance that temporary discontinuance of service may be required. But if advance notice is not practical, the telephone company will notify the customer as soon as possible. Also, you will be advised of your right to file a complaint with the FCC if you believe it is necessary.

The telephone company may make changes in its facilities, equipment, operations or procedures that could affect the operation of the equipment. If this happens, the telephone company will provide advance notice in order for you to make necessary modifications to maintain uninterrupted service.

If trouble is experienced with equipment G2PT-R24, or for repairs or warranty information, please contact Personal Communication Systems, Inc. 301 N. Main Street, Suite 1800, Winston-Salem, NC, 27101. If the equipment is causing harm to the telephone network, the telephone company may request that you disconnect the equipment until the problem is resolved.

There are no user serviceable parts in this equipment. Please contact customer support at Personal Communication Systems, Inc. at the above address for service.

Connection to party line service is subject to state tariffs. Contact the state public utility commission, public service commission or corporation commission for information.

If your home has specially wired alarm equipment connected to the telephone line, ensure the installation of this G2PT-R24 does not disable your alarm equipment. If you have questions about what will disable alarm equipment, consult your telephone company or a qualified installer.

This equipment is not hearing aid compatible.

#### WARRANTY AND REPAIR SERVICE CENTER:

Personal Communication Systems, Inc. 301 N. Main Street, Suite 1800 Winston-Salem, NC 27101 800.555.0559

# Index

# Index

#### #

0 digit 29 11 digit 29 7 digit 29 9 Not Confirmed 94

## A

Activating Line 2 159 ADD a command to script 105 Administrator Passwords 32 Adv Options 45, 56, 70 Allow different times for each day 44, 55, 69 Allow star (\*) key to repeat message 45, 56, 70 Amplified Speaker jack 10 Ans By +Machine 94 Ans by Machine 94 Ans By Pager 94 Ans by Person 94 Answering Machine 32 Appearance tab 114 Append 106 Area codes 29 Automating a Task 109 AutoReports 99 AutoTask Manager 32, 109

### B

Backing Up PhoneTree 160 Bad Name/Phone 94 Blocked Number 94, 133 Blocked Numbers 33 Blocking Numbers 158 Browse Server Path 127 Busy 94 BUSY after Voice 94

# С

Call Center 93 Call connection options 45, 56, 70 Call Failed! 94 Call Options 130 Call Statuses 94 Call Transferred 94 Call Wizard 46 Central Database 32 Client 123 Configure AutoTasks 109 Configure Dialing Translator 29 Configure Flex Fields 34, 64 Configure Global Settings 28 Configure Language Codes 33, 52 Configure Phone Lines 27 Configure Text to Speech 34, 64 Configuring a Flex Field 65

Configuring Remote Options 119 Create a new group 91 Create a NEW group here named 91 Creating a Constructed Message 74

### D

Desktops 25 Admin Desktop 25 Call Center Desktop 25 PhoneTree Desktop 25 Tasks Desktop 25 Tools Desktop 25 Dialing rules 21 DIP Switches (G2PT) 153 DIP Switches (PT-400) 154 Don't call after 44, 55, 69, 130 Don't call before 44, 55, 69, 130 Don't call duplicates with same 45, 56, 70 Duplex Adapter 13

## Ε

E-mail Message 57, 71 Easy Call 37, 39, 129, 134, 135, 141 Edit a Flex Field 76 Editing an Icon 157 EMailed only 94 Enable detection of early hang-ups 45, 56, 70 Enable Features 83, 89 Exchanges 29

# F

Facebook 83 Fax or Modem 94 Feature code 83, 89 Female Voice CD 8 Ferrite Clip 22, 23 File Trigger 110 Filter icon 113 Filter/Sort 113, 114 FreeText 31, 57, 60, 71, 79

# G

G2PT 9, 13, 22, 159, 169 G2PT-R24 171

### Η

Hardware Driver Installation 11 Hardware Functionality 22, 23 Hardware Installation 9, 10 Headphone plug 9 Headset Microphone 9, 10 Hung up early 94

### Ι

Import 105 Import Menu Manager 30 Individually constructed message (.vft) 73 Insert a Flex Field 75 Interference 22, 23

# L

Learned Machine 94 Line 2 159 Line Card Not Found 145 LinkedIn 83 Local 29 Long Distance 29

### M

Make Default Local Path 128 Male Voice CD 8 Manual Task 103 Map Network Drive 125 Max No Answers 94 Metro 29 MIC jack 9 Microphone in headset 28 Microphone jack 10 Microphone plug 9 Microphone tab 28 Minimum System Requirements 7 Multi-Lingual 33 Multi-Lingual Message 57, 71 Mute button 93

### Ν

Name and phone # 45, 56, 70 No Answer 94 No Connect 94 Not Accepted 94 Not Called Yet 94 Not Selected 94 Number of rings till answer 119

# 0

ocial Media Integration 83 off line 91 OGM too long 94 on line 91 Online icon 90 Options icon 44, 55, 69 Overwrite 106

# Р

Pause Button 93 Phone Book 21 Phone Cable 9, 10, 13, 22, 23 Phone Jack 9, 10, 14, 22, 23 PhoneTree Administrator 33, 52 PhoneTree Client 123, 151 Please Connect Telephone Cord 147 Post Message 86 Power Adapter 9, 10 Power light 22, 23 Prefix 27 Preview/Export 97 Prompt 106 PT-400 10, 14, 23, 170

# R

Record Greeting 33 Record quality 119 Remote Menu 120 Remote Operation 32, 117 Removed as Dup 94 Replace an existing group 91 Replies column 95 Reports 97 Require caller to confirm ID 119 Restoring PhoneTree 161 Retrieve a group 91 RJ-11 147

# S

Select an ONLINE group to retrieve 91 Sharing and Security 123 Social Media Sites 84 Sort Order 114 Speaker 23 Speaker icon 93 SPKR jack 9 Splitter 13 State Law Rights 165 Stop Calls Button 93 Suffix 27 System Console 34, 64 System Requirements 7

# Т

Tasks 103 Telco Msg 94 Test E-Mail Settings 31 Text Provider field 55 Text-To-Speech 64 Time Trigger 110 To Receive Service 165, 166 Tools 25 Translators 30 TTResponse 59, 78 Twitter 83

### U

Update Call Results 137 USB cable 9, 10 Use alternate phone numbers 70

### V

VoiceWave Installation CD 8 VoiceWave Online 89, 90, 91 VoiceWave Online Integration 89 Volume Control Slider 93

### W

Wall Jack 13, 14 Warranty 165 Wizard icon 46, 57, 71, 84

SUPPORT 800.555.0559 | phonetree.com/support

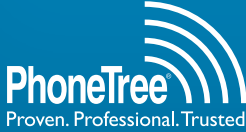

Proven. Professional. Trusted." 301 N. Main Street, Suite 1800 | Winston-Salem, NC 27101

PhoneTree®, Proven. Professional. Trusted.<sup>™</sup>, and VoiceWave<sup>™</sup> are trademarks of Personal Communication Systems, Inc. © 2012 PCS | Specifications subject to change without notice